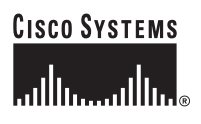

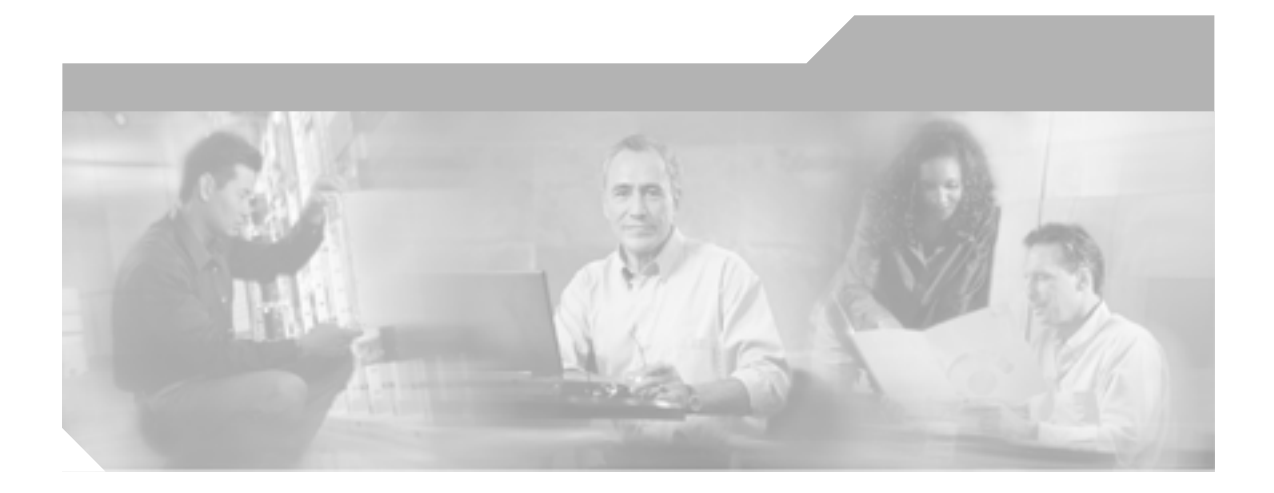

# Cisco 無線 IP 電話 7920 アドミニストレータ ガイド Cisco CallManager Release 4.0 及び 4.1

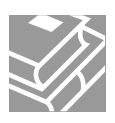

Text Part Number: OL-7104-01-J

このマニュアルに記載されている仕様および製品に関する情報は、予告なしに変更されることがあります。このマニュアルに記載されて いる表現、情報、および推奨事項は、すべて正確であると考えていますが、明示的であれ黙示的であれ、一切の保証の責任を負わないも のとします。このマニュアルに記載されている製品の使用は、すべてユーザ側の責任になります。

対象製品のソフトウェア ライセンスおよび限定保証は、製品に添付された『Information Packet』に記載されています。見当たらない場 合には、代理店にご連絡ください。

以下の情報は Class A 装置の FCC 適合に関するものです。この装置はテスト済みであり、FCC ルールの Part 15 に記載されている Class A デジタル装置の制限に準拠していることが確認済みです。この制限により、Class A デジタル装置を商業施設で作動させた場合、有害 な干渉が起きないようになっています。この装置は、無線周波エネルギーを発生、使用し、また放射することもあります。取り扱い説明 書に従って設置または使用しなかった場合には、無線通信に有害な干渉を起こすことがあります。また、この装置を住居で使用する場合 には有害な干渉を起こすことがあり、ユーザ側の費用で干渉防止措置を講じなければならない場合があります。

以下の情報は Class B 装置の FCC 適合に関するものです。このマニュアルで解説している装置は、無線周波エネルギーを発生し、また 放射することもあります。シスコのインストレーションに関する指示に従って設置されない場合には、ラジオやテレビの受信に干渉を起 こす可能性があります。この装置は、テスト済みであり、FCC ルールの Part 15 に記載されている仕様に基づく Class B デジタル装置の 制限に準拠していることが確認済みです。この仕様では、住居に設置した場合にこのような干渉が起きないようになっています。ただ し、特定の設置条件で干渉が起きないことを保証するものではありません。

シスコによる書面での認可なしに装置に対して変更を行うと、Class A または Class B デジタル装置に要求される FCC への適合ができな い可能性があります。この場合、装置の使用権限は FCC 規制によって制限され、ユーザ側の費用でラジオまたはテレビへの干渉防止措 置を講じなければならない場合があります。

装置の電源を切ることによって、装置が干渉の原因であるかどうかを判断できます。干渉がなくなれば、シスコの装置またはその周辺装 置が原因になっていると考えられます。装置がラジオまたはテレビ受信に干渉する場合には、次の方法で干渉が起きないようにしてくだ さい。

干渉がなくなるまでテレビまたはラジオのアンテナの向きを変えます。

テレビまたはラジオの左右どちらかの側に装置を移動します。

テレビまたはラジオから離れた場所に装置を移動します。

テレビまたはラジオとは別の回路にあるコンセントに装置を接続します(装置とテレビ / ラジオがそれぞれ別個のブレーカーまたは ヒューズで制御されるようにします)。

シスコより認められていない変更をこの製品に対して行った場合には、FCC 認定が無効になり、さらに製品を操作するユーザの権限を 失うことになります。

シスコが採用している TCP ヘッダー圧縮機能は、UNIX オペレーティング システムの UCB (University of California, Berkeley) パブリッ ク ドメイン バージョンとして、UCB が開発したプログラムを最適化したものです。All rights reserved.Copyright © 1981, Regents of the University of California.

ここに記載されている他のいかなる保証にもよらず、すべてのマニュアルおよび上記各社のソフトウェアは、障害も含めて「現状のま ま」として提供されます。シスコおよび上記各社は、商品性や特定の目的への適合性、権利を侵害しないことに関する、または取り扱い、使用、または取り引きによって発生する、明示されたまたは黙示された一切の保証の責任を負わないものとします。

いかなる場合においても、シスコおよびその代理店は、このマニュアルの使用またはこのマニュアルを使用できないことによって起こる 制約、利益の損失、データの損傷など間接的で偶発的に起こる特殊な損害のあらゆる可能性がシスコまたは代理店に知らされていても、 それらに対する責任を一切負いかねます。 CCIP、CCSP、Cisco Arrow のロゴ、Cisco Powered Network のマーク、Cisco Unity、Follow Me Browsing、FormShare、および StackWise は、Cisco Systems, Inc. の商標です。Changing the Way We Work, Live, Play, and Learn、および iQuick Study は、Cisco Systems, Inc. のサー ピスマークです。Aironet、ASIST、BPX、Catalyst、CCDA、CCDP、CCIE、CCNA、CCNP、Cisco、Cisco Certified Internetwork Expert の ロゴ、Cisco IOS、Cisco IOS のロゴ、Cisco Press、Cisco Systems、Cisco Systems Capital、Cisco Systemsのロゴ、Empowering the Internet Generation、Enterprise/Solver、EtherChannel、EtherFast、EtherSwitch、Fast Step、GigaDrive、GigaStack、HomeLink、Internet Quotient、IOS、 IP/TV、iQ Expertise、iQ のロゴ、iQ Net Readiness Scorecard、LightStream、Linksys、MeetingPlace、MGX、Networkers のロゴ、Networking Academy、Network Registrar、Packet、PIX、Post-Routing、Pre-Routing、ProConnect、RateMUX、Registrar、ScriptShare、SlideCast、SMARTnet、 StrataView Plus、SwitchProbe、TeleRouter、The Fastest Way to Increase Your Internet Quotient、TransPath、およびVCO は、米国および一 部の国における Cisco Systems, Inc. とその関連会社の登録商標です。

このマニュアルまたは Web サイトで言及されているその他の商標はすべて、それぞれの所有者のものです。「パートナー」という語の使用は、シスコと他社の提携関係を意味するものではありません。(0403R)

Cisco 無線 IP 電話 7920 アドミニストレータ ガイド Cisco CallManager Release 4.0 及び4.1 Copyright © 2000-2005 Cisco Systems, Inc. All rights reserved.

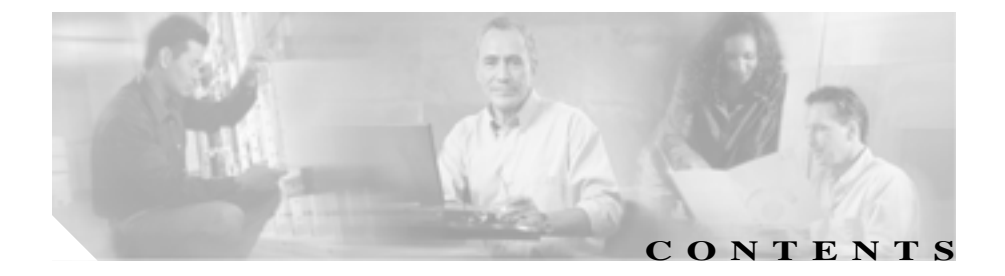

#### このマニュアルについて xv

概要 xv 対象読者 xv 目的 xvi マニュアルの構成 xvi 関連マニュアル xviii マニュアルの入手 xix Cisco.com xix Documentation DVD (英語版) xx マニュアルの発注方法(英語版) xx シスコシステムズマニュアルセンター xxi シスコ製品のセキュリティの概要 xxii シスコ製品のセキュリティ問題の報告 xxii テクニカル サポート xxiv Cisco Technical Support Web サイト xxiv Japan TAC Web サイト xxv サービス リクエストの発行 xxv サービス リクエストのシビラティの定義 xxvi その他の資料および情報の入手方法 xxvii 表記法 xxix

| CHAPTER 1<br>Cisco 無線 IP 電話 7920 の概要 1-1<br>Cisco 無線 IP 電話 7920 について 1-1<br>Cisco 無線 IP 電話 7920 でサポートされる機能 1-4<br>電話機能の設定 1-5<br>Cisco 無線 IP 電話のネットワーク機能の設定 1-6<br>ユーザへの機能情報の提供 1-7<br>THAPTER 2<br>無線ネットワークの概要 2-1<br>無線 LAN について 2-2 |
|----------------------------------------------------------------------------------------------------|
| Cisco 無線 IP 電話 7920 について 1-1<br>Cisco 無線 IP 電話 7920 でサポートされる機能 1-4<br>電話機能の設定 1-5<br>Cisco 無線 IP 電話のネットワーク機能の設定 1-6<br>ユーザへの機能情報の提供 1-7<br>THAPTER 2 無線ネットワークの概要 2-1<br>無線 LAN について 2-2                                                |
| Cisco 無線 IP 電話 7920 でサポートされる機能 1-4<br>電話機能の設定 1-5<br>Cisco 無線 IP 電話のネットワーク機能の設定 1-6<br>ユーザへの機能情報の提供 1-7<br>CHAPTER 2 無線ネットワークの概要 2-1<br>無線 LAN について 2-2                                                                                |
| 電話機能の設定 1-5<br>Cisco 無線 IP 電話のネットワーク機能の設定 1-6<br>ユーザへの機能情報の提供 1-7<br>CHAPTER 2 無線ネットワークの概要 2-1<br>無線 LAN について 2-2                                                                                                    |
| Cisco 無線 IP 電話のネットワーク機能の設定 1-6<br>ユーザへの機能情報の提供 1-7<br>CHAPTER 2 無線ネットワークの概要 2-1<br>無線 LAN について 2-2                                                                                                    |
| ユーザへの機能情報の提供 1-7<br>CHAPTER 2 <b>無線ネットワークの概要 2-1</b><br>無線 LAN について 2-2                                                                                                    |
| CHAPTER 2 <b>無線ネットワークの概要</b> 2-1<br>無線 LAN について 2-2                                                                                                    |
| 無線 LAN について 2-2                                                                                                    |
|                                                                                                    |
| 無線 LAN 通信の 802.11 規格 2-3                                                                                                    |
| 無線ネットワークへの接続 2-4                                                                                                    |
| 音声通信の保護 2-5                                                                                                    |
| VoIP 無線ネットワークのコンポーネント 2-7                                                                                                    |
| Cisco 無線 IP 電話で使用されるネットワーキング プロトコル<br>2-7                                                                                                    |
| Cisco Aironet アクセス ポイントとの対話 2-11                                                                                                    |
| 無線ネットワークでのローミング 2-12                                                                                                    |
| 無線ネットワークにおける音声品質 2-14                                                                                                    |
| 無線ネットワークにおけるセキュリティのしくみ 2-15                                                                                                    |
| 暗号化方式 2-17                                                                                                    |
| 認証方式および暗号化方式の選択 2-18                                                                                                    |
| Cisco CallManager との相互対話 2-19                                                                                                    |
| 電話機の設定ファイルとプロファイル ファイル 2-20                                                                                                    |
| DHCP サーバとの相互対話 2-21                                                                                                    |
| = デー・ニンロークロー = -・<br>毎線ネットワークとアクセス ポイントの設定 2-22                                                                                                    |
| 電話記動プロセスについて 9-25                                                                                                    |

| CHAPTER 3 | Cisco 無線 IP 電話のセットアップ 3-1                          |
|-----------|----------------------------------------------------|
|           | Cisco 無線 IP 電話 7920 の設置準備 3-2                      |
|           | ネットワーク要件 3-2                                       |
|           | 電話機の設定作業 3-3                                       |
|           | Cisco CallManager での IP 電話の設定 3-7                  |
|           | Cisco CallManager データベースへの電話機の追加 3-8               |
|           | 自動登録による電話機の追加 3-9                                  |
|           | リリース 3.3(3)SR1 より前の自動登録の使用 3-9                     |
|           | 自動登録と TAPS による電話機の追加 3-10                          |
|           | BAT による電話機の追加 3-11                                 |
|           | Cisco IP Phone の MAC アドレスの決定 3-11                  |
|           | Cisco CallManager Administration による電話機の追加<br>3-12 |
|           | Cisco 7920 電話タイプのサポート 3-13                         |
|           | Cisco 7920 の電話タイプを使用した電話機の再登録<br><b>3-13</b>       |
|           | Cisco 無線 IP 電話 7920 の設置 3-16                       |
|           | 安全情報とパフォーマンス情報 3-16                                |
|           | Cisco IP Phone への電源供給 3-20                         |
|           | 電話機のバッテリの取り付けと取り外し 3-20                            |
|           | バッテリの充電 3-22                                       |
|           | デスクトップ充電器の使用方法 3-24                                |
|           | 無線 IP 電話 7920 の電源投入 <b>3-26</b>                    |
|           | 電話機のアクティブ モードとスタンバイ モード 3-28                       |
|           | DHCP を使用しないネットワーク用の起動設定 3-29                       |

I

| CHAPTER 4 | <br>Cisco 7920 設定ユーティリティの使用方法 4-1       |
|-----------|-----------------------------------------|
|           | Cisco 7920 設定ユーティリティのインストール方法 4-2       |
|           | システム要件 4-2                              |
|           | Cisco 7920 設定ユーティリティのインストール 4-3         |
|           | Cisco 7920 設定ユーティリティのアンインストール 4-4       |
|           | Cisco 7920 設定ユーティリティの使用方法 4-5           |
|           | Cisco 7920 設定ユーティリティの概要 4-5             |
|           | 電話機への Cisco 7920 設定ユーティリティの接続 4-5       |
|           | 電話機の USB ポートのアクティブ化 4-6                 |
|           | Cisco 無線 IP 電話への接続 4-6                  |
|           | アプリケーション ウィンドウの概要 4-8                   |
|           | Current Phone Settings ウィンドウ <b>4-8</b> |
|           | 接続ステータス バー情報 4-10                       |
|           | 設定ユーティリティ メニューの使用方法 4-10                |
|           | Connection メニューの使用方法 4-11               |
|           | Configuration Wizard の使用方法 4-16         |
|           | Phone Profile ウィンドウ <b>4-18</b>         |
|           | タスク ボタン 4-18                            |
|           | Phone Profile ウィンドウの使用方法 4-20           |
|           | Network Profile の設定 4-20                |
|           | 電話設定値の設定 4-28                           |
|           | ユーザ プロファイルの設定 4-32                      |
|           | 電話機のロック パスワードの設定 4-35                   |
|           | 電話帳の設定 4-37                             |
|           | 短縮ダイヤル ホットキーの設定 4-39                    |
|           | 設定テンプレートの作成 4-40                        |
|           | Log History ウィンドウ 4-41                  |

Cisco 7920 設定ユーティリティのネットワーク接続のトラブル シューティング 4-42

Cisco 無線 IP 電話 7920 のネットワーク プロファイルの設定 CHAPTER 5 5-1 電話機のネットワークプロファイルへのアクセス 5-2 Network Profile メニューの表示 5-2 ネットワーク プロファイル設定値の設定 5-4 DHCP 設定の修正 5-5 DHCP の有効化または無効化 5-6 静的な設定値の設定 5-7 Network Profile メニューの設定を編集するときのガイド ライン 5-9 TFTP オプションの設定 5-10 プロファイルの無線設定値の設定 5-11 802.11b Configuration メニューの表示 5-11 802.11b Configuration メニューの無線設定値オプション 5-13 認証および暗号化の設定値の選択 5-14 無線設定値の入力と確認 5-15 Service Set Identifier (SSID)の設定 5-15 認証タイプの選択 5-16 Light Extensible Authentication Protocol (LEAP)の設定 5-18 Wireless Protected Access (WPA) 事前共有キー タイプ の選択 5-20 Wired Equivalent Privacy (WEP) キーの設定 5-21 無線設定値とネットワーク プロファイルへの変更の適用 5-24 プロファイル名の変更 5-24

| CHAPTER 6 | <br>Cisco 無線 IP 電話の無線ネットワーク設定の確認 6-1          |
|-----------|-----------------------------------------------|
|           | Network Configuration メニューの表示 6-2             |
|           | 現在の設定値の確認 6-3                                 |
|           | 現在の設定の表示 6-5                                  |
|           | メディア アクセス制御アドレスの表示 6-5                        |
|           | 無線設定値の確認 6-6                                  |
|           | サイト調査の確認の実行 <b>6-8</b>                        |
|           | サイト調査の確認 6-8                                  |
|           | Cisco 無線 IP 電話 7920 サイト調査ユーティリティの使用方<br>法 6-9 |
|           | 最適化された無線音声環境のための要件 6-11                       |
| CHAPTER 7 | <br>機能、テンプレート、サービス、およびユーザの設定 7-1              |
|           | Cisco CallManager での Cisco 無線 IP 電話の設定 7-2    |
|           | 製品固有の設定オプション 7-2                              |
|           | 電話メニューのオプションへのアクセス 7-2                        |
|           | アイドル時の電話機のソフトキー 7-3                           |
|           | Cisco CallManager のソフトキー 7-3                  |
|           | Cisco 無線 IP 電話 7920 の アイドル URL の設定 7-3        |
|           | テレフォニー機能の設定 7-3                               |
|           | ソフトキー テンプレートの設定 7-10                          |
|           | IP Phone サービスのセットアップ 7-12                     |
|           | 社内ディレクトリと個人ディレクトリの設定 7-14                     |
|           | 社内ディレクトリの設定 7-14                              |
|           | 個人ディレクトリの設定 7-15                              |
|           | Cisco CallManager へのユーザの追加 7-16               |
|           | カスタムの電話呼び出し音の作成 7-17                          |

9-1

大きな音の呼び出しトーンのダウンロード 7-17

 CHAPTER 8
 Cisco 無線 IP 電話 7920 でのステータス、統計、およびファーム

 ウェア情報の表示
 8-1

現在の設定の表示 8-2

ネットワーク統計情報の表示 8-3

ファームウェア バージョンの表示 8-5

Cisco 無線 IP 電話 7920 のトラブルシーティング

ハードウェア情報の表示 8-6

CHAPTER 9

起動と接続の問題の解決 9-2

症状: Cisco 無線 IP 電話が通常の起動プロセスを完了しない 9-2

症状:Cisco 無線 IP 電話が Cisco Aironet アクセス ポイント に関連付けられない 9-3

アクセス ポイント設定の確認 9-3

症状:Cisco 無線 IP 電話が Cisco CallManager に登録されな い 9-5

Cisco CallManager への電話機の登録 9-5

ネットワークの接続性の確認 9-6

TFTP サーバ設定の確認 9-6

IP アドレッシングの確認 9-7

DNS 設定の確認 9-8

Cisco CallManager の設定の確認 9-8

Cisco CallManager サービスと TFTP サービスが実行されていない 9-9

新しい設定ファイルの作成 9-10

音声品質とローミングの問題の解決 9-11

症状: Cisco 無線 IP 電話が突然リセットされる 9-11

Cisco 無線 IP 電話 7920 アドミニストレータ ガイド Cisco CallManager Release 4.0 及び 4.1

- アクセス ポイント設定の確認 9-11
- ネットワークの断続的な停止の確認 9-12
- DHCP 設定の確認 9-12
- 音声 VLAN 構成の確認 9-13
- 電話機が意図的にリセットされていないことの確認 9-13
- DNS などの接続エラーの排除 9-13
- 症状: Cisco 無線 IP 電話に音声の問題がある 9-14
  - 接続中のコールの無音状態 9-15
  - 接続中のコールの単方向音声 9-15
- 症状: Cisco 無線 IP 電話が適切にローミングしない 9-16 ローミング中に音声品質が悪化する 9-16 ローミング中に会話が遅延する 9-17
  - 電話機がローミング中に Cisco CallManager との接続を失 う 9-17
- 一般的なトラブルシューティング情報 9-18
  - Cisco 無線 IP 電話 7920 のトラブルシューティングのヒント 9-18
  - トラブルシューティング用の情報のロギング 9-21 システム ログ サーバの使用 9-21 Cisco 無線 IP 電話の Trace Route オプションの使用 9-22
- 電話メニューの管理オプション 9-23
  - 電話メニューの非表示のオプションへのアクセス 9-23
  - 電話メニューの非表示のオプションの使用 9-24
    - ローカル設定の消去 9-24 省電力モードの使用 9-25
    - ソフトキー オプションの設定 9-26
- Cisco 無線 IP 電話 7920 アドミニストレータ ガイド Cisco CallManager Release 4.0 及び 4.1

ルートのトレースの実行 9-27

データ レートの選択 9-28

送信電力の選択 9-29

シスコ検出プロトコルの設定の変更 9-30 Cisco 7920 設定ユーティリティのトラブルシューティングのヒ ント 9-31 基本的な問題のトラブルシューティング情報 9-31

Windows ユーザインターフェイスの操作エラー 9-32 TCP 接続エラー 9-32 ファイル形式のエラーまたはファイル アクセスエラー 9-33

TFTP エラーまたはネットワーク エラー 9-35

セキュリティ エラー 9-36

その他のトラブルシューティング情報 9-37

APPENDIX A

Web サイトによるユーザへの情報提供 A-1

無線 IP 雷話の操作方法 A-2 Cisco IP Phone マニュアルのコピーの入手方法 A-3 電話機能とサービスの設定方法 A-4 ボイス メッセージへのアクセス方法 A-5

各国のユーザのサポート B-1 APPENDIX B

物理仕様と動作環境仕様 APPENDIX C C-1

INDEX

索引

■ Cisco 無線 IP 電話 7920 アドミニストレータ ガイド Cisco CallManager Release 4.0 及び 4.1

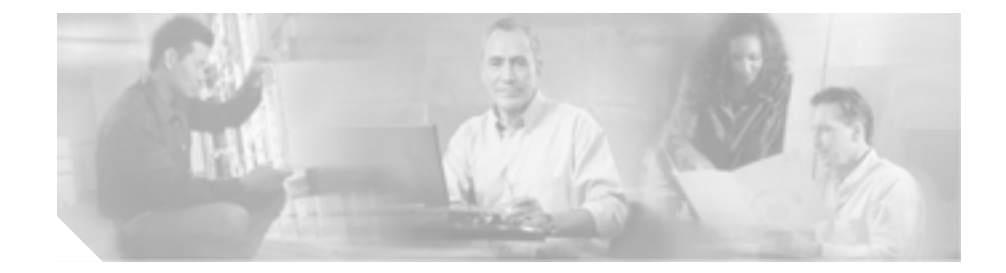

# このマニュアルについて

## 概要

『Cisco 無線 IP 電話 7920 アドミニストレータ ガイド』では、ネットワーク上の Cisco 無線 IP 電話 7920 を理解、設置、設定、および管理するために必要な情報 を提供します。このマニュアルは、Cisco CallManager Release 3.3 以降と一緒に実 行される電話機の管理に使用することを想定しています。

## 対象読者

ネットワーク エンジニア、システム管理者、またはテレコミュニケーション エ ンジニアは、このマニュアルをよく読み、無線ネットワークに Cisco 無線 IP 電 話 7920 を正しくセットアップするために必要な手順を学習する必要がありま す。

ここで説明されている作業は管理者レベルの作業と考えられ、電話機のエンド ユーザは対象としていません。多くの作業はネットワーク設定の構成を含み、 ネットワークでの電話機の動作に影響を与えます。

Cisco 無線 IP 電話 7920 と Cisco CallManager は密接に関連しているので、これらの作業には Cisco CallManager の知識も必要です。

# 目的

このマニュアルでは、Cisco 無線 IP 電話 7920を設定し、無線 Voice-over-IP( VoIP ) ネットワークで実行するために必要な手順を説明しています。IP テレフォニー ネットワークは複雑であるため、このマニュアルでは、Cisco CallManager アプリ ケーションまたは他のネットワーク デバイスで実行するために必要な手順につ いて、完全かつ詳細な情報は記載していません。

## マニュアルの構成

このマニュアルは、次のように構成されています。

| 章番号                       | 説明                                               |
|---------------------------|--------------------------------------------------|
| 第1章「Cisco 無線 IP 電話 7920 の | Cisco 無線 IP 電話 7920 の概要と説明を示しています。               |
| 概要」                       |                                                  |
| 第2章「無線ネットワークの概要」          | IP Phone が他の主要な IP テレフォニーおよび無線ネットワーク             |
|                           | コンポーネントと対話する方法を説明し、設置前に必要な作業                     |
|                           | の概要を示します。                                        |
| 第3章「Cisco 無線 IP 電話のセット    | ネットワークに Cisco 無線 IP 電話 7920 を正しく安全に設置お           |
| アップ」                      | よび設定する方法を説明します。                                  |
| 第4章「Cisco 7920 設定ユーティリ    | Cisco 7920 設定ユーティリティをインストールおよび使用して、              |
| ティの使用方法」                  | Cisco 無線 IP 電話の設定ファイルをインポートおよびエクス                |
|                           | ポートする方法を説明します。                                   |
| 第5章「Cisco 無線 IP 電話 7920 の | Cisco 無線 IP 電話の Profiles メニューを使用して、ネットワーク        |
| ネットワーク プロファイルの設           | プロファイルを構成する方法を説明します。                             |
| 定」                        |                                                  |
| 第6章「Cisco 無線 IP 電話の無線     | Cisco 無線 IP 電話の Network Configuration メニューを使用して、 |
| ネットワーク設定の確認」              | 無線ネットワーク設定を表示する方法を説明します。                         |
| 第7章「機能、テンプレート、サー          | テレフォニー機能の設定と Cisco CallManager へのユーザの追加          |
| ビス、およびユーザの設定」             | について、手順の概要を示します。                                 |

| 章番号                              | 説明                                   |
|----------------------------------|--------------------------------------|
| 第8章「Cisco 無線 IP 電話 7920 で        | Cisco 無線 IP 電話から電話設定ステータス、ネットワーク統計   |
| のステータス、統計、およびファー                 | 情報、およびファームウェア情報を表示する方法を説明します。        |
| ムウェア情報の表示」                       |                                      |
| 第9章「Cisco 無線 IP 電話 7920 の        | Cisco 無線 IP 電話のトラブルシューティングのヒントを提供し   |
| トラブルシーティング」                      | ます。                                  |
| 付録 A <sup>r</sup> Web サイトによるユーザへ | Cisco 無線 IP 電話の重要な情報をユーザに提供するための Web |
| の情報提供」                           | サイトの構築について、提案事項を示します。                |
| 付録 B「各国のユーザのサポート」                | 英語環境以外で電話機をセットアップするための情報を提供し         |
|                                  | ます。                                  |
| 付録C「物理仕様と動作環境仕様」                 | Cisco 無線 IP 電話 7920の技術仕様を示します。       |

## 関連マニュアル

Cisco 無線 IP 電話 7920 の詳細については、下に記載するマニュアルを参照して ください。これらは次の場所から入手可能です。

http://www.cisco.com/univercd/cc/td/doc/product/voice/c\_ipphon/english/wip7920/inde x.htm

- Cisco 無線 IP 電話 7920 アクセサリガイド
- Cisco Wireless 7920 Design and Deployment Guide
- Cisco 無線 IP 電話 7920 電話ガイド
- Regulatory Compliance and Safety Information for the Cisco Wireless IP Phone 7920

Cisco CallManager の詳細については、下に記載するマニュアルを参照してください。これらは次の場所から入手可能です。

http://www.cisco.com/univercd/cc/td/doc/product/voice/c\_callmg/index.htm

- Cisco CallManager アドミニストレーション ガイド
- Cisco CallManager 機能およびサービス ガイド
- Cisco CallManager Serviceability アドミニストレーション ガイド
- Cisco CallManager Serviceability システム ガイド
- Cisco CallManager システム ガイド
- Cisco CallManager トラブルシューティング ガイド
- Cisco IP Phones and Services Application Developers Guide
- Bulk Administration Tool ユーザガイド

## マニュアルの入手

シスコの製品マニュアルやその他の資料は、Cisco.com でご利用いただけます。 また、テクニカル サポートおよびその他のリソースを、さまざまな方法で入手 することができます。ここでは、シスコ製品に関する技術情報を入手する方法に ついて説明します。

#### Cisco.com

最新のシスコのマニュアルには、次の URL からアクセスできます。

http://www.cisco.com/univercd/home/home.htm

シスコの Web サイトには、次の URL からアクセスしてください。

http://www.cisco.com

各国のシスコ Web サイトには、次の URL からアクセスできます。

http://www.cisco.com/public/countries\_languages.shtml

シスコ製品の最新資料の日本語版は、次の URL からアクセスしてください。

http://www.cisco.com/jp

このマニュアルには、日本語化されたマニュアル名と英語版 URL が併記された 箇所があります。日本語版マニュアルを参照する場合は、次の URL にアクセス してください。

http://www.cisco.com/japanese/warp/public/3/jp/service/manual\_j/index\_ipt\_ipp.shtml

## Documentation DVD (英語版)

シスコ製品のマニュアルおよびその他の資料は、製品に付属の Documentation DVD パッケージでご利用いただけます。Documentation DVD は定期的に更新さ れるので、印刷資料よりも新しい情報が得られます。また、この Documentation DVD パッケージのみを発注することもできます。

Cisco.com 登録ユーザ (Cisco Direct Customers)の場合、Ordering ツールまたは Cisco Marketplace から Cisco Documentation DVD (Product Number DOC-DOCDVD=)を発注できます。

Cisco Ordering  $\vartheta - \mathcal{W}$ :

http://www.cisco.com/en/US/partner/ordering/

Cisco Marketplace :

http://www.cisco.com/go/marketplace/

## マニュアルの発注方法(英語版)

英文マニュアルの発注方法については、次の URL にアクセスしてください。

http://www.cisco.com/univercd/cc/td/doc/es\_inpck/pdi.htm

シスコ製品の英文マニュアルは、次の方法で発注できます。

 Cisco.com 登録ユーザ (Cisco Direct Customers)の場合、Ordering ツールから シスコ製品の英文マニュアルを発注できます。次の URL にアクセスしてく ださい。

http://www.cisco.com/en/US/partner/ordering/

• Cisco.com に登録されていない場合、製品を購入された代理店へお問い合せ ください。

### シスコシステムズマニュアルセンター

シスコシステムズマニュアルセンターでは、シスコ製品の日本語マニュアルの最 新版を PDF 形式で公開しています。また、日本語マニュアル、および日本語マ ニュアル CD-ROM もオンラインで発注可能です。ご希望の方は、次の URL にア クセスしてください。

http://www2.hipri.com/cisco/

また、シスコシステムズマニュアルセンターでは、日本語マニュアル中の誤記、 誤植に関するコメントをお受けしています。次の URL の「製品マニュアル内容 不良報告」をクリックすると、コメント入力画面が表示されます。

http://www2.hipri.com/cisco/

なお、技術内容に関するお問い合せは、この Web サイトではお受けできませんので、製品を購入された各代理店へお問い合せください。

## シスコ製品のセキュリティの概要

シスコでは、オンラインの Security Vulnerability Policy ポータル(英文のみ)を 無料で提供しています。URL は次のとおりです。

http://www.cisco.com/en/US/products/products\_security\_vulnerability\_policy.html

このサイトは、次の目的に利用できます。

- シスコ製品のセキュリティ脆弱性を報告する。
- シスコ製品に伴うセキュリティ事象についてサポートを受ける。
- シスコからセキュリティ情報を受け取るための登録をする。

シスコ製品に関するセキュリティ勧告および注意事項の最新のリストには、次の URLからアクセスできます。

http://www.cisco.com/go/psirt

勧告および注意事項がアップデートされた時点でリアルタイムに確認する場合 は、次の URL から Product Security Incident Response Team Really Simple Syndication (PSIRT RSS)フィードにアクセスしてください。

http://www.cisco.com/en/US/products/products\_psirt\_rss\_feed.html

## シスコ製品のセキュリティ問題の報告

シスコでは、セキュアな製品を提供すべく全力を尽くしています。製品のリリー ス前には内部でテストを行い、すべての脆弱性を早急に修正するよう努力してい ます。万一、シスコ製品に脆弱性が見つかった場合は、PSIRT にご連絡ください。

- 緊急の場合: security-alert@cisco.com (英語のみ)
- 緊急でない場合: psirt@cisco.com(英語のみ)

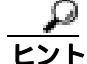

シスコに機密情報をお送りいただく際には、PGP(Pretty Good Privacy)または 互換製品を使用して、暗号化することをお勧めします。PSIRT は、PGP バー ジョン 2.x から 8.x と互換性のある暗号化情報に対応しています。

無効になった、または有効期限が切れた暗号鍵は、絶対に使用しないでください。PSIRTに連絡する際に使用する正しい公開鍵は、次の公開鍵サーバのリストで作成日が最新の鍵です。

http://pgp.mit.edu:11371/pks/lookup?search=psirt%40cisco.com&op=index&exact=on

緊急の場合は、電話で PSIRT に連絡することもできます。

- 1877 228-7302 (英語のみ)
- 1 408 525-6532 (英語のみ)

Cisco 無線 IP 電話 7920 アドミニストレータ ガイド Cisco CallManager Release 4.0 及び 4.1

# テクニカル サポート

シスコと正式なサービス契約を交わしているすべてのお客様、パートナー、および代理店は、Cisco Technical Support で24時間テクニカルサポートを利用することができます。Cisco.comのCisco Technical Support Webサイトでは、多数のサポートリソースをオンラインで提供しています。また、Cisco Technical Assistance Center (TAC)のエンジニアが電話でのサポートにも対応します。シスコと正式なサービス契約を交わしていない場合は、代理店にお問い合せください。

## Cisco Technical Support Web サイト

Cisco Technical Support Web サイトでは、シスコ製品やシスコの技術に関するト ラブルシューティングにお役立ていただけるように、オンラインでマニュアルや ツールを提供しています。この Web サイトは、24 時間 365 日、いつでも利用可 能です。URL は次のとおりです。

http://www.cisco.com/techsupport

Cisco Technical Support Web サイトのツールにアクセスするには、Cisco.com の ユーザ ID とパスワードが必要です。サービス契約が有効で、ユーザ ID またはパ スワードを取得していない場合は、次の URL にアクセスして登録手続きを行っ てください。

http://tools.cisco.com/RPF/register/register.do

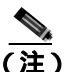

Web または電話でサービス リクエストを発行する前に、Cisco Product Identification (CPI)ツールを使用して製品のシリアル番号を確認してください。CPIツールに は、Cisco Technical Support Web サイトから、Documentation & Tools の下の Tools & Resources リンクをクリックするとアクセスできます。アルファベット順の索 引ドロップダウン リストから Cisco Product Identification Tool を選択するか、 Alerts & RMAs の下の Cisco Product Identification Tool リンクをクリックします。 CPI ツールには、3 つの検索オプションがあります。製品 ID またはモデル名によ る検索、ツリー表示による検索、show コマンド出力のコピー アンド ペーストに よる特定製品の検索です。検索結果では、製品が図示され、シリアル番号ラベル の位置が強調表示されます。ご使用の製品でシリアル番号ラベルを確認し、その 情報を記録してからサービス コールをかけてください。

#### Japan TAC Web サイト

Japan TAC Web サイトでは、利用頻度の高い TAC Web サイト (http://www.cisco.com/tac)のドキュメントを日本語で提供しています。 Japan TAC Web サイトには、次の URL からアクセスしてください。

http://www.cisco.com/jp/go/tac

サポート契約を結んでいない方は、「ゲスト」としてご登録いただくだけで、Japan TAC Web サイトのドキュメントにアクセスできます。Japan TAC Web サイトに アクセスするには、Cisco.com のログイン ID とパスワードが必要です。ログイン ID とパスワードを取得していない場合は、次の URL にアクセスして登録手続き を行ってください。

http://www.cisco.com/jp/register

### サービス リクエストの発行

オンラインの TAC Service Request Tool を使用すると、S3 と S4 のサービス リク エストを短時間でオープンできます(S3:ネットワークに軽微な障害が発生し た、S4:製品情報が必要である)。状況を入力すると、その状況を解決するため の推奨手段が検索されます。これらの推奨手段で問題を解決できない場合は、 Cisco TAC のエンジニアが対応します。TAC Service Request Tool には、次の URL からアクセスできます。

http://www.cisco.com/techsupport/servicerequest

S1 または S2 のサービス リクエストの場合、またはインターネットにアクセスで きない場合は、Cisco TAC に電話でお問い合せください (S1:ネットワークがダ ウンした、S2:ネットワークの機能が著しく低下した)。S1 および S2 のサービ ス リクエストには、Cisco TAC のエンジニアがすぐに割り当てられ、業務を円滑 に継続できるようサポートします。

Cisco TAC の連絡先については、次の URL を参照してください。

http://www.cisco.com/techsupport/contacts

#### サービス リクエストのシビラティの定義

シスコでは、報告されるサービス リクエストを標準化するために、シビラティ を定義しています。

シビラティ1(S1): ネットワークが「ダウン」した状態か、業務に致命的な損害が発生した場合。お客様およびシスコが、24 時間体制でこの問題を解決する 必要があると判断した場合。

シビラティ2(S2):既存のネットワーク動作が著しく低下したか、シスコ製品 が十分に機能しないため、業務に重大な影響を及ぼした場合。お客様およびシス コが、通常の業務中の全時間を費やして、この問題を解決する必要があると判断 した場合。

シビラティ3(S3):ネットワークの動作パフォーマンスが低下しているが、ほとんどの業務運用は継続できる場合。お客様およびシスコが、業務時間中にサービスを十分なレベルにまで復旧させる必要があると判断した場合。

シビラティ4(S4):シスコ製品の機能、インストレーション、コンフィギュレーションについて、情報または支援が必要な場合。業務の運用には、ほとんど影響がありません。

## その他の資料および情報の入手方法

シスコの製品、テクノロジー、およびネットワーク ソリューションに関する情 報について、さまざまな資料をオンラインおよび印刷物で入手できます。

 Cisco Marketplace では、シスコの書籍やリファレンスガイド、ロゴ製品を数 多く提供しています。購入を希望される場合は、次のURL にアクセスして ください。

http://www.cisco.com/go/marketplace/

 Cisco Press では、ネットワーキング全般、トレーニング、および認定資格に 関する書籍を広範囲にわたって出版しています。これらの出版物は、初級者 にも上級者にも役立ちます。Cisco Press の最新の出版物やその他の情報を調 べるには、次の URL から Cisco Press にアクセスしてください。

http://www.ciscopress.com

『Packet』はシスコシステムズが発行する技術者向けの雑誌で、インターネットやネットワークへの投資を最大限に活用するために役立ちます。本誌は季刊誌として発行され、業界の最先端トレンド、最新テクノロジー、シスコ製品やソリューション情報が記載されています。また、ネットワーク構成およびトラブルシューティングに関するヒント、コンフィギュレーション例、カスタマーケーススタディ、認定情報とトレーニング情報、および充実したオンラインサービスへのリンクの内容が含まれます。『Packet』には、次のURLからアクセスしてください。

http://www.cisco.com/packet

日本語版『Packet』は、米国版『Packet』と日本版のオリジナル記事で構成 されています。日本語版『Packet』には、次の URL からアクセスしてくだ さい。

http://www.cisco.com/japanese/warp/public/3/jp/news/packet/

• 『iQ Magazine』はシスコシステムズの季刊誌で、成長企業が収益を上げ、業務を効率化し、サービスを拡大するためには技術をどのように利用したらよいかを学べるように構成されています。本誌では、実例とビジネス戦略を挙げて、成長企業が直面する問題とそれを解決するための技術を紹介し、読者が技術への投資に関して適切な決定を下せるよう配慮しています。『iQ Magazine』には、次の URL からアクセスしてください。

http://www.cisco.com/go/iqmagazine

 『Internet Protocol Journal』は、インターネットおよびイントラネットの設計、 開発、運用を担当するエンジニア向けに、シスコが発行する季刊誌です。 『Internet Protocol Journal』には、次の URL からアクセスしてください。

http://www.cisco.com/ipj

シスコは、国際的なレベルのネットワーク関連トレーニングを実施しています。最新情報については、次のURLからアクセスしてください。

http://www.cisco.com/en/US/learning/index.html

# 表記法

このマニュアルは、次の表記法を使用しています。

| 表記法                     | 説明                            |
|-------------------------|-------------------------------|
| 太字                      | コマンドおよびキーワードは、太字で示しています。      |
| イタリック体                  | ユーザが値を指定する引数は、イタリック体で示して      |
|                         | います。                          |
| []                      | 角カッコの中の要素は、省略可能です。            |
| $\{ x \mid y \mid z \}$ | 必ずどれか1つを選択しなければならない必須キー       |
|                         | ワードは、波カッコで囲み、縦棒で区切って示してい      |
|                         | ます。                           |
| [ x   y   z ]           | どれか1つを選択できる省略可能なキーワードは、角      |
|                         | カッコで囲み、縦棒で区切って示しています。         |
| ストリング                   | 引用符を付けない一組の文字。ストリングの前後には      |
|                         | 引用符を使用しません。引用符を使用すると、その引      |
|                         | 用符も含めてストリングとみなされます。           |
| screen フォント             | システムが表示する端末セッションおよび情報は、       |
|                         | screen フォントで示しています。           |
| 太字の screen フォント         | ユーザが入力しなければならない情報は、太字の        |
|                         | screen フォントで示しています。           |
| イタリック体の screen          | ユーザが値を指定する引数は、イタリック体の screen  |
| フォント                    | フォントで示しています。                  |
| ٨                       | ^記号は、Ctrl キーを表します。たとえば、画面に表   |
|                         | 示される ^D というキーの組み合せは、Ctrl キーを押 |
|                         | しながら D キーを押すことを意味します。         |
| < >                     | パスワードのように出力されない文字は、山カッコで      |
|                         | 囲んで示しています。                    |

Cisco 無線 IP 電話 7920 アドミニストレータ ガイド Cisco CallManager Release 4.0 及び 4.1 🛛 🔳

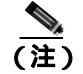

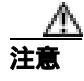

注意が必要であることを意味します。機器の損傷またはデータ損失を予防するための注意事項が記述されています。

警告は、次のように表しています。

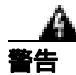

#### 安全上の重要な注意事項

「危険」の意味です。人身事故を予防するための注意事項が記述されています。 装置の取り扱い作業を行うときは、電気回路の危険性に注意し、一般的な事故防 止策をとるよう努めてください。警告の各国語版を参照するには、各注意事項の 番号と、装置に付属の「Translation Safety Warnings」の番号を照らし合せてく ださい。ステートメント 1071

これらの注意事項を保管しておいてください。

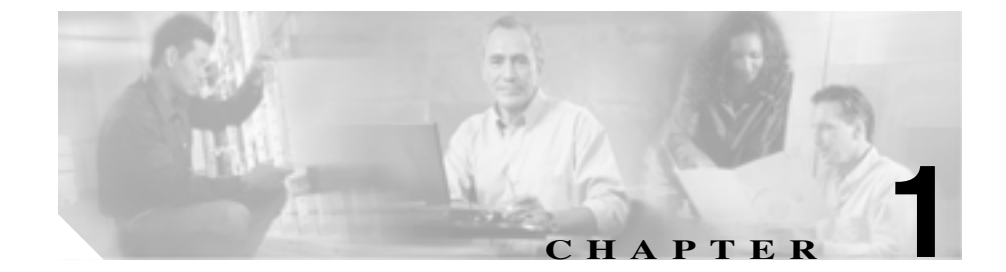

# Cisco 無線 IP 電話 7920 の概要

Cisco 無線 IP 電話 7920 は、インターネット プロトコル(IP)ネットワーク上で 無線音声通信を可能にします。従来のアナログ電話と同様に、通話を発信または 着信したり、保留、転送、短縮ダイヤルなどの機能を使用できます。さらに、こ の電話機はご使用の無線 LAN に接続するため、無線環境内のどこからでも通話 の発信と着信が可能です。

この章では、次のトピックについて取り上げます。

- Cisco 無線 IP 電話 7920 について (P.1-1)
- Cisco 無線 IP 電話 7920 でサポートされる機能 (P.1-4)

## Cisco 無線 IP 電話 7920 について

Cisco 無線 IP 電話 7920 は、Cisco CallManager および Cisco Aironet 802.11b アクセ スポイント(AP)との組み合せによってプライベート ビジネス通信ネットワー クで包括的な音声通信を提供する 802.11b 無線デバイスです。この電話モデル は、G.711a、G.711u、および G.729a 音声圧縮コーダ / デコーダ(コーデック)を サポートします。Cisco 無線 IP 電話は、ネットワーク上の他の IP 電話や無線デ バイスと同じように構成および管理する必要があります。無線 IP 電話は、複数 の回線と他の Cisco IP Phone のモデルのほとんどの IP 電話機能をサポートしま す。

図 1-1 は、Cisco 無線 IP 電話 7920 を示しています。この表は、電話機のキーの 機能を説明したものです。 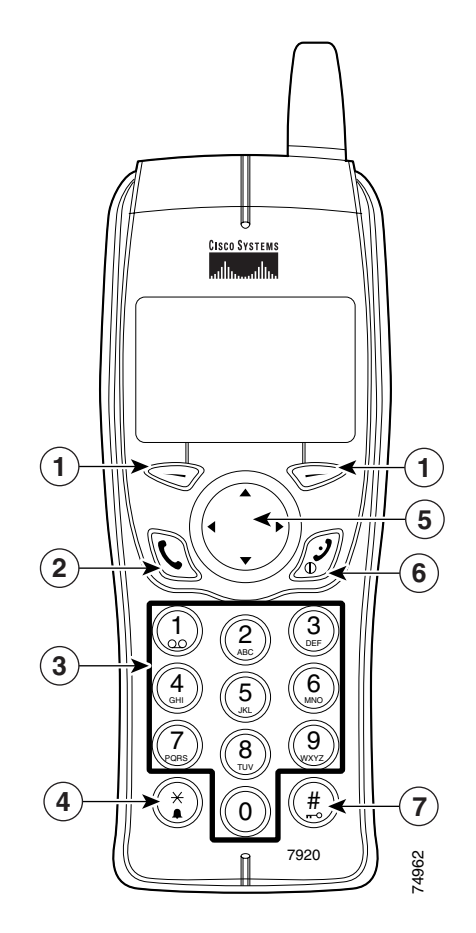

図 1-1 Cisco IP 電話 7920 のキー

| 1 | 🖾 または      | 左または右のソフトキー:ソフトキーの上にあるラベルの項                                            |
|---|------------|------------------------------------------------------------------------|
|   | $\bigcirc$ | 目を有効にします。                                                              |
| 2 | C          | 応答/発信キー:コールに応答したり、番号をダイヤルします。                                          |
| 3 |            | 番号キー (0~9): 番号と文字の入力に使用します。                                            |
|   | (2)<br>(2) | 番号キー(2~9): 短縮ダイヤル ホットキーを有効にするた<br>めに使用します。                             |
| 4 | ×.         | アスタリスク(*)キー:呼び出し音モードとバイブレーショ<br>ン モードを切り替えます。                          |
|   |            | 文字入力の場合は、大文字と小文字を切り替えます。『 <i>Cisco 無線 IP 電話 7920 電話ガイド</i> 』を参照してください。 |
| 5 |            | 矢印キー:ある機能から別の機能に移動します。このガイド<br>では、方向を示す矢印として、▲、▼、4、および▶を使用し<br>ます。     |
| 6 | J.         | 電源 / 終了キー:電話機の電源をオンまたはオフにしたり、<br>呼び出し音を無音にしたり、接続中のコールを終了します。           |
| 7 | (#)<br>(#) | シャープ(#)キー:キー パッドのロックとロック解除を切<br>り替えます。                                 |
|   |            | テキスト入力時は特殊文字にアクセスできます。                                                 |

電話機の機能および操作方法については、『*Cisco 無線 IP 電話 7920 電話ガイド*』を参照してください。

- Cisco 無線 IP 電話 7920 でサポートされる機能 (P.1-4)
- ユーザへの機能情報の提供(P.1-7)

## Cisco 無線 IP 電話 7920 でサポートされる機能

Cisco 無線 IP 電話 7920 は、自動転送、コール転送、コール ピックアップ、リダイヤル、短縮ダイヤル、電話会議、ボイス メッセージ システムへのアクセスなどの、従来の電話機能提供します。さらに、Cisco 無線 IP 電話 7920 は、次の機能を提供します。

- 企業の内線電話や電話サービスへの無線アクセス
- マルチライン表示
- 最大8つのローカル短縮ダイヤルホットキー
- 着信コールの発信者 ID
- 自動転送、コール転送、保留、コールパーク、会議、コールピックアップ、 およびグループピックアップなどのコール処理機能
- 電話帳または IP 電話のサービスにアクセスするための設定可能なソフト キー
- 4 つのネットワーク プロファイルの選択
- 屋外または会議など、異なる環境向けの個人プロファイルの選択
- 天気、株式情報、電話ディレクトリなどの Web ベースのサービスへのアク セス

Cisco 無線 IP 電話は、他のネットワーク デバイスと同様に、Cisco CallManager お よび残りの IP ネットワークにいつでもアクセスできるように構成する必要があ ります。構成オプションの詳細については、P.1-6 の「Cisco 無線 IP 電話のネッ トワーク機能の設定」を参照してください。Cisco IP Phone はネットワーク デバ イスであるため、詳細なステータス情報を取得することができます。この情報 は、ユーザが IP Phone を使用したときに発生する可能性のある問題をトラブル シューティングする際に役立ちます。この情報の使用方法のヒントについては、 第8章「Cisco 無線 IP 電話 7920 でのステータス、統計、およびファームウェア 情報の表示」を参照してください。

- ネットワーク プロファイル設定値の設定(P.5-4)
- 機能、テンプレート、サービス、およびユーザの設定(P.7-1)

#### 電話機能の設定

Cisco CallManager Administration アプリケーションを使用して、電話機の登録基 準やコーリング サーチ スペースの設定、およびソフトキー テンプレートの変更 などの作業を実行できます。詳細については、第7章「機能、テンプレート、 サービス、およびユーザの設定」を参照してください。

このマニュアルでは、Cisco CallManager Administration の起動手順が一部説明さ れている場合があります。これらの手順は、Cisco CallManager アプリケーション の該当するページをユーザに示し、一部の初歩的な説明を行うことを目的として います。

Cisco CallManager Administration アプリケーションの詳細については、『*Cisco CallManager アドミニストレーション ガイド*』をはじめとする Cisco CallManager のマニュアルを参照してください。また、アプリケーション内で使用可能な状況 依存ヘルプも使用できます。状況依存ヘルプにアクセスするには、メイン メニューバーから Help > For this screen を選択します。

ご使用のバージョンの Cisco CallManager のマニュアルは、すべて次の場所で参照できます。

http://www.cisco.com/univercd/cc/td/doc/product/voice/c\_callmg/index.htm

- Cisco CallManager データベースへの電話機の追加(P.3-8)
- 機能、テンプレート、サービス、およびユーザの設定(P.7-1)

#### Cisco 無線 IP 電話のネットワーク機能の設定

IP 電話は、他のネットワーク デバイスと同様に、Cisco CallManager および残り の IP ネットワークにアクセスできるように構成する必要があります。電話機の ネットワーク設定 (DHCP、TFTP、IP など)と無線設定には、次の2つの方法 があります。

- Cisco 7920 設定ユーティリティ
- Cisco 無線 IP 電話 7920 の Network Config メニュー

Cisco 7920 設定ユーティリティをコンピュータにインストールし、USB ケーブル で Cisco 無線 IP 電話 7920 に接続して、電話機とネットワークの設定値を設定し ます。詳細については、第4章「Cisco 7920 設定ユーティリティの使用方法」を 参照してください。

また、電話機自体でもネットワークの設定値を設定できます。電話機からの機能 設定の詳細については、第5章「ネットワークプロファイル設定値の設定」を 参照してください。

- Cisco 7920 設定ユーティリティの使用方法(P.4-1)
- ネットワーク プロファイル設定値の設定 (P.5-4)
# ユーザへの機能情報の提供

システム管理を担当していると、ネットワーク内または企業内の Cisco 無線 IP 電 話ユーザに情報を提供する機会が多くなります。最新の機能と手順情報を確実に 配布できるように、管理者自身が Cisco 無線 IP 電話 7920 のマニュアルをよく理 解するようにしてください。次の Cisco IP Phone の Web サイトを必ず参照してく ださい。

http://www.cisco.com/univercd/cc/td/doc/product/voice/c\_ipphon/index.htm

このサイトから、追加の電話マニュアルを参照および注文できます。詳細な注文 方法については、P.xixの「マニュアルの入手」を参照してください。

マニュアルの提供に加えて、ユーザに使用可能な Cisco IP Phone の機能 (会社や ネットワークに固有の機能も含む)を知らせることや、必要に応じてそのような 機能にアクセスし、カスタマイズする方法を説明することも重要です。

システム管理者が電話ユーザに提供できる主な情報の概略については、付録 A 「Web サイトによるユーザへの情報提供」を参照してください。

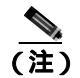

Cisco 無線 IP 電話 7920 の radio frequency (RF; 無線周波数)は、特定の規制区域 用に設定されています。ユーザが規制区域外でこの電話機を使用しようとする と、電話機が正しく機能しなくなり、地域の規定違反となる場合があります。

#### 関連項目

Web サイトによるユーザへの情報提供(P.A-1)

■ Cisco 無線 IP 電話 7920 アドミニストレータ ガイド Cisco CallManager Release 4.0 及び 4.1

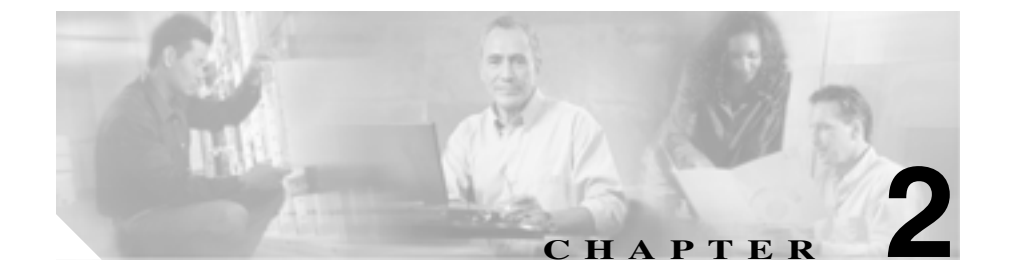

# 無線ネットワークの概要

無線通信の導入により、モバイル無線 IP 電話は、企業の無線ローカル エリア ネットワーク(WLAN)内で音声通信を可能にします。無線音声通信を提供する ために、Cisco 無線 IP 電話 7920 は、無線アクセス ポイントと、Cisco CallManager をはじめとする主要な Cisco IP テレフォニー コンポーネントを使用し、これら と対話します。

この章では、Cisco 無線 IP 電話 7920 と WLAN 環境における Voice-over-IP( VoIP ) ネットワークのその他の主要コンポーネントとの相互対話の概要について説明 します。

- 無線 LAN について (P.2-2)
- VoIP 無線ネットワークのコンポーネント(P.2-7)
- 無線ネットワークとアクセスポイントの設定(P.2-22)
- 電話起動プロセスについて (P.2-25)

# 無線 LAN について

この項では、WLAN に関する次のトピックについて取り上げます。

- 無線 LAN 通信の 802.11 規格 (P.2-3)
- 無線ネットワークへの接続(P.2-4)
- 音声通信の保護 (P.2-5)

従来の LAN では、電話機とコンピュータはケーブルを使用して導線上でメッ セージとデータ パケットを伝送します。無線 LAN では、無線波を使用してメッ セージとデータ パケットを伝送します。

WLAN には、無線信号を受信および送信するアクセス ポイント デバイスが必要 です。Cisco Aironet アクセス ポイント(1200、1100、および 350 シリーズ モデ ルなど)は、WLAN 上の音声をサポートしています。図 2-1 は、ラップトップ コンピュータの無線データと Cisco 無線 IP 電話 7920 モデルの無線 IP テレフォ ニー(WIPT)を組み込んだ一般的な WLAN トポロジを示しています。

無線デバイスは、電源を入れるとすぐにアクセス ポイントを検索し、アクセス ポイントに関連付けられます。ユーザが企業の WLAN 環境内のあるロケーショ ンから別のロケーションに移動すると、無線デバイスは 1 つのアクセス ポイン トの範囲外に出て、別のアクセス ポイントの範囲内に移動します。アクセス ポ イントは有線ネットワークを使用して、データ パケットと音声パケットをス イッチとルータに伝送します。音声パケットは Cisco CallManager サーバに送信 され、コールの処理とルーティングが行われます。

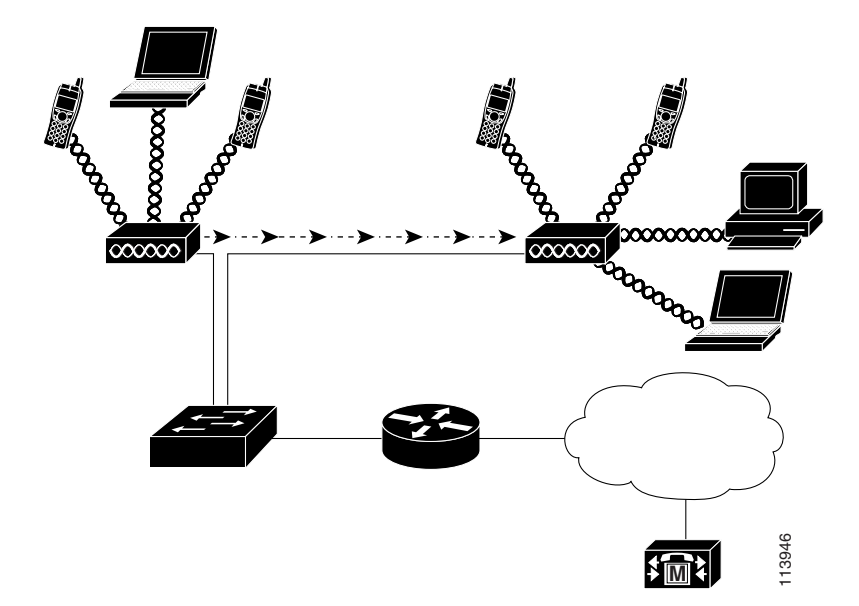

図 2-1 Cisco 無線 IP 電話 7920 が存在する無線 LAN

# 無線 LAN 通信の 802.11 規格

無線 LAN は、すべての Ethernet ベースの無線トラフィックの基準となる Institute of Electrical and Electronics Engineers (IEEE) 802.11 規格に従う必要があります。 802.11b 規格は、無線 LAN 通信の最も有力な規格で、一般に WiFi と呼ばれます。 802.11b 規格では、データの送信と受信の両方で1、2、5.5、および11 Mbps の速度を提供する 2.4 GHz の無線周波数 (RF) が指定されています。

2.4 GHz の RF 範囲は、免許不要のオープンな周波数範囲です。この帯域幅では、 コードレス電話や電子レンジなどの多くの機器が使用されるため、無線通信は干 渉やノイズの影響を受けやすくなります。干渉によって信号が破壊されることは ありませんが、伝送速度が低下し、11 Mbps の信号速度が常に 1 Mbps まで低下 する可能性もあります。さらに、RF 干渉によって、無線ネットワーク上の音声 品質が低下する可能性もあります。 このような干渉の防止に役立てるために、信号を周波数範囲または帯域幅に分散 する Direct-Sequence Spread Spectrum (DSSS; ダイレクト シーケンス スペクトラ ム拡散方式)のテクノロジーが開発されました。DSSS テクノロジーはデータの 塊を複数の周波数上に多重化し、複数のデバイスが干渉を受けずに通信できるよ うにします。各デバイスは特殊なコードを持ち、これを使用してそれぞれのデー タ パケットを識別し、その他のデータ パケットを無視します。シスコの無線製 品は、WLAN 上で複数のデバイスをサポートするために DSSS テクノロジーを 使用しています。

## 無線ネットワークへの接続

無線ネットワークの重要なコンポーネントは、ネットワークに無線リンク(または「ホットスポット」)を提供するアクセスポイントです。シスコでは、音声通信をサポートするアクセスポイントで Cisco IOS バージョン 12.2(15)JA 以降が稼働することを必須としています。Cisco IOS は、音声トラフィックの管理機能を提供します。IOS をサポートする Cisco Aironet アクセスポイントには、次のアクセスポイント シリーズがあります。

- Cisco Aironet アクセス ポイント 350
- Cisco Aironet アクセス ポイント 1100
- Cisco Aironet アクセス ポイント 1200

各アクセス ポイントは、LAN 上に構成された Cisco Catalyst 4000 などのネット ワーク レイヤ スイッチへの有線接続を備えています。このスイッチにより、無 線 IP テレフォニー(WIPT)をサポートするためのゲートウェイや Cisco CallManager サーバへのアクセスが可能になります。

アクセスポイントは、2.4 GHz の周波数帯域内でチャネルを介して RF 信号を送 受信します。2.4 GHz の周波数帯域内で無線通信に使用可能なチャネル数は、規 制区域によって決まっています。Cisco Aironet アクセスポイントは、北米で11、 ヨーロッパ(ETSI)で13、日本で14 までの通信チャネルをサポートします。1 つのアクセスポイントは、使用可能なチャネル範囲内の特定のチャネルでブ ロードキャストします。安定した無線環境を提供し、チャネルの干渉を減少させ るために、各アクセスポイントに重複しないチャネルを指定する必要がありま す。推奨されるチャネルは北米で、1、6、および11です。 アクセス ポイントには伝送範囲またはカバレッジ区域があり、その範囲は AP の アンテナのタイプと送信電力によって異なります。アクセス ポイントのカバ レッジ範囲は、有効な等方性放射電力(EIRP)の出力、1、5、20、50、および 100mW に対して、500 ~ 1000 フィート(約 152 ~ 305 メートル)の間で変化し ます。有効なカバレッジを提供するために、アクセス ポイントでは範囲を約 20% 重複して、電話ユーザが 1 つのアクセス ポイントから別のアクセス ポイントに 移動したときに接続が途切れることのないようにする必要があります。

無線ネットワーク デバイスでは、Service Set Identifier (SSID) が使用されます。 SSID を使用すると、一定のアクセス ポイントのセットに関連付けることのでき るユーザ デバイスのセットをグループ化できます。特定のアクセス ポイントを 使用することのできる各無線デバイスには、そのアクセス ポイントと同じ SSID が設定されます。アクセス ポイントの設定の詳細については、『*Cisco Wireless IP Phone 7920 Design and Deployment Guide*』を参照してください。

## 音声通信の保護

範囲内にあるすべての WLAN デバイスは他の無線 LAN トラフィックをすべて 受信できるため、音声通信の保護は重要です。音声トラフィックが侵入者によっ て操作または傍受されることのないように、Cisco 無線 IP 電話 7920 と Cisco Aironet アクセス ポイントは包括的な Cisco SAFE セキュリティ アーキテクチャ でサポートされています。

音声通信を保護するために、無線ネットワークは認証および暗号化方式を使用し ます。Wired Equivalent Privacy (WEP)は、無線セキュリティに導入された最初 の方式ですが、障害の発生しやすい方式です。セキュリティの問題とWEPの脆 弱性を解決するために、WiFi Alliance は Wireless Protected Access (WPA)を定義 しました。

Wi-Fi Protected Access は、規格準拠の相互運用可能なセキュリティ拡張です。このセキュリティ拡張により、現在および将来の無線 LAN システムに関するデータ保護およびアクセス制御のレベルが向上します。WPA は現在策定中の IEEE 802.11i 規格から派生したもので、この規格との上位互換性があります。WPA は、データ保護に Temporal Key Integrity Protocol (TKIP)を使用し、認証キー管理に 802.1X を使用します。

強化された暗号化アルゴリズムと認証、および迅速なキー更新により、WPA に は WEP と比べて大幅に改良されたセキュリティが備わっています。中央集中型 の Remote Authentication Dial-in User Service (RADIUS)サーバを使用することに より、アクセスポイントまたはネットワークのいずれかで、無線 IP 電話などの 無線クライアントを認証できます。

Cisco 無線 IP テレフォニー ソリューションは、これに加えて次のセキュリティ 分野への対応を可能にします。

- 無線ネットワークセキュリティ。Wired Equivalent Privacy (WEP) Wireless Protected Access (WPA) および Cisco Light Extensible Authentication Protocol (LEAP)による暗号化と認証を使用して、認証されないログインおよび障害 のある通信を防止します。
- Cisco 無線 IP 電話 7920 の電話ロック パスワードをはじめとする、ディレクトリやデータベースのパスワード保護。

### 関連項目

- Cisco 無線 IP 電話で使用されるネットワーキング プロトコル (P.2-7)
- 無線ネットワークにおけるセキュリティのしくみ(P.2-15)

# VoIP 無線ネットワークのコンポーネント

Cisco 無線 IP 電話 7920 は、コールを正常に発信および受信するために、無線ロー カル エリア ネットワーク (WLAN)の複数のネットワーク コンポーネントと対 話する必要があります。

次の各トピックでは、ネットワークのコンポーネントの概要について説明します。

- Cisco 無線 IP 電話で使用されるネットワーキング プロトコル (P.2-7)
- Cisco Aironet アクセス ポイントとの対話 (P.2-11)
- 無線ネットワークでのローミング(P.2-12)
- 無線ネットワークにおける音声品質(P.2-14)
- 無線ネットワークにおけるセキュリティのしくみ(P.2-15)
- Cisco CallManager との相互対話 (P.2-19)
- DHCP サーバとの相互対話 (P.2-21)

## Cisco 無線 IP 電話で使用されるネットワーキング プロトコル

Cisco IP 電話は、複数の業界規格と、音声通信対応の Cisco ネットワーキング プロトコルをサポートします。表 2-1 は、Cisco 無線 IP 電話 7920 がサポートする ネットワーキング プロトコルの概要を説明したものです。

| 表 2-1 | Cisco 無線 IP | 電話 7920 | でサポー | トされるネッ | トワー | キング プロトコル |
|-------|-------------|---------|------|--------|-----|-----------|
|-------|-------------|---------|------|--------|-----|-----------|

| ネットワーキング<br>プロトコル                                                                          | 目的                                                                                                    | 使用上の注意                                                                                                    |
|--------------------------------------------------------------------------------------------|----------------------------------------------------------------------------------------------------|----------------------------------------------------------------------------------------------------|
| Cisco Centralized Key<br>Management<br>( CCKM )                                            | 無線ネットワークでの高速認証に使用<br>されるキー生成プロトコル。                                                                                                    | Cisco 無線 IP 電話 7920 は、アクセス ポ<br>イント間における高速でセキュアな<br>ローミングのために CCKM を使用し<br>ます。                                                                                                    |
| Cisco Discovery<br>Protocol ( CDP; シス<br>コ検出プロトコル )                                        | すべてのシスコ製機器で実行されるデ<br>バイス検出プロトコル。<br>CDPを使用すると、デバイスは他のデ<br>バイスに存在を通知して、ネットワー<br>ク内の他のデバイスについての情報を<br>受信することができます。                                          | Cisco IP Phone は、CDP を使用して、補<br>助 VLAN ID、ポートごとの電力管理の<br>詳細、サービス品質(QoS)の設定情<br>報などの情報を Cisco Catalyst スイッ<br>チとの間で通信します。                                                                                                    |
| Cisco Light Extensible<br>Authentication<br>Protocol ( LEAP )                              | クライアント( 電話機 )と RADIUS サー<br>バ間における、独自のパスワード ベー<br>スの相互認証方式。                                                                                               | Cisco 無線 IP 電話 7920 は、 無線ネット<br>ワークでの認証に LEAP を使用しま<br>す。                                                                                                    |
| Dynamic Host<br>Configuration<br>Protocol (DHCP; ダ<br>イナミック ホスト<br>コンフィギュレー<br>ション プロトコル ) | ネットワーク デバイスに動的に IP ア<br>ドレスを割り当てます。<br>DHCP を使用すると、IP 電話がネット<br>ワークに接続し、使用できるようにな<br>ります。管理者が IP アドレスを割り当<br>てたり、追加のネットワーク パラメー<br>タを設定したりする必要はありませ<br>ん。 | DHCP は、デフォルトで有効になって<br>います。無効になっている場合は、各<br>電話機で、IP アドレス、サブネットマ<br>スク、ゲートウェイ、および TFTP サー<br>バを手動でローカルに設定する必要が<br>あります。<br>DHCP カスタム オプション 150 を使用<br>してください。この方法では、TFTP<br>サーバの IP アドレスをオプション値<br>として設定します。サポートされるそ<br>の他の DCHP 設定については、『 <i>Cisco</i><br><i>CallManager システム ガイド</i> 』を参照<br>してください。 |

■ Cisco 無線 IP 電話 7920 アドミニストレータ ガイド Cisco CallManager Release 4.0 及び 4.1

## 表 2-1 Cisco 無線 IP 電話 7920 でサポートされるネットワーキング プロトコル (続き)

| ネットワーキング<br>プロトコル                                                                                         | 目的                                                           | 使用上の注意                                                                                                    |
|----------------------------------------------------------------------------------------------------|--------------------------------------------------------------|----------------------------------------------------------------------------------------------------|
| インターネット プ<br>ロトコル ( IP )                                                                                  | ネットワークを介してパケットを処理<br>および送信するメッセージング プロ<br>トコル。               | IP を使用して通信するには、ネット<br>ワーク デバイスに IP アドレス、サブ<br>ネット、およびゲートウェイが割り当<br>てられている必要があります。                                                                       |
|                                                                                                    |                                                              | Cisco IP Phone で DHCP を使用してい<br>る場合、IP アドレス、サブネット、お<br>よびゲートウェイの ID は自動的に割<br>り当てられます。DHCP を使用してい<br>ない場合は、各電話機にこれらのプロ<br>パティを手動でローカルに割り当てる<br>必要があります。 |
| Real-Time Transport<br>Protocol (RTP; リア<br>ルタイム転送プロト<br>コル)                                              | データ ネットワーク上で双方向の音<br>声やビデオなどのリアルタイム デー<br>タを転送するための規格。       | Cisco IP Phone では、RTP を使用して、<br>他の電話機やゲートウェイとの間でリ<br>アルタイム音声トラフィックを送受信<br>します。                                                                          |
| Skinny Client Control<br>Protocol ( SCCP )                                                                | シスコの専用メッセージを使用して、<br>IP デバイスと Cisco CallManager 間を<br>通信します。 | Cisco IP Phone では、VoIP コール シグ<br>ナリングおよびメッセージ受信インジ<br>ケータ(MWI)などの拡張機能に SCCP<br>プロトコルを使用します。                                                             |
| Temporal Key<br>Integrity Protocol<br>(TKIP)とMessage<br>Integrity Check<br>(MIC; メッセージ完<br>全性チェック)の連<br>携 | 無線 LAN を介して送信される暗号化<br>データの暗号化およびデータ整合性の<br>プロトコル。           | Cisco 無線 IP 電話 7920 では、TKIP/MIC<br>アルゴリズムを使用して音声通信の整<br>合性を保護および維持します。                                                                                  |
| Transmission Control<br>Protocol ( TCP; 伝送<br>制御プロトコル )                                                   | コネクション型の転送プロトコル。                                             | Cisco IP Phone では、TCP を使用して<br>Cisco CallManager に接続し、XML サー<br>ビスにアクセスします。                                                                             |

Cisco 無線 IP 電話 7920 アドミニストレータ ガイド Cisco CallManager Release 4.0 及び 4.1 🛛 🔳

### 表 2-1 Cisco 無線 IP 電話 7920 でサポートされるネットワーキング プロトコル (続き)

| ネットワーキング<br>プロトコル                                                     | 目的                                                                                                    | 使用上の注意                                                                                                    |
|-----------------------------------------------------------------------|----------------------------------------------------------------------------------------------------|----------------------------------------------------------------------------------------------------|
| Trivial File Transfer<br>Protocol ( TFTP; ト<br>リビアル ファイル<br>転送プロトコル ) | ファイルをネットワーク上で転送する<br>方式。<br>Cisco IP Phone では、TFTP を使用して<br>該当の電話タイプに固有の設定ファイ<br>ルを入手することができます。                         | ネットワーク内には、DHCP サーバか<br>ら自動的に識別される TFTP サーバが<br>必要です。ネットワーク内で複数の<br>TFTP サーバが稼働している場合には、<br>各電話機に TFTP サーバを手動で割り<br>当てる必要があります。 |
| User Datagram<br>Protocol ( UDP; ユー<br>ザ データグラム プ<br>ロトコル )           | データ パケットを配信するためのコ<br>ネクションレス型のメッセージング<br>プロトコル。                                                                         | Cisco IP Phone は、UDP メッセージを<br>受信して処理します。RTP 音声トラ<br>フィックは UDP 上で実行されます。                                                       |
| Wi-Fi ( 802.11b )                                                     | 無線による Ethernet トラフィックの伝<br>送方法を定義したオープンな規格で、<br>一般に Wi-Fi と呼ばれます。この規格<br>では、無線 LAN 通信の無線周波数<br>(RF)とデータ速度が定義されていま<br>す。 | Cisco 無線 IP 電話 7920 は、2.4 ~ 2.497<br>GHz の RF で、1、2、5.5、および 11Mbps<br>のデータ レートが動的に変化する<br>802.11b 標準を使用しています。                  |
| Wired Equivalent<br>Privacy ( WEP )                                   | 電話機とアクセス ポイントに格納さ<br>れている暗号化キーを使用するデータ<br>の暗号化のための無線セキュリティ<br>プロトコル。                                                    | Cisco 無線 IP 電話 7920 は、ネットワー<br>ク セキュリティ設定に応じて、静的<br>WEP キーまたは動的 WEP キーのいず<br>れかを使用できます。                                        |
| Wireless Protected<br>Access ( WPA )                                  | 強化された認証、暗号化キー管理と必<br>須暗号化、およびメッセージ整合性方<br>式を提供します。                                                                      | Cisco 無線 IP 電話 7920 は、TKIP と MIC<br>( メッセージ完全性チェック )を使用す<br>る暗号化など、WPA と WPA 事前共有<br>キー認証の両方をサポートします。                          |

#### 関連項目

- 電話起動プロセスについて (P.2-25)
- VoIP 無線ネットワークのコンポーネント(P.2-7)
- DHCP 設定の修正 (P.5-5)
- TFTP オプションの設定 (P.5-10)

## Cisco Aironet アクセス ポイントとの対話

無線音声デバイスは、無線データデバイスと同じアクセスポイントを使用しま す。ただし、WLAN上の音声トラフィックには、データトラフィック専用の WLANとは異なる機器の構成とレイアウトが必要になります。データ伝送は、音 声伝送よりも高いレベルのRFノイズ、パケット損失、およびチャネルコンテン ションに耐えることができます。Webページを検索中のパケット損失によりペー ジの表示が遅くなり、エンドユーザに影響を与える場合があります。ただし、音 声伝送時のパケット損失では、不安定な音声や途切れた音声によって結果的に通 話が聞き取れなくなる場合があります。

無線音声のユーザはモバイルで、コールに接続しながら構内やフロア間を移動で きます。これに対して、データユーザは PC を別の場所に移動する場合がありま すが、その場合は新しい場所で接続し直します。音声セッション継続の管理中に ローミングが可能であることは、無線音声の1つの利点です。そのため、RF カ バレッジには、データでは通常カバーされない、吹き抜け、エレベータ、会議室 の外にある人気のない場所、通路などの区域を含める必要があります。

優れた音声品質と最適な RF 信号カバレッジを確保するために、無線音声に適し た値を決定するサイト調査を実施する必要があります。この調査結果から、音声 対応 WLAN の設計とレイアウトのための情報が得られます。たとえば、電力レ ベル、チャネルの割り当て、およびアクセス ポイントの位置などです。サイト 調査の詳細については、『*Cisco Wireless IP Phone 7920 Design and Deployment Guide*』を参照してください。

無線音声を導入し、使用できるようにした後は、引き続き設置後にサイト調査を 実施して、アクセス ポイントの場所とその構成が無線音声ユーザのニーズを継 続して満たしているかどうかを検証します。新規ユーザ グループの追加、機器 の追加の設置、または大量のインベントリのスタックを行うと、無線環境が変わ ります。このような場合は、アクセス ポイントのカバレッジがそれまでと同様 に最適な音声通信にとって十分であるかを確認する必要があります。詳細につい ては、P.6-8の「サイト調査の確認の実行」を参照してください。

#### アクセス ポイントへの関連付け

Cisco 無線 IP 電話 7920 は、起動時に無線を使用して、認識できる Service Set Identifier (SSID)と暗号化タイプを持つアクセス ポイントをスキャンします。電話機は適格なアクセス ポイント ターゲットのリストを構築および保守し、次の2 つの変数を使用して、関連付けに最適なアクセス ポイントを決定します。

- Received Signal Strength Indicator (RSSI): 電話機はこの値を使用して、RFカ バレッジ区域内で使用可能なアクセスポイントの信号強度を判別します。電 話機は最も高い RSSI 値を持つアクセスポイントに関連付けしようとしま す。
- QoS Basis Service Set(QBSS): アクセスポイントはこのビーコン情報エレメント(IE)を使用して、アクセスポイントのチャネル利用率を Cisco 無線IP 電話に送信します。電話機はQBSS 値を使用して、そのアクセスポイントでそれ以上のトラフィックを効果的に処理できる状況かどうかを判別します。

Cisco 無線 IP 電話は、最高の RSSI 値と最低のチャネル利用率の値(QBSS)を持ち、SSID と暗号化タイプが一致するアクセス ポイントに関連付けられます。

#### 関連項目

- 無線ネットワークでのローミング(P.2-12)
- 無線ネットワークとアクセスポイントの設定(P.2-22)

## 無線ネットワークでのローミング

Cisco 無線 IP 電話ユーザは、電話で会話しながら1つの場所から別の場所に移動 できます。広範囲のカバレッジを持つ携帯電話とは異なり、Cisco 無線 IP 電話の カバレッジ区域は狭いため、電話ユーザはアクセスポイント間を頻繁に移動す る必要があります。無線 IP 電話を使用したローミングの制限の一部を理解する ために、次の例で WLAN におけるローミングについて説明します。

 コール前のローミング: Cisco 無線 IP 電話 7920 のユーザがオフィスで電話 機の電源を入れると、電話機が近くのアクセス ポイントに関連付けられま す。ユーザは建物を離れ、別の建物に移動して、そこでコールを発信しま す。電話機は新しい場所からコールを発信するために別のアクセス ポイン トに関連付けられます。関連付けられたアクセス ポイントが同じレイヤ2の VLAN 内にある場合、電話機の IP アドレスは変わりません。ただし、ロー ミングしている電話機がレイヤ3境界を越え、DHCPが有効である場合は、 電話機は自分自身がそれまでと同じサブネット内に存在しないと認識しま す。電話機は、ネットワークに接続してコールを発信する前に新しい IPア ドレスを要求します。

コール中のローミング: Cisco 無線 IP 電話 7920 のユーザは実際にコール中で、1つの建物から別の建物に移動します。電話機が別のアクセスポイントの範囲内に移動すると、ローミングイベントが発生し、電話機は認証され新しいアクセスポイントに関連付けられます。現在のアクセスポイントは、ユーザが介入することなく、継続的な音声接続の管理中に新しいアクセスポイントにコールを渡します。アクセスポイントが同じレイヤ2のサブネット内にある間は、Cisco 無線 IP 電話は同じ IP アドレスを保ったままコールが続きます。Cisco 無線 IP 電話は、アクセスポイント間を移動するたびに、新しい各アクセスポイントで再認証されます。認証については、P.2-15の「無線ネットワークにおけるセキュリティのしくみ」を参照してください。

Cisco 無線 IP 電話のユーザが、IP サブネット A をカバーするアクセス ポイントから IP サブネット B をカバーする別のアクセス ポイントに移動した場合、電話機には新しいサブネットで有効な IP アドレスやゲートウェイがなくなり、コールは接続解除できます。

Cisco Catalyst 6500 シリーズ ワイヤレス LAN サービス モジュール(WLSM) のリリースでは、Cisco 無線 IP 電話 7920 は現在、レイヤ 3 のローミングを サポートします。Cisco WLSM の詳細については、次の URL で入手可能な 製品マニュアルを参照してください。

http://www.cisco.com/univercd/cc/td/doc/product/lan/cat6000/cfgnotes/wlsm\_1\_1/i ndex.htm

 高速セキュア ローミング: Cisco Centralized Key Management (CCKM)は、 関連付けし直す間に遅延することなく、認証されたクライアント デバイス を1つのアクセス ポイントから別のアクセス ポイントに安全にローミング できるようにします。CCKM プロトコルのサポートにより、Cisco 無線 IP 電 話 7920 では、1つのアクセス ポイントから別のアクセス ポイントへのハン ドオフのネゴシエートが容易になります。ローミング プロセス中、電話機 は近くのアクセス ポイントをスキャンして、最良の状態でサービスを提供 できるアクセス ポイントを判別し、再度新しいアクセス ポイントと関連付 けします。より強力な認証方式(WPA や LEAP など)を実装している場合、 交換する情報量が増えてローミング時の遅延の原因となります。CCKM の詳 細については、次の URL で入手可能な<sup>®</sup>Cisco Fast Secure Roaming Application Note』を参照してください。

http://www.cisco.com/en/US/products/hw/wireless/ps4570/prod\_technical\_referenc e09186a00801c5223.html

この問題を解決するため、Cisco Centralized Key Management (CCKM)プロ トコルは、無線ドメインサーバ(WDS)上でセッションクレデンシャルの キャッシュを提供します。電話機が1つのアクセスポイントから次のアク セスポイントにローミングするたびに、使用するアクセスポイントに対し てWDSに格納されているマスターキーを提供することにより、CCKMは交 換するメッセージ数をローミング中に圧縮します。再度の関連付けによる交 換は2つのメッセージに減少するため、ローミング時間も短縮されます。

#### 関連項目

- 無線ネットワークにおける音声品質(P.2-14)
- Cisco Aironet アクセス ポイントとの対話 (P.2-11)
- 無線ネットワークとアクセスポイントの設定(P.2-22)

#### 無線ネットワークにおける音声品質

データトラフィックと同様に、無線LAN上の音声トラフィックも、遅延、ジッ タ、およびパケット損失の影響を受けます。これらの問題はデータのエンドユー ザに影響を与えることはありませんが、音声コールには重大な影響を及ぼしま す。音声トラフィックが、遅延やジッタの少ない、適時の信頼できる処理を確実 に受けられるようにするには、サービス品質(QoS)を使用して、音声とデータ に個別の仮想LAN(VLAN)を使用する必要があります。音声トラフィックを別 のVLANに分離することにより、QoSを使用して、音声パケットがネットワー ク上を移動するときに優先度の高い処理を提供することができます。ネットワー クスイッチ、およびWLANで音声接続をサポートするアクセスポイントに対し て、次のVLANを用意する必要があります。

- ・ 音声 VLAN: 無線 IP 電話との間で送受信される音声トラフィック
- ネイティブ VLAN: 無線 PC との間で送受信されるデータ トラフィック(ネ イティブな VLAN)

音声とデータの VLAN には、個別の SSID を割り当てます。また、WLAN 内に 別の管理 VLAN を構成してもかまいませんが、管理 VLAN には SSID を割り当 てないようにしてください。

電話機を音声 VLAN に分離し、音声パケットをより高い CoS に割り当てること により、音声トラフィックがデータ トラフィックよりも優先度の高い処理を確 実に受けるようにできます。結果として、遅延や損失パケットが少ない状態でト ラフィックを管理できます。 詳細については、『Cisco Wireless IP Phone 7920 Design and Deployment Guide』を 参照してください。

#### 関連項目

- 無線ネットワークにおけるセキュリティのしくみ(P.2-15)
- Cisco CallManager との相互対話 (P.2-19)
- 無線ネットワークとアクセスポイントの設定(P.2-22)

## 無線ネットワークにおけるセキュリティのしくみ

無線デバイスがネットワーク上で通信するには、その前に認証方式を使用してア クセスポイントまたはネットワークの認証を受ける必要があります。Cisco 無線 IP 電話 7920 は、次の認証方式を WLAN で使用できます。

- オープン認証:オープン システムでは、任意の無線デバイスが認証を要求 できます。要求を受けたアクセスポイントは、任意のリクエスタまたはユー ザのリスト上のリクエスタだけに認証を与える場合があります。無線デバイ スとアクセスポイント間の通信は暗号化されない可能性もあります。暗号 化される場合は、デバイスは WEP キーを使用してセキュリティを提供でき ます。WEP だけを使用しているデバイスは、WEP を使用しているアクセス ポイントからの認証を試行します。
- 共有キー認証:共有キー認証では、アクセスポイントは、そのアクセスポイントとの通信を試行するすべてのデバイスに対して、暗号化されていないチャレンジテキストの文字列を送信します。認証を要求しているデバイスは、事前に設定されたWEPキーを使用してそのチャレンジテキストを暗号化し、アクセスポイントに送り返します。チャレンジテキストが正しく暗号化されている場合、アクセスポイントは要求元デバイスに認証を許可します。WEPキーがアクセスポイント上のWEPキーと一致する場合に限り、デバイスは認証を受けることができます。

共有キー認証は、他人がそのチャレンジを監視できるため、WEP でのオー プン認証よりも安全性が低くなる可能性があります。チャレンジ テキスト の文字列で暗号化されていないものと暗号化されたものを比較することに より、侵入者は WEP キーを計算できます。

WPA 事前共有キー(PSK)認証:アクセスポイントおよび電話機は、同じ認証キーで設定されます。事前共有キー(またはパスワードフレーズ)は、各電話機とアクセスポイント間で交換される一意のペアワイズキーの作成に使用されます。パスワードフレーズは、64文字の16進数の文字列、また

は8~63 文字の ACSII パスワードで設定できます。事前共有キーのパス ワードは電話機に格納されるため、電話機を紛失または盗まれた場合、障害 が発生する可能性があります。

 LEAP 認証:セキュリティを最大限にするには、クライアント デバイスは Cisco Access Control Server (ACS) などの Remote Authentication Dial-in User Service (RADIUS)サーバを使用して、ネットワークの認証を受けることが できます。

Cisco LEAP は専用の認証プロトコルで、LEAP 準拠の RADIUS サーバを必要とします。LEAP を使用すると、無線デバイスは、中央集中型の RADIUS サーバのユーザ データベースを介してユーザ名とパスワードを使用することにより、相互に認証し合うことができます。

Cisco 無線 IP 電話が 1 つのアクセス ポイントから別のアクセス ポイントに ローミングすると、次のアクセス ポイントでも LEAP 認証が要求されます。 音声ストリームは、中央集中型の RADIUS サーバを介して次のアクセス ポ イントで LEAP 認証が完了するまでは流れません。

アクセス ポイントと RADIUS サーバの間の遅延の量を少なくするために、 RADIUS サーバを配置する場所を慎重に検討してください。ローカルの RADIUS サーバでは、リモートの RADIUS サーバよりローミング時に発生す る遅延が少なくなります。小規模なリモートオフィスでは、Cisco アクセス ポイント上で RADIUS サーバを使用して、最高 50 のユーザを認証すること ができます。

#### 認証キー管理

次の認証方式では、RADIUS サーバを使用して認証キーを管理します。

- WiFi Protected Access (WPA): RADIUS サーバ上の情報を使用して、認証に 一意のペアワイズ キーを生成します。これらのキーは、中央集中型の RADIUS サーバで生成されるため、WPA はアクセス ポイントおよび電話機 に格納された WPA 事前共有キーより高いセキュリティを提供します。
- Cisco Centralized Key Management (CCKM): RADIUS サーバと無線ドメイン サーバ(WDS)上の情報を使用して、キーを管理および認証します。WDS は、高速でセキュアな再認証用に、CCKM対応クライアント デバイスのセ キュリティ クレデンシャルのキャッシュを作成します。

WPA および CCKM では、暗号化キーは電話機に入力されませんが、アクセス ポイントと電話機の間で自動的に生成されます。ただし、認証に使用される LEAP のユーザ名とパスワードを各電話機に入力する必要があります。

## 暗号化方式

音声トラフィックの安全性を確保するために、Cisco 無線 IP 電話 7920 は、認証 に Wired Equivalent Privacy (WEP)と Temporal Key Integrity Protocol (TKIP)の 両方をサポートしています。暗号化にいずれかのしくみを使用すると、アクセス ポイントと Cisco 無線 IP 電話の間でシグナリング(SCCP)パケットと音声(RTP) パケットの両方が暗号化されます。

 WEP:無線ネットワークで WEP を使用すると、オープン認証または共有キー 認証を使用することにより、アクセス ポイントで認証が発生します。正常 な接続のためには、電話機で設定された WEP キーがアクセス ポイントで設 定された WEP キーと一致する必要があります。Cisco 無線 IP 電話 7920 は、 40 ビット暗号化または 128 ビット暗号化を使用し、電話機およびアクセス ポイント上で静的なままの WEP キーをサポートします。

LEAP 認証および CCKM 認証は、暗号化に WEP キーを使用できます。 RADIUS サーバは WEP キーを管理し、すべての音声パケットの暗号化を認 証した後で一意のキーをアクセス ポイントに渡します。そのため、次の WEP キーを各認証で変更できます。

 Temporal Key Integrity Protocol (TKIP): WPA および CCKM は、WEP に対す るいくつかの改良点を持つ TKIP 暗号化を使用します。TKIP は、パケットご とのキーの暗号化、および暗号化が強化されたより長い初期ベクトル(IV) を提供します。さらに、メッセージ完全性チェック(MIC)は、暗号化され たパケットが変更されていないことを確認します。TKIP は、侵入者が WEP を使用して WEP キーを解読する可能性を排除します。

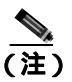

) Cisco 無線 IP 電話 7920 は、CMIC または Advanced Encryption Standard (AES)暗号化を使用する Cisco Key Integrity Protocol (CKIP)をサポート しません。

Cisco 無線 IP 電話 7920 アドミニストレータ ガイド Cisco CallManager Release 4.0 及び 4.1

## 認証方式および暗号化方式の選択

認証方式および暗号化方式は、無線LAN内で設定されます。VLANはネットワーク内およびアクセスポイント上で構成され、認証と暗号化の異なる組み合せを 指定します。SSIDは、VLANとVLAN特有の認証方式および暗号化方式と関連 付けられます。無線クライアントデバイスが正常に認証するには、アクセスポ イントおよび Cisco 無線 IP 電話などの無線クライアントデバイス上で、認証方 式および暗号化方式の要件を満たす同じ SSIDを設定する必要があります。

一部の認証方式では、特定のタイプの暗号化が必要です。オープン認証では、オ プションで暗号化に静的 WEP を使用したり、強化されたセキュリティを使用し たりすることができます。ただし、共有キー認証を使用している場合は、暗号化 に静的 WEP を設定し、電話機で WEP キーを設定する必要があります。

Cisco 無線 IP 電話 7920 に Authenticated Key Management (AKM)を使用する場合、認証および暗号化の両方に対する複数の選択肢を、異なる SSID を持つアクセス ポイント上で設定できます。Cisco 無線 IP 電話が認証を試行する際、電話機がサポートできる認証方式および暗号化方式を通知するアクセス ポイントが 選択されます。AKM は、WPA 事前共有キー、WPA、または CCKM を使用して認証できます。

電話機で AKM を設定すると、WPA 事前共有キーの使用時にアクセス ポイント は暗号化キーを提供したり、WEP の使用時に電話機でキーを設定したりするこ とができます。AKM を使用する場合、暗号化のオプションには WPA 事前共有 キー、WPA 認証の TKIP、および CCKM 認証の TKIP または WEP が含まれます。

認証方式および暗号化方式の詳細と、それらの設定方法については、ご使用のモデルおよびリリースの『Cisco Aironet Configuration Guide』を参照してください。 URL は次のとおりです。

http://www.cisco.com/en/US/products/hw/wireless/ps4570/products\_installation\_and\_configuration\_guides\_list.html

表 2-2 に、Cisco 無線 IP 電話 7920 でサポートされる Cisco Aironet アクセス ポイ ントで設定される認証方式および暗号化方式のリストを示します。表には、アク セス ポイントの設定に対応する電話機のネットワーク設定のオプションを示し ます。

| アクセス ポイン    | トの設定                                    | Cisco 無線 IP 電話 7920         |                        |  |
|-------------|-----------------------------------------|-----------------------------|------------------------|--|
| 認証          | 暗号化                                     | 認証                          | 暗号化                    |  |
| Open        | Static WEP<br>(オプション)                   | Open (オプション)                | None または Static<br>WEP |  |
| Shared key  | Static WEP(必須)                          | Shared Key                  | Static WEP(必須)         |  |
| Network EAP | WEP                                     | LEAP                        | WEP                    |  |
| Network EAP | TKIP または WEP<br>( CCKM には<br>WDS が必要 )  | АКМ & ССКМ                  | TKIP または WEP           |  |
| Network EAP | TKIP と WPA                              | AKM と WPA                   | TKIP                   |  |
| Open        | TKIP と WPA<br>または WPA<br>Pre-shared Key | AKM と WPA<br>Pre-shared Key | ТКІР                   |  |

#### 表 2-2 認証方式および暗号化方式

#### 関連項目

- Cisco CallManager との相互対話 (P.2-19)
- VoIP 無線ネットワークのコンポーネント(P.2-7)
- 無線ネットワークとアクセスポイントの設定(P.2-22)

## Cisco CallManager との相互対話

Cisco CallManager は、ネットワーク内のコール制御コンポーネントで、Cisco 無 線 IP 電話 7920 のコールを処理およびルーティングします。Cisco CallManager は、電話会議やルート プランなどの機能に関して、IP テレフォニー システムの コンポーネント(電話機、アクセス ゲートウェイ、およびリソース)を管理し ます。無線音声の導入には、Cisco CallManager Release 3.3(3) SR1 以降を使用する 必要があります。

Cisco CallManager で電話機を認識させるには、電話機を Cisco CallManager に登録し、データベースで設定する必要があります。Cisco CallManager での電話機の設定については、P.3-7の「Cisco CallManager での IP 電話の設定」を参照してください。

Cisco CallManager を構成して IP 電話および IP デバイスとともに使用する方法の 詳細については、『Cisco CallManager アドミニストレーション ガイド』および 『Cisco CallManager システム ガイド』を参照してください。

#### 関連項目

- Cisco CallManager での Cisco 無線 IP 電話の設定 (P.7-2)
- 電話機の設定ファイルとプロファイルファイル(P.2-20)

# 電話機の設定ファイルとプロファイル ファイル

電話機の設定ファイルは Cisco CallManager に接続するためのパラメータを定義 し、TFTP サーバに格納されます。一般に、Cisco CallManager Administration で電 話機のリセットが必要な変更を行うと、必ず電話機の設定ファイルが自動的に変 更されます。

また、設定ファイルには、電話機の正しいイメージ ロードに関する情報も含ま れます。このイメージ ロードが現在電話機にロードされているものと異なる場 合、電話機は TFTP サーバに接続して新しいイメージ ファイルを要求します。

最初に、電話機は設定ファイル SEPxxxxxxxxx.cnf.xml を要求します。xx は、そ れぞれ、電話機の MAC アドレスの各整数を小文字 2 桁の 16 進数で表記したも のです。このファイルが見つからない場合、電話機は設定ファイル XMLDefault.cnf.xml を要求します。

\*.cnf.xml ファイルを取得した後、電話機はその電話機に固有のプロファイル ファイルを要求します。このプロファイル ファイルが見つからない場合、電話 機は適切な共通プロファイル ファイルを要求します。

プロファイル ファイルのいずれかが見つかった場合も、見つからなかった場合 も、電話機は起動プロセスを続行します。

#### 関連項目

• 電話起動プロセスについて (P.2-25)

## DHCP サーバとの相互対話

ダイナミック ホスト コンフィギュレーション プロトコル (DHCP) は、ネット ワーク管理者がネットワーク内のインターネット プロトコル (IP) アドレスの 割り当てを管理および自動化できるようにする通信プロトコルです。ネットワー クに IP デバイスを追加したときには、一意の IP アドレスを割り当てる必要があ ります。DHCP を使用しない場合は、各デバイスで IP アドレスを手動入力する 必要があります。DHCP では、IP アドレスは動的に割り当てられ、デバイスで不 要になった IP アドレスは再利用されます。

ネットワークで DHCP が有効な場合、Cisco 無線 IP 電話 7920 は DHCP サーバの DHCP スコープの設定を使用して、電話プロビジョニング起動プロセスを実行し ます。管理者は、Cisco CallManager ネットワークの DHCP サーバの設定値を設 定する必要があります。

DHCP スコープ設定には次の項目が含まれます。

- TFTP サーバ
- DNS サーバの IP アドレス(ホスト名を使用しない場合はオプション)
- サブネット マスク、IP アドレス、およびゲートウェイのプールおよび範囲

TFTP サーバの DHCP 設定の優先順位は、Cisco 無線 IP 電話 7920 に対して一意です(表 2-3 を参照)。

表 2-3 DHCP 設定の優先順位

| 優先順位 | DHCP 設定        |
|------|----------------|
| 1    | DHCP オプション 150 |
| 2    | DHCP オプション 66  |
| 3    | SIADDR         |
| 4    | ciscoCM1       |

DHCP が無効な場合、Cisco 無線 IP 電話 7920 は次のネットワーク設定を使用して、電話プロビジョニング起動プロセスを実行します。これらの静的パラメータは、各 Cisco 無線 IP 電話 7920 に対して設定する必要があります。

- プライマリ TFTP サーバの IP
- プライマリ DNS サーバの IP

- セカンダリ DNS サーバの IP
- IP アドレス
- サブネット マスクの IP
- プライマリ ゲートウェイの IP

# 無線ネットワークとアクセス ポイントの設定

ここでは、音声パフォーマンスを最適化するために必要な、主要なアクセス ポ イント(AP)の設定オプションを示します。Cisco Aironet アクセス ポイントな どのアクセス ポイントを設置するときのすべての設定手順またはオプションを 示すものではありません。アクセス ポイント設定の詳細については、使用する モデルに対応した『Cisco Aironet アクセス ポイント インストレーション コン フィギュレーション ガイド』またはアクセス ポイントのマニュアルを参照して ください。

無線音声 LAN を設定するときは、アクセス ポイントを使用して Cisco IOS バー ジョン 12.2(15)JA 以降を実行してください。IOS を実行するアクセス ポイン トは、次のとおりです。

- Cisco Aironet  $P / D = \pi / D = \pi /$
- Cisco Aironet アクセス ポイント 1100 シリーズ
- Cisco Aironet アクセス ポイント 1200 シリーズ
- Cisco Aironet アクセス ポイント 1300 シリーズ

表 2-4 で、Cisco Aironet アクセス ポイントに対する設定アクティビティについて 説明し、参考資料を示します。

## 表 2-4 Cisco Aironet アクセス ポイントの設定作業

| アクティピティ                                         | 説明                                                                                           | 参考資料                                                                                                    |
|-------------------------------------------------|----------------------------------------------------------------------------------------------|----------------------------------------------------------------------------------------------------|
| Cisco IOS のバージョン<br>が推奨バージョンであ<br>ることの確認        | System Software の下に、Cisco IOS バー<br>ジョン 12.2(15)JA 以降があることを<br>確認します。                        | 『Cisco Wireless IP Phone 7920<br>Design and Deployment Guide』を参<br>照してください。                                            |
|                                                 |                                                                                              | Cisco Aironet アクセス ポイントと<br>の対話 ( P.2-11 )                                                                             |
| 音声用 VLAN の設定                                    | 音声トラフィックを分離し、QoS を有<br>効にするには、アクセス ポイントと<br>ネットワーク スイッチに独立した音声<br>VLAN が必要です。                | 『Cisco Wireless IP Phone 7920<br>Design and Deployment Guide』を参<br>照してください。<br>無線ネットワークにおける音声品<br>質(P.2-14)            |
| 各 VLAN の Service Set<br>Identifier ( SSID ) の設定 | 相互に通信する無線デバイスのセット<br>の識別子です。複数のアクセス ポイン<br>トが同じ SSID を使用することによっ<br>て、無線電話のグループをサポートで<br>きます。 | 『Cisco Wireless IP Phone 7920<br>Design and Deployment Guide』を参<br>照してください。<br>Cisco Aironet アクセスポイントと<br>の対話 (P.2-11) |
| VLAN の QoS 設定値の<br>設定                           | 音声 VLAN 用の QoS ポリシーを作成<br>し、より高い CoS を音声トラフィック<br>に割り当てます。                                   | 『Cisco Wireless IP Phone 7920<br>Design and Deployment Guide』を参<br>照してください。                                            |
|                                                 | <ul> <li>無線 IP 電話の QoS 要素を有効にして、</li> <li>チャネル利用率(QBSS)情報を電話機</li> <li>に提供します。</li> </ul>    | 無線ネットワークにおける音声品<br>質(P.2-14)                                                                                           |
| ARP キャッシングの有<br>効化                              | このオプションを有効にすると、双方<br>向オーディオが保証されます。デフォ<br>ルトでは、アクセス ポイントの ARP<br>キャッシングは無効です。                | 『Cisco Wireless IP Phone 7920<br>Design and Deployment Guide』を参<br>照してください。                                            |

Cisco 無線 IP 電話 7920 アドミニストレータ ガイド Cisco CallManager Release 4.0 及び 4.1 🔳

■ 無線ネットワークとアクセス ポイントの設定

## 表 2-4 Cisco Aironet アクセスポイントの設定作業(続き)

| アクティビティ                | 説明                                                                                                    | 参考資料                                                                        |
|------------------------|----------------------------------------------------------------------------------------------------|-----------------------------------------------------------------------------|
| 無線(802.11b)設定値の<br>設定  | Data Rate:特別なデバイス要件がない<br>限り、11 Mbps のみ使用可能です。<br>Client Transmit Power:サイト調査の後、<br>適切な所要電力を決定し、特定の Client<br>Transmit Power の設定値を設定します。<br>Cisco 無線 IP 電話 7920 は、アクセスポ<br>イントと同じ設定値を使用します。 | 『Cisco Wireless IP Phone 7920<br>Design and Deployment Guide』を参<br>照してください。 |
|                        | <ul> <li>(注) Max に設定すると、アクセスポイントは Client Transmit Power の設定値を通知しません。</li> </ul>                                                                                                    |                                                                             |
| 音声 VLAN 用セキュリ<br>ティの設定 | 音声 VLAN に対応する SSID に、次の<br>認証および暗号化オプションを使用し<br>ます。                                                                                                    | 『Cisco Wireless IP Phone 7920<br>Design and Deployment Guide』を参<br>照してください。 |
|                        | <ul> <li>Open</li> <li>Shared Key</li> <li>LEAP</li> <li>AKM</li> </ul>                                                                                                    | 認証方式および暗号化方式の選択<br>(P.2-18)                                                 |

## 関連項目

- ネットワーク要件 (P.3-2)
- Cisco CallManager での IP 電話の設定 (P.3-7)
- Cisco 無線 IP 電話 7920 の設置 (P.3-16)

Cisco 無線 IP 電話 7920 アドミニストレータ ガイド Cisco CallManager Release 4.0 及び 4.1

# 電話起動プロセスについて

無線 VoIP ネットワークに接続すると、Cisco 無線 IP 電話 7920 は、表 2-5 に示す ように、標準の起動プロセスを順に実行します。固有のネットワーク構成によっ ては、ご使用の Cisco 無線 IP 電話でここに示すすべての手順を実行しない場合 もあります。

表 2-5 Cisco IP Phone 起動プロセス

| 手順 | Ę                  | 説明                                                                                                    | 関連項目                                                               |
|----|--------------------|----------------------------------------------------------------------------------------------------|--------------------------------------------------------------------|
| 1. | 電話機の電源オン           | Cisco 無線 IP 電話 7920 は不揮発性フラッシュ<br>メモリを搭載し、このメモリにファームウェア<br>イメージとユーザ定義のプリファレンスが格納<br>されます。起動時には、フラッシュ メモリに格<br>納された電話イメージをロードするブートスト<br>ラップローダが実行されます。このイメージを<br>使用して、電話機のソフトウェアとハードウェ<br>アが初期化されます。               | Cisco IP Phone への電源供<br>給 (P.3-20)<br>起動と接続の問題の解決<br>(P.9-2)       |
| 2. | アクセス ポイント<br>のスキャン | Cisco 無線 IP 電話 7920 は、無線で RF カバレッ<br>ジ区域をスキャンします。電話機は、そのネッ<br>トワーク プロファイルをスキャンして、一致す<br>る SSID と暗号化タイプを持つアクセス ポイン<br>トを検索します。電話機は、RSSI 値が最も高く<br>チャネル利用率(QBSS)が最も低い、ネット<br>ワーク プロファイルと一致するアクセス ポイ<br>ントに関連付けられます。 | Cisco Aironet アクセス ポ<br>イントとの対話 (P.2-11)<br>起動と接続の問題の解決<br>(P.9-2) |

Cisco 無線 IP 電話 7920 アドミニストレータ ガイド Cisco CallManager Release 4.0 及び 4.1

■ 電話起動プロセスについて

## 表 2-5 Cisco IP Phone 起動プロセス(続き)

| 手順 | Į.                 | 説明                                                                                                    | 関連項目                       |
|----|--------------------|----------------------------------------------------------------------------------------------------|----------------------------|
| 3. | アクセス ポイント<br>による認証 | Cisco 無線 IP 電話 7920 は、認証プロセスを開始<br>します。                                                                                                    | 無線ネットワークにおけ<br>るセキュリティのしくみ |
|    |                    | <ul> <li>Open に設定されている場合は、任意のデバ<br/>イスがアクセス ポイントの認証を受ける<br/>ことができます。セキュリティを高めるた<br/>めに、オプションで静的 WEP 暗号化を使用<br/>できます。</li> </ul>                       | ( P.2-15 )                 |
|    |                    | <ul> <li>Shared Key に設定されている場合は、ネットワークにアクセスできるようになる前に、電話機が WEP キーを使用してチャレンジテキストを暗号化し、その WEP キーがチャレンジテキストの暗号化に使用されたことをアクセスポイントで検査する必要があります。</li> </ul> |                            |
|    |                    | <ul> <li>LEAP に設定されている場合は、ネット<br/>ワークにアクセスできるようになる前に、<br/>RADIUS サーバによって LEAP ユーザ名と<br/>パスワードが認証されます。</li> </ul>                                      |                            |
|    |                    | <ul> <li>AKM に設定されている場合は、電話機が<br/>次のキー管理オプションのいずれかが有効<br/>になっているアクセス ポイントを検索し<br/>ます。</li> </ul>                                                      |                            |
|    |                    | - WPA または CCKM : 電話機は RADIUS<br>サーバで認証されます。                                                                                                    |                            |
|    |                    | - WPA-PSK : 電話機は事前共有キーのパ<br>スワードを使用してアクセス ポイント<br>で認証されます。                                                                                            |                            |

I

## 表 2-5 Cisco IP Phone 起動プロセス(続き)

| 手順 | 頁                  | 説明                                                                                                    | 関連項目                                                                                                    |
|----|--------------------|----------------------------------------------------------------------------------------------------|----------------------------------------------------------------------------------------------------|
| 4. | IP ネットワークの<br>構成   | Cisco 無線 IP 電話が DHCP を使用して IP アド<br>レスを取得している場合、電話機は DHCP サー<br>バに照会して IP アドレスを取得します。ネット<br>ワークで DHCP を使用していない場合は、各電<br>話機にローカルでスタティック IP アドレスを<br>割り当てる必要があります。<br>IP アドレスを割り当てるだけでなく、DHCP<br>サーバは Cisco 無線 IP 電話を TFTP サーバに誘<br>導します。電話機に静的に定義された IP アドレ<br>スがある場合は、電話機に TFTP サーバの IP ア<br>ドレスをローカルに構成する必要があります。<br>その後、電話機は TFTP サーバに直接接続しま | <ul> <li>DHCP 設定の修正<br/>(P.5-5)</li> <li>静的な設定値の設定<br/>(P.5-7)</li> <li>起動と接続の問題の<br/>解決(P.9-2)</li> </ul>   |
| 5. | ロード ID のダウン<br>ロード | 9。<br>Cisco 無線 IP 電話は、適切なファームウェアが<br>インストールされているかどうかや、新しい<br>ファームウェアがダウンロード可能かどうかを<br>検査します。<br>Cisco CallManager は、.cnf または .cnf.xml 形式<br>の設定ファイルを使用して、デバイスにロード<br>ID を通知します。.xml 形式の設定ファイルを使<br>用するデバイスは、ロード ID を設定ファイル                                                                                                    | <ul> <li>電話機の設定ファイ<br/>ルとプロファイル<br/>ファイル(P.2-20)</li> </ul>                                                  |
| 6. | 設定ファイルのダ<br>ウンロード  | TFTP サーバには、設定ファイルとプロファイ<br>ルファイルが存在します。設定ファイルには、<br>Cisco CallManager に接続するためのパラメータ<br>と、電話機でどのイメージロードを実行するか<br>についての情報が含まれます。プロファイル<br>ファイルには、電話機とネットワークの設定に<br>ついてのさまざまなパラメータと値が含まれま<br>す。                                                                                                    | <ul> <li>TFTP オプションの設定(P.5-10)</li> <li>電話機の設定ファイルとプロファイルファイル(P.2-20)</li> <li>起動と接続の問題の解決(P.9-2)</li> </ul> |

Cisco 無線 IP 電話 7920 アドミニストレータ ガイド Cisco CallManager Release 4.0 及び 4.1 🛛 🔳

## 表 2-5 Cisco IP Phone 起動プロセス (続き)

| 手II | Ą                         | 説明                                                                                                    | 関連項目                                                                                                    |
|-----|---------------------------|----------------------------------------------------------------------------------------------------|----------------------------------------------------------------------------------------------------|
| 7.  | Cisco CallManager<br>への接続 | 設定ファイルには、Cisco IP Phone と Cisco<br>CallManager との通信方法が定義されています。<br>TFTP サーバからファイルを取得した後、リスト<br>で電話機は最も優先度の高い Cisco CallManager<br>に TCP 接続を試みます。                                             | <ul> <li>Cisco CallManager との相互対話(P.2-19)</li> <li>起動と接続の問題の解決(P.9-2)</li> </ul>                                         |
| 8.  | Cisco CallManager<br>への登録 | 電話機がデータベースに手動で追加された場<br>合、Cisco CallManager はその電話機を識別し、<br>登録します。電話機がデータベースに手動で登<br>録されたのではなく、Cisco CallManager で自動<br>登録が有効になっている場合は、電話機は<br>Cisco CallManager データベースに自分自身を自<br>動登録しようとします。 | <ul> <li>Cisco CallManager で<br/>の IP 電話の設定<br/>(P.3-7)</li> <li>Cisco CallManager へ<br/>のユーザの追加<br/>(P.7-16)</li> </ul> |

## 関連項目

- Cisco CallManager での Cisco 無線 IP 電話の設定 (P.7-2)
- 電話機の設定ファイルとプロファイルファイル(P.2-20)

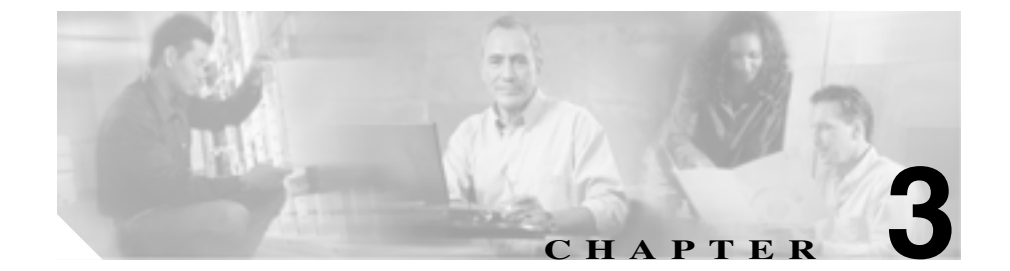

# Cisco 無線 IP 電話のセット アップ

この章では、IP テレフォニー ネットワークに Cisco 無線 IP 電話 7920 を設置および設定する方法について説明します。内容は次のとおりです。

- Cisco 無線 IP 電話 7920 の設置準備 (P.3-2)
- Cisco CallManager での IP 電話の設定 (P.3-7)
- Cisco 無線 IP 電話 7920 の設置 (P.3-16)

## 始める前に

Cisco 無線 IP 電話 7920 を設置する前に、無線ネットワークで電話機を設定する 方法を決定する必要があります。その後で電話機を設置し、機能を確認します。 詳細については、第2章「無線ネットワークの概要」を参照してください。

次の項で、ネットワーク要件と設定作業について説明します。

- Cisco 無線 IP 電話 7920 の設置準備 (P.3-2)
- Cisco CallManager での IP 電話の設定 (P.3-7)

# Cisco 無線 IP 電話 7920 の設置準備

Cisco 無線 IP 電話を設置および構成するには、ネットワーク設定値の設定、Cisco CallManager のセットアップ、および電話機に対するローカルな変更が必要です。 設置の準備をするには、次の要件と作業リストを確認してください。

## ネットワーク要件

Cisco 無線 IP 電話 7920 を Cisco IP Phone のエンドポイントとして正常に動作させるには、ネットワークは次の要件を満たしている必要があります。

- 動作している Voice-over-IP (VoIP) ネットワーク
  - VoIP が、Cisco ルータおよびゲートウェイで設定されている
  - ネットワークに Cisco CallManager Release 3.3(3) SR1 以降または Cisco CallManager Express 3.0 以降がインストールされ、コールを処理するように設定されている

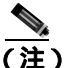

- Cisco 無線 IP 電話 7920 は Cisco CallManager 3.2 で使用できますが、このとき、電話機を Cisco IP Phone 7960 デバイス タイプに設定する必要があります。P.3-13の「Cisco 7920 電話タイプのサポート」を参照してください。
- DHCP または IP アドレス、ゲートウェイ、サブネット マスクの手動割り当 てをサポートする IP ネットワーク
- 動作している無線ネットワーク
  - Voice over WLAN が、Cisco Aironet アクセスポイントで設定されている
  - 無線音声デバイスおよびユーザを認証するセキュリティが実装されている

## 電話機の設定作業

Cisco 無線 IP 電話 7920 を設定するための準備作業および設置手順の概要については、表 3-1 を参照してください。これらの手順の詳細については、表に記載されているマニュアルを参照してください。

#### 表 3-1 Cisco 無線 IP 電話の設定作業リスト

| 必須作業 |                                                                                                    | 目的                                                                                                    | その他の情報                                                                                                    |
|------|----------------------------------------------------------------------------------------------------|----------------------------------------------------------------------------------------------------|----------------------------------------------------------------------------------------------------|
| 1.   | <ul> <li>Cisco CallManager</li> <li>Administration で使用する次の情報を収集します。</li> <li>Device Information<br/>フィールドの情報(該<br/>当する場合)。デバイス<br/>プールやコーリング<br/>サーチスペースなど。</li> <li>電話機に関連付ける<br/>Cisco CallManager ユー<br/>ザ。</li> <li>電話機に割り当てる回<br/>線数と電話番号。</li> </ul> | Cisco CallManager Administration<br>の Phone Configuration ページの<br>使用時に、この情報を使用しま<br>す。<br>このページにある<br>Device Information フィールドに<br>は、適切な情報が入手できる場<br>合には自動的に情報が設定され<br>ます。デバイスごとにシステム<br>設定を上書きする場合は、<br>フィールドを編集します。 | <ul> <li>P.3-8の「Cisco CallManager デー<br/>タベースへの電話機の追加」を<br/>参照してください。</li> <li>P.7-2の「Cisco CallManager での<br/>Cisco 無線 IP 電話の設定」を参照<br/>してください。</li> <li><sup>®</sup> Cisco CallManager システム ガ<br/>イド』を参照してください。</li> <li><sup>®</sup> Cisco CallManager アドミニス<br/>トレーション ガイド』を参照し<br/>てください。</li> </ul> |
|      | • 電話機に設定する機能。                                                                                                    |                                                                                                    |                                                                                                    |
| 2.   | 音声通信を処理するための<br>ルータ、ゲートウェイ、およ<br>びスイッチを構成します。                                                                                                    | IP テレフォニー ネットワークの<br>インフラストラクチャを確立し<br>ます。                                                                                                    | P.2-7 の「VoIP 無線ネットワーク<br>のコンポーネント」およびこれ<br>らのデバイスに付属のマニュア<br>ルを参照してください。                                                                                                    |
| 3.   | サイト調査を実行して、無線<br>音声のカバレッジに対応し<br>たアクセス ポイント(AP)<br>を配置およびインストール<br>する場所を決定します。                                                                                                    | RF 信号のカバレッジが必要な区<br>域を確認します。使用状況の高<br>い区域(会議室など) RF 干渉の<br>ある区域(研究室、機材室など)<br>および他の必要な無線電話のカ<br>バレッジ区域(吹き抜け、エレ<br>ベータ、屋根つき通路など)を<br>確認します。                                                                            | 『Cisco Wireless IP Phone 7920<br>Design and Deployment Guide』を<br>参照してください。                                                                                                    |

Cisco 無線 IP 電話 7920 アドミニストレータ ガイド Cisco CallManager Release 4.0 及び 4.1

## 表 3-1 Cisco 無線 IP 電話の設定作業リスト (続き)

| 必須作業 |                                                                                                    | 目的                                                                                                    | その他の情報                                                                                                    |
|------|----------------------------------------------------------------------------------------------------|----------------------------------------------------------------------------------------------------|----------------------------------------------------------------------------------------------------|
| 4.   | 無線電話のオプションのカ<br>バレッジを提供するための<br>Cisco Aironet アクセス ポイ<br>ントを設置および構成しま<br>す。                                                                                                    | 無線音声ネットワークのカバ<br>レッジ、チャネル、信号強度、お<br>よび認証を設定します。                                                                                          | 『Cisco Wireless IP Phone 7920<br>Design and Deployment Guide』を<br>参照してください。                                                                                                    |
| 5.   | 次のいずれかの方法で、<br>Cisco CallManager データ<br>ベースに電話機を追加しま<br>す。<br>・ 自動登録を使用<br>・ Cisco CallManager<br>Administration のみを使<br>用<br>・ Bulk Administration Tool<br>(BAT)のみを使用<br>・ BAT と Tool for<br>Auto-Registered Phones<br>Support (TAPS)を使用 | Cisco CallManager に電話機を追<br>加する方法によって、どのよう<br>に電話番号が割り当てられる<br>か、また、最初に MAC アドレス<br>を取得する必要があるかどうか<br>が決まります。                            | <ul> <li>P.3-8の「Cisco CallManager データベースへの電話機の追加」を参照してください。</li> <li>『Cisco CallManager アドミニストレーションガイド』を参照してください。</li> <li>『Bulk Administration Tool User Guide for Cisco CallManager』を参照してください。</li> </ul> |
| 6.   | IP Phone から MAC アドレス<br>を取得します。                                                                                                    | Cisco CallManager Administration<br>または BAT を使用して<br>Cisco CallManager データベース<br>に電話機を追加する場合に限り<br>必要です。                                 | P.3-11 の「Cisco IP Phone の MAC<br>アドレスの決定」を参照してく<br>ださい。                                                                                                    |
| 7.   | Cisco 無線 IP 電話で、または<br>Cisco 7920 設定ユーティリ<br>ティを使用して、ネットワー<br>ク設定値と無線設定値を設<br>定します。                                                                                                    | IP 設定値などのシステム パラ<br>メータを設定し (ネットワーク<br>で DHCP を使用していない場<br>合)、TFTP サーバを割り当てま<br>す。<br>電話機の SSID、認証タイプ、暗<br>号化方式、および伝送レートと<br>送信電力を設定します。 | <ul> <li>P.4-5の「Cisco 7920 設定ユー<br/>ティリティの概要」を参照して<br/>ください。</li> <li>P.5-4の「ネットワーク プロファ<br/>イル設定値の設定」を参照して<br/>ください。</li> <li>P.5-11の「プロファイルの無線設<br/>定値の設定」を参照してください。</li> </ul>                           |

■ Cisco 無線 IP 電話 7920 アドミニストレータ ガイド Cisco CallManager Release 4.0 及び 4.1

### 表 3-1 Cisco 無線 IP 電話の設定作業リスト (続き)

| 必須作業 |                                                                          | 目的                                                                                                    | その他の情報                                                                                                    |
|------|--------------------------------------------------------------------------|----------------------------------------------------------------------------------------------------|----------------------------------------------------------------------------------------------------|
| 8.   | Cisco 7920 設定ユーティリ<br>ティを使用して、電話設定値<br>を設定します。                           | 呼び出しトーン、電話機のロッ<br>ク パスワード、短縮ダイヤル、<br>および電話帳エントリなどの電<br>話設定値を設定します。                                                                | P.4-18 の「Phone Profile ウィンド<br>ウ」を参照してください。                                                                                     |
| 9.   | ソフトキー テンプレートを<br>変更して、電話機をカスタマ<br>イズします。                                 | デフォルトの Cisco 無線 IP 電話<br>のソフトキーを必要としない<br>ユーザに、Cisco CallManager のソ<br>フトキーの代替セットを提供し<br>ます。                                      | <ul> <li>P.7-10の「ソフトキー テンプレートの設定」を参照してください。</li> <li><i>Cisco CallManager アドミニストレーション ガイド</i>』を参照してください。</li> </ul>             |
| 10.  | 電話機を追加し、コール<br>ウェイティング、コール転<br>送、コール パーク、コール<br>ピックアップなどの電話機<br>能を設定します。 | Cisco CallManager データベース<br>に電話機を追加し、高度な電話<br>機能を提供します。                                                                           | P.7-2 の「Cisco CallManager での<br>Cisco 無線 IP 電話の設定」を参照<br>してください。<br>『Cisco CallManager アドミニス<br>トレーション ガイド』を参照し<br>てください。       |
| 11.  | Cisco CallManager にユーザ<br>を追加します。                                        | ユーザを電話機に関連付け、User<br>Options Web ベース アプリケー<br>ションにアクセスできるように<br>します。このアプリケーション<br>で、ユーザはコール転送や短縮<br>ダイヤルなどの機能を設定し、<br>サービスに加入します。 | P.7-16 の「Cisco CallManager への<br>ユーザの追加」を参照してくだ<br>さい。<br>『 <i>Cisco CallManager アドミニス</i><br><i>トレーション ガイド</i> 』を参照し<br>てください。 |
| 12.  | Cisco 無線 IP 電話の電源を<br>入れ、ネットワークに接続さ<br>れるかどうかをテストしま<br>す。                | 電話機がアクセス ポイントと<br>Cisco CallManager と通信するこ<br>とを確認します。                                                                            | P.2-25 の「電話起動プロセスにつ<br>いて」を参照してください。                                                                                            |
| 13.  | 電話機の使用方法と電話オ<br>プションの設定方法に関す<br>る情報をエンド ユーザに提<br>供します。                   | ユーザが正しく Cisco IP Phone<br>を使用できるだけの十分な情報<br>を提供されていることを確認し<br>ます。                                                                 | 付録 A「Web サイトによるユー<br>ザへの情報提供」を参照してく<br>ださい。                                                                                     |

Cisco 無線 IP 電話 7920 アドミニストレータ ガイド Cisco CallManager Release 4.0 及び 4.1 🛛 🔳

## 関連項目

- Cisco 無線 IP 電話 7920 について (P.1-1)
- Cisco CallManager での IP 電話の設定 (P.3-7)
- Cisco 無線 IP 電話 7920 の設置 (P.3-16)

■ Cisco 無線 IP 電話 7920 アドミニストレータ ガイド Cisco CallManager Release 4.0 及び 4.1
## Cisco CallManager での IP 電話の設定

Cisco IP Phone には、コールを処理する Cisco CallManager が必要です。電話機を 管理し、コールのルーティングと処理を正しく行うように Cisco CallManager を 適切に設定するには、『*Cisco CallManager アドミニストレーション ガイド*』また は Cisco CallManager Administration アプリケーションの状況依存ヘルプを参照し てください。

表 3-2 で、Cisco CallManager Administration を使用して行う設定アクティビティ について説明し、参考資料を示します。

#### 表 3-2 Cisco CallManager の設定作業

| アクティビティ              | 説明                                   | その他の情報                                                                  |
|----------------------|--------------------------------------|-------------------------------------------------------------------------|
| Cisco CallManager デー | 1台ずつ、またはバッチで電話機を追加                   | P.3-8 の「Cisco CallManager データ                                           |
| タベースへの電話機の           | で き ま す。ま た、電 話 機 を                  | ベースへの電話機の追加」を参照                                                         |
| 追加                   | Cisco CallManager に自動的に登録でき          | してください。                                                                 |
|                      | ます。                                  |                                                                         |
| テレフォニー機能の設           | Cisco CallManager Administration を使用 | P.7-2 の「Cisco CallManager での                                            |
| 定と割り当て               | して、テレフォニー機能を設定し、                     | Cisco 無線 IP 電話の設定」を参照                                                   |
|                      | Cisco IP Phone に回線を割り当てる必            | してください。                                                                 |
|                      | 要があります。                              |                                                                         |
| ユーザの追加と関連付           | Cisco CallManager Administration で、  | P.7-16 $\mathcal{O}$ <sup>r</sup> Cisco CallManager $\land \mathcal{O}$ |
| け                    | ユーザをデータベースに追加し、特定                    | ユーザの追加」を参照してくださ                                                         |
|                      | の電話機に関連付けることができま                     | <i>د</i> ۱.                                                             |
|                      | す。ユーザは、コール転送、短縮ダイ                    |                                                                         |
|                      | ヤルなどの電話オプションを設定する                    |                                                                         |
|                      | Web ページにアクセスできるようにな                  |                                                                         |
|                      | ります。                                 |                                                                         |

- Cisco CallManager での Cisco 無線 IP 電話の設定 (P.7-2)
- Cisco CallManager データベースへの電話機の追加(P.3-8)

## Cisco CallManager データベースへの電話機の追加

Cisco 無線 IP 電話を設置する前に、電話機を Cisco CallManager データベースに 登録する方法を選択する必要があります。一部の方法では、電話機のメディア アクセス制御(MAC)アドレスの入力を必要とします。表 3-3 に、これらの方法 の概要を示します。

#### 表 3-3 Cisco CallManager データペースに電話機を追加する方法

| 方法                       | MAC アドレス<br>が必要かどうか | 注意事項                         |
|--------------------------|---------------------|------------------------------|
| 自動登録を使用                  | 不要                  | 電話番号は自動的に割り当てら<br>れる。        |
| 自動登録と Tool for           | 不要                  | 自動登録と BAT が必要。Cisco          |
| Auto-Registered Phones   |                     | IP Phone & Cisco CallManager |
| Support ( TAPS ) を使用     |                     | Administration の情報が更新さ       |
|                          |                     | れる。                          |
| Bulk Administration Tool | 必要                  | 複数の電話機の同時登録が可                |
| (BAT)を使用                 |                     | 能。                           |
| Cisco CallManager        | 必要                  | 電話機を個別に追加する必要が               |
| Administration のみを使用     |                     | ある。                          |

次の項では、この方法について説明します。

- 自動登録による電話機の追加(P.3-9)
- 自動登録とTAPS による電話機の追加(P.3-10)
- BAT による電話機の追加(P.3-11)
- Cisco CallManager Administration による電話機の追加(P.3-12)

## 自動登録による電話機の追加

最初に電話機から MAC アドレスを収集せずに、自動登録を使用することにより、Cisco CallManager データベースに電話機をすばやく追加できます。

自動登録が有効な場合、Cisco CallManager は自動起動プロセスを開始して電話番号を取得します。自動登録時に、Cisco CallManager は、Cisco CallManager に登録 する新しい電話機に対して、次に使用可能な電話番号を自動的に割り当てます。

Cisco CallManager に電話機を登録した後は、Cisco CallManager Administration を 使用して、電話番号などの任意の設定を修正できます。また、自動登録された電 話機を新しい場所に移動して、電話番号を変更することなく別のデバイス プー ルに割り当てることもできます。

Cisco CallManager のデフォルトでは、自動登録は無効になっています。Cisco IP Phone をネットワークに接続する前に、自動登録を有効にして正しく設定する必 要があります。自動登録の有効化と設定については、『*Cisco CallManager アドミ 二ストレーション ガイド*』を参照してください。

#### リリース 3.3(3)SR1 より前の自動登録の使用

3.3(3) SR1 より前にリリースされた Cisco CallManager 3.3 に自動登録を使用して Cisco 無線 IP 電話 7920 を登録する場合は、Cisco CallManager から電話機の設定 ファイルを使用できるようにして、電話機を Cisco 7960 の電話タイプとして登録 できるようにする必要があります。設定ファイルが使用できない場合、Cisco CallManager はその電話機を自動登録できません。

3.3(3) SR1 より前のリリースの Cisco CallManager で設定ファイルを有効にする には、次の手順に従います。

#### 手順

ステップ1 Cisco CallManager Administration アプリケーションにログインします。

ステップ2 メニューバーから、Service > Service Parameters を選択します。

Service Parameters Configuration ページが表示されます。

- ステップ3 Service ドロップダウン リスト ボックスで、Cisco TFTP を選択します。
- ステップ4 Advanced ボタンをクリックします。
- **ステップ5** Clusterwide パラメータ(すべてのサーバに適用されるパラメータ)までページを スクロールし、Enable Caching of Configuration Files パラメータを False に設定し ます。
- ステップ6 Update ボタンをクリックします。

#### 関連項目

- 自動登録とTAPS による電話機の追加(P.3-10)
- Cisco CallManager Administration による電話機の追加(P.3-12)
- BAT による電話機の追加(P.3-11)

## 自動登録と TAPS による電話機の追加

自動登録と TAPS を使用して、電話機のグループをすばやく追加することができ ます。まず、Bulk Administration Tool (BAT)を使用して Cisco CallManager デー タベースにダミーの MAC アドレスで電話機を追加します。次に、TAPS を使用 して MAC アドレスを更新し、事前定義された電話機の設定をダウンロードしま す。

TAPS を実装するには、管理者またはエンド ユーザは、TAPS の電話番号をダイ ヤルして、音声プロンプトに従います。処理が完了すると、電話機にはその電話 機の電話番号とその他の設定がダウンロードされています。また、Cisco CallManager Administration で電話機の MAC アドレスが正しく更新されます。

Cisco CallManager Administration の自動登録で TAPS が機能するようになっていることを確認する必要があります。

BAT と TAPS の詳細な手順については、『Bulk Administration Tool User Guide for Cisco CallManager』を参照してください。

#### 関連項目

- 自動登録による電話機の追加(P.3-9)
- Cisco CallManager Administration による電話機の追加(P.3-12)
- BAT による電話機の追加(P.3-11)

## BAT による電話機の追加

Cisco CallManager データベースに複数の電話機を同時に追加する必要がある場合は、BATを使用します。この Cisco CallManager のプラグイン アプリケーションを使用すると、複数の電話機に対するバッチ操作(登録など)を実行できます。

BATのみ(TAPSと組み合せない)を使用して電話機を追加するには、まず各電 話機に対応する MAC アドレスを取得する必要があります。

#### Cisco IP Phone の MAC アドレスの決定

Cisco CallManager Administration または BAT を使用して Cisco CallManager デー タベースに電話機を追加する場合、電話機のメディア アクセス制御(MAC)ア ドレスを入力する必要があります。表 3-4 は、Cisco 無線 IP 電話の MAC アドレ スの決定方法を示しています。

| Cisco IP<br>Phone の<br>モデル | 方法                                                                           | その他の情報                                         |
|----------------------------|------------------------------------------------------------------------------|------------------------------------------------|
| 7920                       | Menu > Network Config > MAC<br>Address を選択して、MAC<br>Address フィールドを参照しま<br>す。 | 第 5章「ネットワーク プロファ<br>イル設定値の設定」を参照して<br>ください。    |
| 7920                       | バッテリを取り外して、電話機<br>の裏側を見ます。                                                   | P.3-20 の「電話機のバッテリの<br>取り付けと取り外し」を参照し<br>てください。 |

#### 表 3-4 **電話機の MAC アドレスの決定**

BAT の使用方法の詳細については、『Cisco CallManager アドミニストレーション ガイド』および『Bulk Administration Tool Guide for Cisco CallManager』を参照し てください。

(注)

BAT を使用して Cisco 無線 IP 電話を追加する場合は、電話ロードのデフォルト 設定を使用してください。電話ロード名には記号(-、\_、.)が含まれますが、 BAT ではエントリ内の記号は許可されません。

#### 関連項目

- Cisco 7920 電話タイプのサポート (P.3-13)
- 自動登録による電話機の追加(P.3-9)
- 自動登録とTAPS による電話機の追加(P.3-10)
- Cisco CallManager Administration による電話機の追加(P.3-12)

## Cisco CallManager Administration による電話機の追加

Cisco CallManager Administration を使用して、電話機を個別に Cisco CallManager データベースに追加することができます。これには、まず各電話機の MAC アド レスを取得する必要があります。手順については、P.3-8 の「Cisco CallManager データベースへの電話機の追加」を参照してください。

MAC アドレスを収集したら、Cisco CallManager Administration で **Device** > Add a New Device を選択し、処理を開始します。

Cisco CallManager に関する詳細な手順と概念については、『*Cisco CallManager ア* ドミニストレーション ガイド』および『*Cisco CallManager システム ガイド*』を 参照してください。

- Cisco 7920 電話タイプのサポート(P.3-13)
- 自動登録による電話機の追加(P.3-9)
- 自動登録とTAPS による電話機の追加(P.3-10)
- BAT による電話機の追加(P.3-11)

## Cisco 7920 電話タイプのサポート

Cisco CallManager リリース 3.3(3) SR1 以降には、Cisco CallManager Administration アプリケーションの Cisco 7920 の電話タイプのサポートが含まれています(以前 はこの電話機に対応する電話タイプがなかったため、Cisco IP Phone 7960 として 構成しなければなりませんでした)。

Cisco CallManager リリース 3.3(3) SR1 以降にアップグレードすると、無線電話を 追加するときに Cisco 7920 の電話タイプを選択できます。ただし、アップグレー ドを実行しても、ネットワークでそれ以前に Cisco IP Phone 7960 として構成され た Cisco 無線電話がある場合は、そのエントリを Cisco CallManager データベース から削除してから Cisco 7920 の電話タイプを割り当てる必要があります。詳細に ついては、P.3-13 の「Cisco 7920 の電話タイプを使用した電話機の再登録」を参 照してください。

3.3(3) SR1 より前にリリースされた Cisco CallManager 3.3 に自動登録を使用して Cisco 無線 IP 電話 7920 を登録した場合は、Cisco CallManager から電話機の設定 ファイルを使用できるようにして、電話機を Cisco 7920 の電話タイプとして登録 できるようにする必要があります。詳細については、P.3-9 の「リリース 3.3(3)SR1 より前の自動登録の使用」を参照してください。

## Cisco 7920 の電話タイプを使用した電話機の再登録

Cisco CallManager バージョン 3.3(3) SR1 以降にアップグレードするときに、 Cisco IP Phone 7960 として構成されていた Cisco 無線 IP 電話 7920 が存在する場 合があります。このような場合は、その電話機を Cisco CallManager データベー スから削除し、次のようにして Cisco 無線 IP 電話 7920 に Cisco 7920 の電話タイ プを割り当てる必要があります。

このタスクを実行する手順は、次のとおりです。

#### 手順

**ステップ1** Cisco CallManager Administration アプリケーションにログインします。

ステップ2 メニューバーから、System > Cisco CallManager を選択します。

Cisco CallManager Configuration ウィンドウが表示されます。

- **ステップ3** Device > Phones を選択します。
- **ステップ4** Cisco 無線 IP 電話 7920 に一致するレコードを選択します。
- **ステップ5** Delete をクリックしてレコードを削除します。 すべての Cisco 無線 IP 電話 7920 が Cisco CallManager データベースから削除され ます。
- **ステップ6** Cisco CallManager Configuration ウィンドウで、**Device > Add a New Device** を選択 します。

Add a New Device ウィンドウが表示されます。

**ステップ7** Device Type ドロップダウン メニューから Phone を選択して、Next をクリックします。

Add a New Phone ウィンドウが表示されます。

**ステップ8** ドロップダウン メニューから Cisco 7920 の電話タイプを選択して、Next をク リックします。

Phone Configuration ウィンドウが表示されます。

- **ステップ9** Phone Configuration ウィンドウで、次のフィールドに情報を入力します。
  - MAC Address
  - Domain Name associated with this MAC Address
- **ステップ 10** Insert をクリックします。

Cisco CallManager Administration アプリケーションから、電話番号を割り当てる かどうかを尋ねられます。

ステップ11 必要なフィールドに入力します。

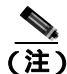

リリース 3.3(3) SR1 より前のバージョンの Cisco CallManager を実行している場合は、Cisco CallManager Administration アプリケーションを使用して電話機を追加するときに、Cisco 無線 IP 電話 7920 に Cisco IP Phone 7960 の電話タイプを割り当てる必要があります。

- 自動登録による電話機の追加(P.3-9)
- 自動登録と TAPS による電話機の追加 (P.3-10)
- Cisco CallManager Administration による電話機の追加(P.3-12)
- BAT による電話機の追加(P.3-11)

## Cisco 無線 IP 電話 7920 の設置

音声通信をサポートする無線ネットワークをセットアップし、Cisco CallManager の Cisco 無線 IP 電話を設定したら、電話機を設置できるようになります。この 項では、次の設置に関する情報について取り上げます。

- 安全情報とパフォーマンス情報(P.3-16)
- Cisco IP Phone への電源供給(P.3-20)
- 無線 IP 電話 7920 の電源投入(P.3-26)

## 安全情報とパフォーマンス情報

Cisco IP Phone を設置する前に、次の警告を確認してください。これらの警告の 各国語版については、デバイスに付属の『Regulatory Compliance and Safety Information for the Cisco Wireless IP Phone 7920』を参照してください。

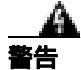

危険であることを意味します。人身事故を予防するための注意事項が記述されて います。装置の取り扱い作業を行うときは、電気回路の危険性に注意し、一般的 な事故防止策をとるよう努めてください。警告の各国語版を参照するには、各注 意事項の番号と、装置に付属の「*Translation Safety Warnings*」の番号を照らし合 せてください。ステートメント 1071

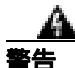

システムを電源に接続する前に、設置手順書を読んでください。ステートメント 1004

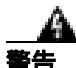

この装置は、通常電源を使用して動作しているため、停電時には緊急時サービス にアクセスできません。緊急時サービスにアクセスできるように、代替手段を用 意する必要があります。この装置のコール制限機能によって、緊急時サービスへ のアクセスが影響を受けることがあります。

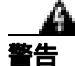

高水準の爆発性ガスが存在する可能性があるエリアなど、危険な環境で Cisco 無線 IP 電話 7920 を使用しないでください。このような環境で無線デバイスを使用する前に、サイトの安全技術者と確認をしてください。

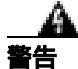

充電器のプラグとソケットの結合部は、デバイスを切断する主要な場所になるので、常にアクセス可能な状態にしてください。ステートメント 1019

警告

充電器には、設置作業の一部として、短絡(過電流)保護が必要です。必ず、各国または地域の配線規定に従って設置してください。ステートメント1045

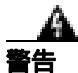

屋内の電源を使用してください。ステートメント 331

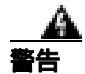

この製品を廃棄処分する際は、各国の法律および規制に従って処理してください。ステートメント 1040

#### バッテリの安全性に関する注意

このバッテリの安全性に関する注意は、Cisco 無線 IP 電話 7920 のメーカーに承認されたバッテリに適用されます。

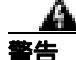

バッテリの交換方法が正しくないと、爆発する危険性があります。必ず、メー カーが推奨する種類または同等の種類のバッテリと交換してください。使用済み のバッテリは、メーカーの指示に従って廃棄してください。ステートメント 1015 バッテリ パックを火または水の中に捨てないでください。火の中に投入すると、 バッテリが爆発することがあります。

バッテリ パックは、このデバイスでのみ使用してください。 注意

注意

バッテリ パックを分解したり、潰したり、穴を開けたり、燃やしたりしないで ください。

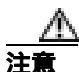

バッテリ パックの発火、焼け焦げ、損傷を防ぐために、バッテリの接点が金属 に触れないようにしてください。

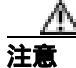

損傷したバッテリ、または液漏れしたバッテリは、特に注意して扱ってください。電解液に触れた場合は、触れた場所を石けんと水で洗ってください。電解液が目に入った場合は、15分間水で目を洗い、医師の診断を受けてください。

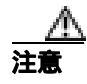

周囲の気温が摂氏 40度(華氏 104度)を超える環境で、バッテリパックに充電 をしないでください。

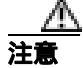

周囲の気温が摂氏 60度(華氏 140度)を超える環境にバッテリパックを置かな いでください。

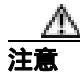

バッテリ パックを処分するときは、バッテリの処分またはリサイクルに関する 地域の規制について、地域の廃棄物処理業者に問い合せてください。

交換用バッテリを入手するには、地域の業者に問い合せてください。必ず、シス コの部品番号が付いているバッテリを使用してください。 標準バッテリ: CP-BATT-7920-STD 拡張バッテリ: CP-BATT-7920-EXT

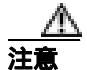

電話機に付属の、シスコの電源モジュールを使用してください。電源モジュール を交換する必要がある場合は、シスコの部品番号のリストを参照してください。 北米: CP-PWR-7920-NA 中央ヨーロッパ: CP-PWR-7920-CE 英国: CP-PWR-7920-UK 中国: CP-PWR-7920-CN 日本: CP-PWR-7920-JP

このマニュアルに記述されている警告の各国語版については、製品に付属の 『Regulatory Compliance and Safety Information for the Cisco Wireless IP Phone 7920』 を参照してください。

- Cisco 無線 IP 電話 7920 の設置準備(P.3-2)
- 無線ネットワークとアクセスポイントの設定(P.2-22)

## Cisco IP Phone への電源供給

Cisco 無線 IP 電話 7920 は、電源にバッテリを使用します。表 3-5 に、Cisco 無線 IP 電話に使用できるバッテリの種類と、通話およびスタンバイの最大時間を示します。

表 3-5 Cisco 無線 IP 電話 7920 に使用できるパッテリ

| 種類 | テクノロジー  | キャパシティ        | 通話時間    | スタンバイ時間 |
|----|---------|---------------|---------|---------|
| 標準 | リチウムイオン | 1440/1560 mAh | 3.5 時間  | 21 時間   |
| 拡張 | リチウムイオン | 1960 mAh      | 4.25 時間 | 30時間    |

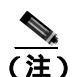

標準バッテリのキャパシティーは、1440 mAh または 1560 mAh です。

次の項で、バッテリに関する情報について説明します。

- 電話機のバッテリの取り付けと取り外し(P.3-20)
- バッテリの充電 (P.3-22)
- デスクトップ充電器の使用方法 (P.3-24)

#### 電話機のバッテリの取り付けと取り外し

バッテリを Cisco 無線 IP 電話に取り付ける手順は、次のとおりです。この手順の概要図については、図 3-1 を参照してください。

#### 手順

- **ステップ1** バッテリを取り付けるには、Cisco 無線 IP 電話 7920 の下部にある対応するス ロットに、バッテリ キャッチ(図 3-1)を差し込みます。バッテリと電話機の金 属接点が触れ合っていることを確認します。
- **ステップ2** バッテリを電話機の本体に押し込んで、固定します。

- **ステップ3** バッテリを取り外すには、ロック キャッチを押して、バッテリを持ち上げて取り外します。
  - 図 3-1 Cisco 無線 IP 電話 7920 のパッテリの取り付け

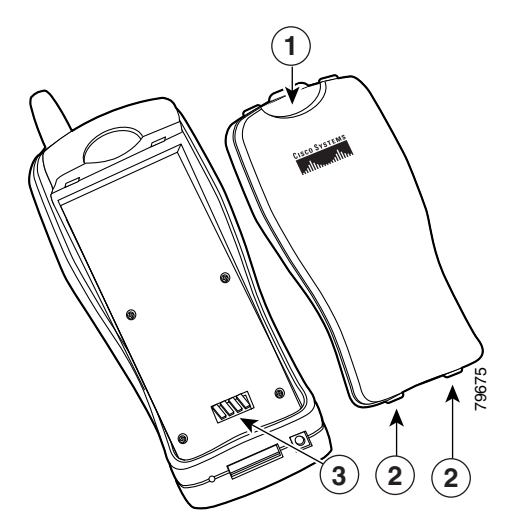

- 1 ロックキャッチ:バッテリを取り外すときに押します。
- バッテリキャッチ:バッテリを取り付ける電話機の下部のスロットに差し込みます。
- 3 金属接点:バッテリの接点と電話機の接点を合せます。

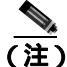

各 Cisco 無線 IP 電話 7920 のメディア アクセス制御 (MAC) アドレスが、電話 機の背面のバッテリの下にある印字されたラベルに表示されています。

#### バッテリの充電

バッテリをすばやく充電するには、図 3-2 に示す AC アダプタを使用します。AC アダプタを壁面コンセントに差し込み、Cisco 無線 IP 電話 7920 の下部またはデ スクトップ充電器の背面にコネクタを差し込みます。バッテリの充電中も電話機 を使用できます。

図 3-2 電源モジュール

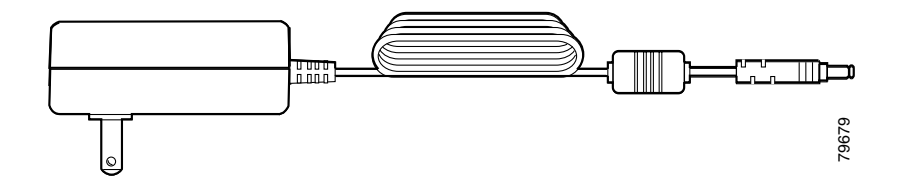

表 3-6 に、2 種類のバッテリの充電時間を示します。充電の状態は、電話機のディ スプレイまたはデスクトップ充電器の前面で確認します。バッテリが完全に充電 されると、充電は終了します。バッテリを充電器に長時間置いたままにしても、 悪影響はありません。リチウムイオン バッテリにはメモリがないため、不完全 な充電によってバッテリ寿命が短くなることはありません。バッテリは、4000 回まで再充電できます。

#### 表 3-6 充電時間に関する情報

| パッテリの種類 | 電源モジュールを<br>電話機に接続 | 電源モジュールをデスク<br>トップ充電器に接続 |
|---------|--------------------|--------------------------|
| 標準      | 3.5 時間             | 6 時間                     |
| 拡張      | 4.5 時間             | 8.5 時間                   |

リチウム イオン バッテリを充電する手順は、次のとおりです。

#### 手順

ステップ1 電源モジュールのケーブルを電話機の差し込み口に接続します。

Cisco 無線 IP 電話 7920 アドミニストレータ ガイド Cisco CallManager Release 4.0 及び 4.1

**ステップ2** 電源モジュールを壁面 AC コンセントに接続します(図 3-3)。

電話機の電源がオフの場合、画面に「Battery Charging」というメッセージが表示 されます。バッテリが充電されている場合は、「Battery Full」と表示されます。 電話機の電源がオンの場合、現在の電力レベルを示すバッテリ インジケータ

バーが点滅します。バッテリが充電されている場合は、インジケータ バーは点 滅せず、「Charging Complete」と表示されます。

**ステップ3** バッテリが完全に充電されたら、電話機と充電器の接続を解除し、電源コードを 壁面 AC コンセントから抜きます。

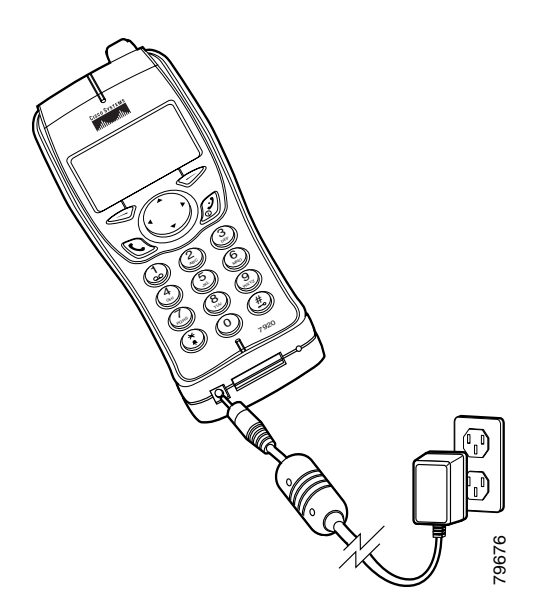

図 3-3 電話機のバッテリの充電

## デスクトップ充電器の使用方法

デスクトップ充電器(図 3-4)は、電話機に取り付けた電話用バッテリと予備バッテリの両方を同時に充電できます。

図 3-4 デスクトップ充電器

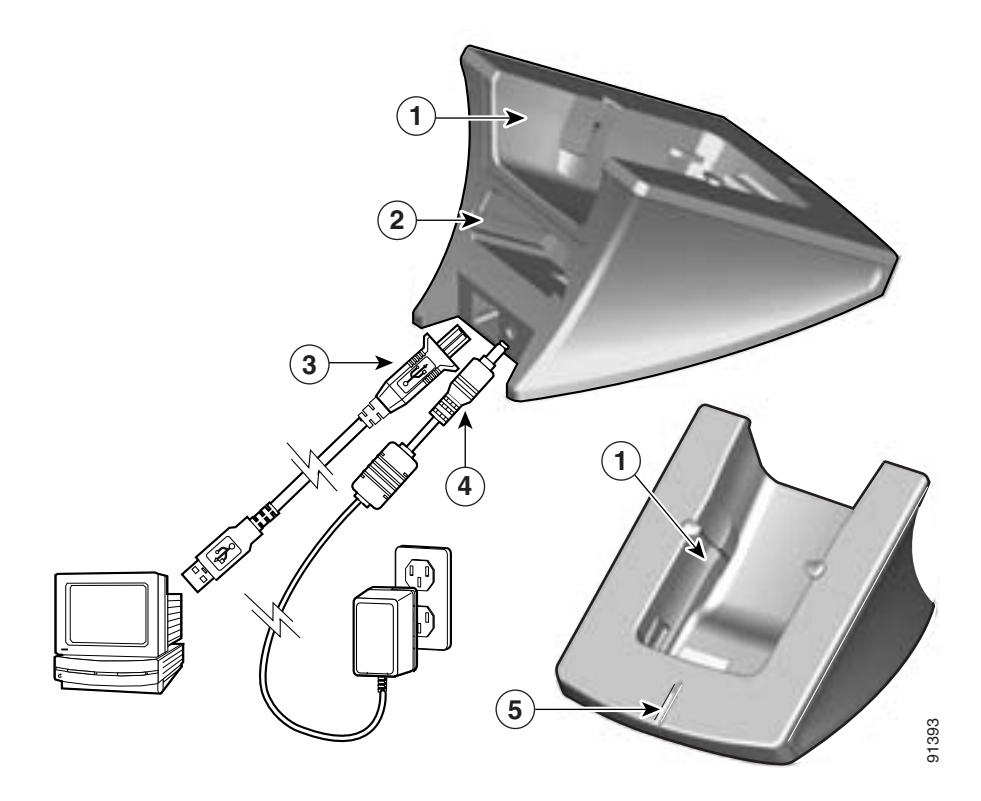

| 1 | 上部コンパートメント:電話機用             | 4 | AC アダプタ:壁面コンセントに  |
|---|-----------------------------|---|-------------------|
|   |                             |   | 差し込みます。           |
| 2 | 下部コンパートメント:バッテリ用            | 5 | LED インジケータ:バッテリの充 |
|   |                             |   | 電状態を示します。         |
| 3 | USB ケーブル ( A-B タイプ ): Cisco |   |                   |
|   | 7920 設定ユーティリティを実行し          |   |                   |
|   | ている PC に電話機を接続します。          |   |                   |

アスクトップ充電器を使用して Cisco 7920 設定ユーティリティに電話機を簡単に接続でき、設定をインポートまたはエクスポートすることができます。標準USBケーブルでデスクトップ充電器をコンピュータに接続します(図3-4の下の表中の項目3を参照)。 Cisco 無線 IP 電話の USB ポートを有効にする必要があります。詳細については、P.4-6の「電話機の USB ポートのアクティブ化」を参照してください。

デスクトップ充電器を使用するには、図 3-4 を参照して、次の手順に従います。

#### 手順

- **ステップ1** AC アダプタを壁面コンセントに差し込み、コネクタ(4)をデスクトップ充電 器の背面に挿入します。
- ステップ2 Cisco 無線 IP 電話 7920 を充電器の上部コンパートメント(1)に挿入します。
- **ステップ3**予備バッテリを下部コンパートメント(2)に挿入します。

注) バッテリを取り付けた電話機だけを挿入して充電できます。予備バッテ リだけを挿入して充電することもできます。また、電話機と予備バッテ リの両方を同時に充電することもできます。

バッテリの充電中は、LED インジケータ(5)が赤く点灯します。バッテリの充 電が完了すると、インジケータは緑色になります。完全に充電されると、バッテ リの充電は終了します。電話機またはバッテリを長時間充電器に置いたままにし ても、問題はありません。 表 3-7 に、バッテリ充電時間に関する情報を示します。充電の状態は、LED イン ジケータで確認します。バッテリが完全に充電されると、充電は終了します。

| 表 3-7    | バッテ | リ充置的        | 寺間と? | 充置の構成          |
|----------|-----|-------------|------|----------------|
| -1.C V / |     | ~ / U - 5 - |      | U 46 V/ 199/// |

| パッテリ充電の構成               | 充電時間   |
|-------------------------|--------|
| バッテリのみ                  | 6時間    |
| 電話機に取り付けたバッテリ           | 3.5 時間 |
| 電話機に取り付けたバッテリと予備バッテリの両方 | 6時間    |

関連項目

- 無線 IP 電話 7920 の電源投入 (P.3-26)
- 電話機のバッテリの取り付けと取り外し(P.3-20)
- バッテリの充電(P.3-22)

## 無線 IP 電話 7920 の電源投入

バッテリの充電と Cisco 無線 IP 電話の設定が完了すると、電話機の電源を投入 できます。電話機の起動については、次の項を参照してください。

- 電話機のアクティブモードとスタンバイモード(P.3-28)
- DHCP を使用しないネットワーク用の起動設定(P.3-29)

Cisco 無線 IP 電話 7920 の電源をオンにするには、次のステップが繰り返されて 電話起動プロセスが開始するまで、Power On ボタンを押し続けます。

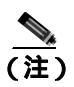

Cisco Light Extensible Authentication Protocol (LEAP)環境では、LEAPパ スワードを設定しておく必要があります。

- 1. 電話機の画面に Cisco Systems, Inc., copyright 画面が表示されます。
- 2. 電話機が起動するときに、電話機の画面に次のメッセージが表示されます。
  - Authenticating with AP
  - Configuring IP network

- Downloading load ID
- Downloading config file
- Connecting to CallManager
- Registering to CallManager
- 3. 次の情報が、電話機のメイン画面に表示されます。
  - 現在の時刻と日付
  - プライマリ電話番号
  - 起動メッセージ
  - ソフトキー ラベル

この段階をエラーなしで終えた場合、電話機は正しく起動します。これで電話機 はスタンバイ モードになり、コールの送受信ができるようになります。

右上隅のシグナル アイコンは、無線アクセス ポイントと電話機の間の信号の強 さを示します。コールを正しく送受信するには、適切な信号が必要です。シグナ ル アイコンの縦線が2本以下の場合は、信号が弱いために、電話機のパフォー マンスに問題が生じることがあります。

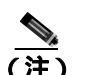

弱い信号を受信すると、電話機に「Weak signal detected」というメッセージが表示され、Personal プロファイルで指定した警告音が送信されます。警告音の変更については、『*Cisco 無線 IP 電話 792 電話ガイド*』の「プロファイルの使用方法と変更方法」の章を参照してください。

このステップが正常に完了しなかった場合は、P.9-2の「起動と接続の問題の解決」を参照してください。

- 電話機のアクティブモードとスタンバイモード(P.3-28)
- DHCP を使用しないネットワーク用の起動設定(P.3-29)
- 電話起動プロセスについて(P.2-25)

#### 電話機のアクティブ モードとスタンバイ モード

Cisco 無線 IP 電話 7920 の電源がオンのとき、次の 2 つのモードのいずれかになります。

- アクティブ モード
- スタンバイ モード

アクティブ モード:電話機が次のいずれかの処理を実行しているとき、その電 話機はアクティブ モードになっています。

- アクティブ コールへの接続
- チャネルのスキャン
- CDP パケットの送信
- キープアライブ メッセージの送信
- Cisco CallManager への登録

アクティブな RTP ストリームがある間、電話機はアクティブ モードのままで、 電力を消費します。標準バッテリのアクティブ モードでの通話時間は最大 3 時 間で、拡張バッテリの通話時間は最大 4.25 時間です。

スタンバイ モード:電話機は、スキャンが完了した後、2 秒でスタンバイ モードになります。標準バッテリのスタンバイ時間は最大 21 時間で、拡張バッテリのスタンバイ時間は最大 30 時間です。

次のイベントに反応して、電話機はスタンバイ モードからアクティブ モードに 移行します。

- キー パッドのアクティビティ
- ローミング
- 電話機の電源の入れ直し
- ネットワーク接続の切断
- RF 接続の切断
- スケジュールされた CDP またはキープアライブ パケットの送信

- DHCP を使用しないネットワーク用の起動設定(P.3-29)
- 起動と接続の問題の解決(P.9-2)

#### DHCP を使用しないネットワーク用の起動設定

ネットワークで DHCP を使用しない場合は、次のネットワーク設定値を Cisco 無 線 IP 電話 7920 で設定する必要があります。

- IP アドレス
- サブネット マスク
- プライマリ TFTP サーバの IP アドレス
- プライマリ ゲートウェイの IP アドレス
- プライマリ DNS サーバの IP アドレス (オプション)

この情報を収集し、第5章「ネットワークプロファイル設定値の設定」で説明 する手順に従います。

- 電話起動プロセスについて(P.2-25)
- 起動と接続の問題の解決(P.9-2)

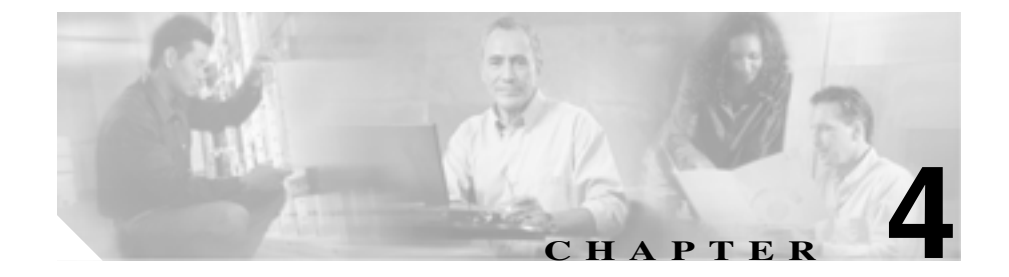

# Cisco 7920 設定ユーティリティ の使用方法

この章では、Cisco 無線 IP 電話 7920 のネットワーク設定値および電話設定値を 設定するために、Cisco 7920 設定ユーティリティ バージョン 2.0 のインストール 方法および使用方法について説明します。次の項で、ユーティリティのインス トール方法と使用方法について説明します。

- Cisco 7920 設定ユーティリティのインストール方法 (P.4-2)
- Cisco 7920 設定ユーティリティの使用方法 (P.4-5)
- アプリケーション ウィンドウの概要 (P.4-8)

Cisco 無線 IP 電話 7920 で Network Configuration メニューを使用して、ネットワーク設定値を設定することもできます。 第5章「Cisco 無線 IP 電話 7920 のネットワーク プロファイルの設定」を参照してください。

## Cisco 7920 設定ユーティリティのインストール方法

ここでは、Cisco 7920 設定ユーティリティ バージョン 2.0 とそのコンポーネント をインストールする方法について説明します。

- システム要件(P.4-2)
- Cisco 7920 設定ユーティリティのインストール(P.4-3)
- Cisco 7920 設定ユーティリティのアンインストール (P.4-4)

## システム要件

Cisco 7920 設定ユーティリティをインストールして実行するには、対象のコン ピュータは次のハードウェア要件およびソフトウェア要件を満たす必要があり ます。

#### ハードウェア要件

- Microsoft Windows を実行する IBM 互換パソコン (PC)
- CD-ROM ドライブ
- キーボード、マウス、またはその他のポインティングデバイス
- USB ポートとケーブル

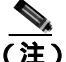

**主)** USB ケーブルを使用して、Cisco 7920 設定ユーティリティを実行している PC を電話機に接続します。設定ユーティリティ ソフトウェアに付属の専用 USB ケーブルまたは標準 USB ケーブル(タイプ2)が付いたデスクトップ充電器を使用できます。

#### ソフトウェア要件

PC で次のオペレーティング システムのいずれかを使用します。

- Windows 98 ( Second Edition )
- Windows ME
- Windows 2000 Professional (SP1 以降)
- Windows XP (Home Edition *stable* Professional)

また、次のソフトウェアをインストールする必要があります。

- Cisco 7920 設定ユーティリティ バージョン 2.0
- Cisco 無線 IP 電話 7920 ファームウェア リリース 2.0

) Cisco 7920 設定ユーティリティ 2.0 は、Cisco 無線 IP 電話 7920 ファームウェア リ リース 2.0 だけをサポートします。電話機で 2.0 より前のファームウェア バー ジョンを使用している場合は、以前のバージョンの設定ユーティリティを使用す る必要があります。

#### 関連項目

- Cisco 7920 設定ユーティリティのインストール (P.4-3)
- Cisco 7920 設定ユーティリティのアンインストール (P.4-4)

## Cisco 7920 設定ユーティリティのインストール

CD を使用するか、または Cisco Software Download Center からソフトウェアをダウンロードすることにより、Cisco 7920 設定ユーティリティをインストールできます。

Cisco 7920 設定ユーティリティをインストールする手順は、次のとおりです。

#### 手順

- **ステップ1** Cisco 7920 設定ユーティリティ CD を CD-ROM ドライブに挿入するか、または ソフトウェアをダウンロードします。
- **ステップ2** setup.exe ファイルをダブルクリックします。InstallShield Wizard ウィンドウが表示されます。
- **ステップ3** InstallShield ウィザードは、インストール プロセスを実行するための手順を示し ます。Next をクリックして続行し、画面の指示に従います。

ステップ4 インストールが完了したら Finish をクリックします。

インストール中に、次のファイルが指定された場所にコピーされます。

- Cisco7920.exe: メイン実行可能プログラム
- Expat.dll:XMLパーサー
- <Cisco 7920 USB> : Cisco 無線 IP 電話 7920 対応の USB ドライバ

(注)
 ファイルはデフォルトで次のディレクトリ パスにインストールされます。
 C:\Program Files\Cisco\Cisco7920ConfigurationUtility\Cisco 7920 USB

## Cisco 7920 設定ユーティリティのアンインストール

Cisco 7920 設定ユーティリティをアンインストールするには、Windows の[コントロールパネル]の[アプリケーションの追加と削除]を使用します。

#### 関連項目

• Cisco 7920 設定ユーティリティのインストール方法 (P.4-2)

## Cisco 7920 設定ユーティリティの使用方法

ここでは、Cisco 7920 設定ユーティリティの使用方法に関する次の情報について 説明します。

- Cisco 7920 設定ユーティリティの概要(P.4-5)
- 電話機への Cisco 7920 設定ユーティリティの接続(P.4-5)

## Cisco 7920 設定ユーティリティの概要

Cisco 7920 設定ユーティリティを使用して、Cisco 無線 IP 電話に使用可能な設定 値をすべて設定できます。Cisco 7920 設定ユーティリティの使用を開始するに は、次の作業が完了している必要があります。

- USB ケーブルを使用して、Cisco 7920 設定ユーティリティがインストールされた PC に電話機を接続している。
- 電話機の USB ポートが設定ユーティリティ プログラムと通信できるように なっている。
- 電話機への接続とログインが確立されている。
- Configuration Wizard を使用して電話機が設定されている。詳細については、 P.4-16の「Configuration Wizardの使用方法」を参照してください。
- 上級者の場合、Phone Profiles ウィンドウとタスク ボタンを使用して、電話の設定値を設定できます。詳細については、P.4-18の「Phone Profile ウィンドウ」を参照してください。

## 電話機への Cisco 7920 設定ユーティリティの接続

USB ケーブルを使用して、Cisco 7920 設定ユーティリティを実行しているコン ピュータに電話機を接続します。ソフトウェアに付属の専用 USB ケーブルまた は標準 USB ケーブル (タイプ2)が付いたデスクトップ充電器を使用できます。

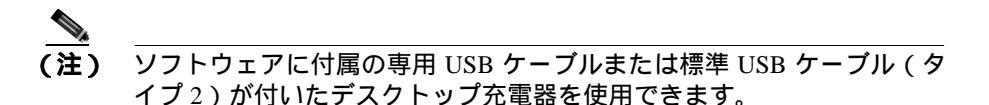

電話機で USB ポートをアクティブにするには、電話機の Phone Settings メニュー にアクセスする必要があります。次の項で、電話機への接続に役立つ情報につい て説明します。

- 電話機の USB ポートのアクティブ化(P.4-6)
- Cisco 無線 IP 電話への接続 (P.4-6)

## 電話機の USB ポートのアクティブ化

電話機で Cisco 7920 設定ユーティリティを使用するには、電話機に接続する前に USB ポートをアクティブにする必要があります。

#### 手順

- ステップ1 Cisco 無線 IP 電話 7920 の電源をオンにします。
- **ステップ2** 電話機の USB ポートを有効にするには、Menu ソフトキーを押し、Phone Settings > USB Enable/Disable > Enable を選択します。
- **ステップ3** USB ケーブルを使用して、PC と Cisco 無線 IP 電話 7920 を接続します。

#### Cisco 無線 IP 電話への接続

USB ポートを有効にしたら、次の手順に従って、電話機にログインできます。

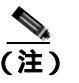

E) USB を使用して電話機に接続できるようにするには、PC にあるローカ ルファイアウォールをすべて無効にする必要があります。

#### 手順

**ステップ1** アプリケーションを起動するには、[スタート]>[プログラム]> Cisco Systems 7920 > Cisco 7920 Configuration Utility を選択します。

> 設定ユーティリティが自動的に Connection > Login を実行し、Cisco 無線 IP 電話 7920 が PC に接続されます。

**ステップ2** Login ウィンドウで、デフォルトのユーザ名 Admin を選択し、パスワード cisco を入力します(オンライン インジケータについては、P.4-10の「接続ステータ スパー情報」を参照してください)。

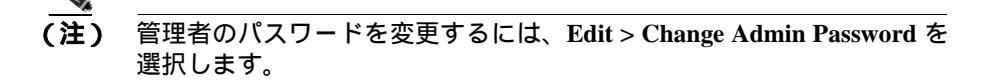

その後、7920 設定ユーティリティにより電話設定データが Current Phone Settings ウィンドウにロードされます。

**ステップ3** 既存の電話設定を変更するには、P.4-18の「Phone Profile ウィンドウ」を参照してください。

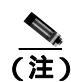

電話機への接続に関して問題がある場合は、P.4-42の「Cisco 7920 設定ユーティリティのネットワーク接続のトラブルシューティング」を参照してください。

## アプリケーション ウィンドウの概要

Cisco 7920 設定ユーティリティのグラフィカル ユーザインターフェイスには、次のウィンドウが表示されます。これらのウィンドウでは、新しい電話機を追加したり、既存の電話機を変更したりすることができます。

- Current Phone Settings: 現在の電話機の設定に関する情報が表示されます。
- Configuration Wizard: 順を追って電話機を設定するガイドが表示されます。
- Phone Profile: カテゴリ タブ ページで構成された設定フィールドが表示されます。
- Log History:ファイル内の電話設定イベントをキャプチャします。

ここでは、設定ユーティリティのユーザ インターフェイスとメニュー オプショ ンについて説明します。内容は次のとおりです。

- Current Phone Settings ウィンドウ (P.4-8)
- Configuration Wizard の使用方法(P.4-16)
- Phone Profile ウィンドウ (P.4-18)
- Log History ウィンドウ (P.4-41)

## Current Phone Settings ウィンドウ

図 4-1 は、設定ユーティリティが電話機に接続したときに表示される Current Phone Settings ウィンドウです。電話設定のフィールド値は表示のみです。設定 ファイルを変更するには、Configuration Wizard ウィンドウまたは Phone Profile ウィンドウを使用する必要があります。

#### 図 4-1 Cisco 7920 設定ユーティリティ : Current Phone Settings ウィンドウ

| unicut Phase Said                              | lines  |                               |                       |         |              |                                |     |      |    |     | 101 |
|------------------------------------------------|--------|-------------------------------|-----------------------|---------|--------------|--------------------------------|-----|------|----|-----|-----|
| Model Number Circo 7920                        |        | Configuration Utility Version |                       |         |              | 20                             |     |      |    |     |     |
| MAC Address                                    | 00.04  | 20.2+77                       | 80                    |         | -            | Famorace Version 7920.40.02-00 |     |      |    |     |     |
| Bap Load ID                                    | 22     | UE1                           |                       | _       | Boot Load ID |                                |     | 213  |    |     |     |
| Feterick Dettange                              |        |                               |                       |         |              |                                |     |      |    |     |     |
| D DHCP Class                                   |        |                               |                       |         |              |                                |     |      |    |     |     |
| IP Address<br>Subset Mask<br>Primary TFTP Serv |        | 10                            | 32                    | 142     | п            | Primary Galeway                | Г   | 30   | 32 | 162 | 1   |
|                                                |        | 255                           | 255                   | 255     | 0            | Printary DOIS Server           | E   | 171  | 70 | 168 | 183 |
|                                                |        | 10                            | 32                    | 134     | 100          | Secondary D83 Server           | 1   | 171  | 63 | 226 | 120 |
| Western Settings                               |        |                               |                       |         |              |                                |     |      |    |     |     |
| SED .                                          | with a |                               |                       |         |              | Transmit Power:                | 1   | W.). |    |     | *   |
| Authestication Type AKM                        |        |                               | Data Rate             |         |              | Alexandra                      |     |      |    |     |     |
| Correct Settings                               |        |                               |                       |         |              |                                |     |      |    |     |     |
| User Profile Normal                            |        |                               | Key Management Used   | d: 0334 |              | -                              |     |      |    |     |     |
| Network Profile : Profile 1                    |        | 3                             | Cipher Used (Univert) |         | THEF         |                                |     | *    |    |     |     |
|                                                | -      |                               |                       |         |              | Only Hard & Advant             | i i | TRUE | _  |     |     |

Cisco 無線 IP 電話 7920 アドミニストレータ ガイド Cisco CallManager Release 4.0 及び 4.1

## 接続ステータス バー情報

Connection メニューオプションを使用して電話機にログインすると、左下の LED インジケータに現在の接続ステータスが表示されます(表 4-1 を参照)。

#### 表 4-1 接続ステータス

| ステータス<br>インジケータ                | 操作                                      | 説明                                                         |
|--------------------------------|-----------------------------------------|------------------------------------------------------------|
| 0.0                            | Connection > Login を選択します。              | 電話機は接続中です。                                                 |
| <ul> <li>Connecting</li> </ul> | インポート、エクスポート、または                        | インポート、エクスポート、または                                           |
|                                | ドオプションを選択します。                           | ド オプションを実行しているとき、接続は実行中になります。                              |
| <ul> <li>On-Line</li> </ul>    | メニュー バーから Connection > Login<br>を選択します。 | 電話機はオンラインであり、接続が確立<br>されています。                              |
|                                |                                         | インポート、エクスポート、および<br>ファームウェア イメージのアップロー<br>ド オプションを実行できます。  |
| • 0// Line                     | Connection > Logout を選択します。             | 電話機はオフラインです。                                               |
| ● UII-Line                     | USB ケーブルを取りはずします。                       | インポート、エクスポート、または<br>ファームウェア イメージのアップロー<br>ド オプションは実行できません。 |

### 設定ユーティリティ メニューの使用方法

設定ユーティリティには、次のメニュー オプションがあります。

#### File メニュー オプション

File メニューには、次の標準 Windows オプションがあります。

- New:電話機の新しい設定ファイルを開きます。
- Open: 既存の設定ファイルを探して開きます。
- Save:設定ファイルの変更を保存します。

- Save As: 設定ファイルに新しいファイル名を付けて変更を保存します。
- Exit:アプリケーションを閉じます。

#### Edit メニュー オプション

Edit メニューには、次の標準 Windows 編集オプションがあります。

- Cut
- Copy
- Paste

Edit メニューから次のオプションにアクセスできます。

- Configuration Wizard および Phone Profile
- Change Admin Password

#### View メニュー オプション

設定ユーティリティが起動されると、Current Phone Settings ウィンドウおよび Log History ウィンドウが自動的に表示されます。View メニューを使用して、次 のウィンドウを切り替えたり、Toolbar や Status Bar の表示または非表示を切り替 えたりすることができます。

- Current Phone Settings
- Log History
- Toolbar
- Status Bar

#### Connection メニューの使用方法

Connection メニューを使用して、設定ユーティリティで次の作業を実行できます。

- ログイン (P.4-12)
- 管理者パスワードの変更(P.4-12)
- ログアウト (P.4-13)
- ファームウェア イメージのアップロード (P.4-14)
- 出荷時のデフォルト値にリセット(P.4-15)

ログイン

インポート、エクスポート、またはファームウェアのアップロードを実行するに は、電話にログインする必要があります。

電話にログインする手順は、次のとおりです。

手順

ステップ1 メニューバーから Connection > Login を選択します。

Login ウィンドウが表示されます。

**ステップ2** ユーザ名とパスワードを入力します。デフォルトのユーザ名およびパスワードは、表 4-2 に示すとおりです。

表 4-2 デフォルトのユーザ名およびパスワード

| ユーザ名  | パスワード | 認証                  |
|-------|-------|---------------------|
| Admin | cisco | 設定ユーティリティ           |
| User  | 12345 | Cisco 無線 IP 電話 7920 |

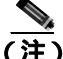

キーロックパスワードを変更しなかった場合、デフォルトのユーザパスワード を使用して電話機をロック解除できます。ユーザがパスワードを変更し、それを 思い出せない場合は、Technical Assistance Center(TAC)に連絡して、電話機を リセットする必要があります。

#### 管理者パスワードの変更

初めて設定ユーティリティを起動したときに、ローカル コンピュータの Cisco 7920 設定ユーティリティのパスワードを変更する必要があります。管理者パス ワードを変更するには、管理者権限でログインする必要があります。
管理者パスワードを変更する手順は、次のとおりです。

#### 手順

- **ステップ1** Edit > Change Admin Password を選択して、Change Admin Password ウィンドウ を表示します。
- **ステップ2** New Password フィールドに、新規パスワードを入力します。
- ステップ3 Verify New Password フィールドに、新規パスワードを入力します。

ステップ4 OK をクリックします。

#### ログアウト

ログアウトすると Cisco 無線 IP 電話 7920 が PC から切断され、設定ファイルの インポート、エクスポート、または電話機へのファームウェア イメージのアッ プロードができなくなります。

USB ケーブルを切断すると、自動的にログアウトされます。オンライン モード で別の電話機に切り替えると、設定ユーティリティから自動的にログアウトしま す。

ログアウトするには、次の手順に従います。

#### 手順

ステップ1 メニュー バーから Connection > Logout を選択します。

Logout ウィンドウが表示されます。

**ステップ2** ログアウトを確認するには、Yes をクリックします。

#### ファームウェア イメージのアップロード

Upload Firmware Image ウィンドウでは、ファームウェア イメージのファイル名 を指定し、このファイルを Cisco 無線 IP 電話 7920 にアップロードします。

ファームウェアをアップロードする手順は、次のとおりです。

#### 手順

- ステップ1 ログインするには、メニュー バーから Connection > Login を選択します。
- ステップ2 ユーザ名とパスワードを入力します。P.4-12の「ログイン」を参照してください。
- **ステップ3** Connection > Upload Firmware Image を選択します。
- **ステップ4** アップロードするファームウェア イメージのファイル名とパスを入力または選択します。
- **ステップ5** ファームウェア イメージがアップロードされた後、Cisco 無線 IP 電話 7920 が自 動的にリブートされ、履歴ログに uploading firmware image イベントが記録されま す。
- **ステップ6** 設定ユーティリティを使用して Cisco 無線 IP 電話 7920 の設定を続行するには、 再度ログインする必要があります。

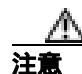

Cisco CallManager のファームウェア イメージのバージョンが、電話機にアップ ロードしたファームウェアのバージョンと同じであることを確認してください。 Cisco CallManager サーバのファームウェアのバージョンが異なっている場合、次 に電話機が Cisco CallManager に接続したときに、Cisco CallManager からそのバー ジョンのファームウェアがダウンロードされます。

#### 出荷時のデフォルト値にリセット

設定を出荷時のデフォルト値に復元した場合、通話履歴、プロファイル設定な ど、Cisco 無線 IP 電話 7920 のすべての設定が元の設定に変更されます。短縮ダ イヤル設定はすべて削除されますが、電話帳に保存したデータは残ります。

デフォルト設定値に復元する手順は、次のとおりです。

#### 手順

- **ステップ1** メニュー バーから Connection > Restore to Factory Default を選択します。
- **ステップ2** デフォルトへの復元を確認するには、Yes をクリックします。
- **ステップ3** 出荷時のデフォルト設定が復元された後、Cisco 無線 IP 電話 7920 は自動的に電 源がオフになります。
- **ステップ4** Phone Profile ウィンドウを使用して、カスタム ネットワーク設定を再設定する必要があります。詳細については、P.20の「Network Profileの設定」を参照してください。

#### 関連項目

- Configuration Wizard の使用方法(P.4-16)
- Phone Profile ウィンドウ (P.4-18)

## Configuration Wizard の使用方法

Cisco 無線 IP 電話を初めて設定する管理者のために、Configuration Wizard には順 を追ったガイドと、さまざまなネットワーク設定値と電話設定値に関する詳細情 報が表示されます。

ウィザードの使用を開始する手順は、次のとおりです。

#### 手順

**ステップ1** Configuration Wizard にアクセスするには、Edit > Configuration Wizard を選択します。

Phone Profile ウィンドウの上部に Configuration Wizard ウィンドウが表示されます(図 4-2 を参照)。

- **ステップ2** Configuration Wizard メイン ページで、次の電話設定のカテゴリのいずれかを選択します。
  - Network Profile
  - Phone Settings
  - User Profile
  - Phone Lock Password
  - Phone Book
  - Speed Dial

Configuration Wizard に、カテゴリの設定手順およびエントリ フィールドの説明 が表示されます。

- **ステップ3** フィールドに入力し、Finish をクリックします。値と設定が Phone Profile ウィンドウの対応するタブページに表示されます。
- ステップ4 ボタン(Back、Finish、またはCancel)を使用して、設定手順を進めていきます。

#### 図 4-2 Network Profile の Configuration Wizard の手順

| Phone Profile - C/Program Files\Cisco\Cisco 7920 Configuration Utility\Untitled 3.txt *                |        |
|----------------------------------------------------------------------------------------------------|--------|
| Network Profile Phone Settings   User Profile   Phone Lock Password   Phone Book   Speed D             | iat    |
| Profile Name: Profile1 Profile 1 Profile 2 J                                                           | rofile |
| 💸 System Parameters - Network Setup                                                                    | ×      |
| Profile 1<br>1. Check the box to enable DHCP, to automatically obtain IP configuration<br>information. |        |
| If DHCP Client is unchecked, then static IP settings must be specified.                                |        |
| DHCP Chent                                                                                             |        |
| 2. Select the method for configuring the TFTP IP address:                                              |        |
| C Static IP Address                                                                                    |        |
| @ DHCP                                                                                                 |        |
|                                                                                                    |        |
|                                                                                                    |        |
| < Back Einish Cancel                                                                                   |        |

#### 関連項目

- Current Phone Settings ウィンドウ (P.4-8)
- Phone Profile ウィンドウ (P.4-18)

## Phone Profile ウィンドウ

上級者の場合、図 4-3 に示す Phone Profile ウィンドウを使用できます。Phone Profile ウィンドウを開くには、Edit > Configuration Wizard または File > New を 選択します。

| 🛛 4-3 | Phone Profile | ウィ | ン | ドウ |
|-------|---------------|----|---|----|
|-------|---------------|----|---|----|

| started Profile   Phone Detings   Unit                                                                                                    | Profile   Phone Lock Passened   P                                                                                                    | hose Bunk   Spied Did |                     |            |
|----------------------------------------------------------------------------------------------------|----------------------------------------------------------------------------------------------------|-----------------------|---------------------|------------|
| Indiation Detail                                                                                                    | - India I                                                                                                    | ner I ner             | I saw I             | - eee - 11 |
| Transition Property                                                                                                    | and the second second se |                       |                     | -          |
| Dertes Parantes                                                                                                    | Adam Profile: 19                                                                                                    |                       |                     |            |
| P DISCP Classi                                                                                                    | 12 Profile Monthleine                                                                                                    |                       |                     |            |
| 2 Drivep                                                                                                    |                                                                                                    |                       | TAIL                | Cynice     |
| 27 Addasse [ 121 1                                                                                                    | III FrinayOde                                                                                                    | -ap 201 101           | 1 D4 F U            | + Date     |
| Julmet Mast                                                                                                    | Panary Did                                                                                                    | Derrer                | 1.185               | - THEFT    |
| Finary TETP Same                                                                                                    | I IN THE December IN                                                                                                    | these =               | State of the second |            |
| Almer Parter and Collins                                                                                                    | Committee of Passa State of Contract of Contract                                                                                                    | Carlos and a second   |                     |            |
| Re evelopisk                                                                                                    |                                                                                                    | WPA Invali            | end Kay             |            |
| Traumat Pores 21 all                                                                                                    | HDD Vice Dp                                                                                                    |                       | Pastrust            | _          |
| Data Fata                                                                                                    |                                                                                                    | CATT                  | Parent              |            |
|                                                                                                    |                                                                                                    |                       |                     |            |
| Hetwork Security                                                                                                    |                                                                                                    |                       |                     |            |
| Authentication Type                                                                                                    | Encryptor                                                                                                    |                       |                     |            |
| COpe. Ch                                                                                                    | wangt Made                                                                                                    | Eg1                   | Plana               |            |
| C Bartley                                                                                                    | C WD                                                                                                    | Key2                  | Hond                | -          |
| CLEAP Class Game Color                                                                                                    | ("WD                                                                                                    | Key 2                 | Mape                |            |
| and a second of the second second sec |                                                                                                    | Ray 4                 | Sector              |            |

## タスク ボタン

Phone Profile ウィンドウの下部には、次の設定機能に簡単にアクセスできるタス クボタンが表示されます。

- 電話設定のインポート
- 電話設定のエクスポート
- 別の電話機への変更

#### 電話設定のインポート

Import ボタンをクリックすると、USB ポートを介して接続された Cisco 無線 IP 電話 7920 から設定を取得します。インポートされた設定は、Phone Profile ウィ ンドウの関連する設定タブに適用されます。

#### 電話設定のエクスポート

Export ボタンをクリックすると、接続された Cisco 無線 IP 電話 7920 の設定を更新します。電話設定が設定ファイルの設定値ですべて上書きされることに注意してください。

電話機にエクスポートする設定ファイルのフィールドを空白のままにすると、電 話帳エントリなど、既存のエントリが消去されます。

#### 別の電話機への変更

管理者は Change Phone ボタンを使用して、再ログインすることなく別の電話機 に切り替えることができます。

別の電話機に変更する手順は、次のとおりです。

#### 手順

- **ステップ1** Change Phone ボタンをクリックします。
- **ステップ2** 無線 IP 電話から USB ケーブルを取り外します。オンライン ステータス インジ ケータが赤に変わり、Offline と表示されます。

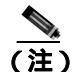

- 注) Windows 2000 を使用している場合は、電話機から USB ケーブルを抜く 前に Windows ステータス バーの [ハードウェアの取り外し]アイコン (参)をクリックします。
- **ステップ3**次の無線 IP 電話機に USB ケーブルを差し込むか、または電話機をデスクトップ 充電器に差し込みます。

- **ステップ4** 電話機の USB ポートが有効になっていることを確認します。P.4-6 の「電話機の USB ポートのアクティブ化」を参照してください。
- **ステップ5** インターフェイスがアクティブになるまでしばらく待機し、OK をクリックしま す。オンライン ステータス インジケータが緑色になります。

#### 関連項目

- Phone Profile ウィンドウの使用方法(P.4-20)
- Configuration Wizard の使用方法(P.4-16)

## Phone Profile ウィンドウの使用方法

Phone Profile ウィンドウのタブから、次の作業を実行できる設定ウィンドウにア クセスできます。

- Network Profile の設定(P.4-20)
- 電話設定値の設定(P.4-28)
- ユーザプロファイルの設定(P.4-32)
- 電話帳の設定(P.4-37)
- 電話機のロックパスワードの設定(P.4-35)
- 短縮ダイヤルホットキーの設定(P.4-39)

#### Network Profile の設定

Network Profile タブページでは、電話機のネットワーク プロファイルを最大4つ まで設定できます。各プロファイルに名前を付けて、特定の SSID の設定値を入 力できます。たとえば、最も頻繁にアクセスされる SSID および WLAN の場所 に対して Profile 1 を設定します。ネットワーク内の別の場所またはオフィスの WLAN にアクセスするために、他のプロファイルを設定できます。

ネットワーク プロファイルには、次のタイプのパラメータおよび設定値が含ま れます。

- システム パラメータ
- RF ネットワーク設定
- ネットワーク セキュリティ設定

#### プロファイルへの名前付けとプロファイル アトリビュートの設定

簡単に識別できるように、プロファイルに一意の名前を付けることができます。

さらに、プロファイルを自動的に選択するように電話機を設定したり、アクティ ブなプロファイルを指定したりすることもできます。ネットワーク プロファイ ルを変更できるかどうかを制御できます。

これらのオプションを設定する手順は、次のとおりです。

#### 手順

- ステップ1 Phone Profiles ウィンドウで、Network Profiles タブをクリックします。
- **ステップ2** 変更するプロファイルの Profile ボタンをクリックします。
- **ステップ3** Profile Name フィールドに、選択したプロファイルの名前(最大 20 文字)を入力 します。
- **ステップ4** アクティブなプロファイルに設定するには、アクティブにするプロファイルの下 にあるオプション ボタンをクリックします。

- (注) 複数のプロファイルをアクティブに設定するには、Auto設定値を使用します。電話機は Profile 1 から、ネットワーク プロファイルをすべてスキャンします。最も優先度の高いプロファイル(1 が最高で4 が最低)が使用され、アクセスポイントから応答を受けるまでスキャンします。
- **ステップ5** ユーザがこのプロファイルを変更できるようにするには、Profile Modifiable チェックボックスをオンにします。

チェックボックスをオフのままにすると、ユーザはこのプロファイルに対する変 更を制限されます。設定ユーティリティを使用した場合のみ、このフィールドを リセットできます。

#### システム パラメータの設定値

System Parameter セクションには、DHCP を有効化または無効化するオプション と、TFTP を設定するオプションが表示されます。

ネットワークで DHCP を使用する場合は、DHCP クライアントを有効にして、 IP アドレスを Cisco 無線 IP 電話に動的に割り当てます。この操作により、DHCP サーバから情報を自動的に取得できます。DHCP クライアントを無効にする場合 は、IP アドレス、サブネット マスク、およびその他の IP 設定にスタティック IP 設定を指定する必要があります。

また、DHCP で TFTP サーバを判別したり、特定の TFTP サーバの IP アドレスを 割り当てたりすることも選択できます。

#### DHCP クライアントの有効化または無効化

DHCP クライアントを有効または無効にする手順は、次のとおりです。

- ステップ1 設定しているプロファイルの System Parameter エリアに移動します。
- **ステップ2** 次のいずれかの DHCP 設定を選択します。
  - DHCP クライアントを有効にするには、DHCP Client チェックボックスを チェックします。
     Static IP Settings オプションは使用できません。
  - DHCP クライアントを無効にするには、DHCP Client チェックボックスをオ フにします。
    - これで、Static IP Settings オプションを使用できるようになります。
- ステップ3 DHCP Client オプションの下で、次のスタティック IP 設定を入力します。
  - IP Address: Cisco 無線 IP 電話 7920 の IP アドレスを入力します。
  - Subnet Mask: サブネットワークを識別するための IP サブネット マスク アドレスを入力し、LAN 上で IP アドレスが認識されるようにします。

- Primary TFTP Server:ファイルの場所を識別するための TFTP サーバ アドレ スを入力します。Cisco 無線 IP 電話 7920 の設定ファイルとファームウェア イメージは、TFTP サーバに配置します。
- Primary Gateway IP Address: プライマリ ゲートウェイ アドレスを入力します。 プライマリ ゲートウェイ アドレスにより、パケットの転送先となる次のネットワーク ポイントが決定されます。
- Primary DNS Server: DNS サーバのアドレスを入力します。DNS は、イン ターネット ドメイン名を IP アドレスに変換します。
- Secondary DNS Server: バックアップ DNS サーバのアドレスを入力します。

#### TFTP オプションの設定

電話機の TFTP サーバへのアクセス方法を設定する手順は、次のとおりです。

- ステップ1 設定しているプロファイルの System Parameter エリアに移動します。
- **ステップ2** TFTP Option グループに関する次のいずれかの設定を選択します。
  - DHCP サーバが TFTP サーバを判別できるようにするには、Use DHCP をク リックします。
  - プライマリ TFTP サーバの IP アドレスを指定するには、Use Static オプションボタンをクリックします。Primary TFTP Server IP address フィールドがアクティブになります。
- **ステップ3** Use Static を選択した場合、TFTP サーバの IP アドレスを入力する必要があります。

#### RF ネットワーク設定値の設定

Network Profiles ウィンドウの RF Network セクション(RF は無線周波数の略)を 使用して、電話機に関する次の無線ネットワーク設定値を設定できます。

- Transmit power: 無線送信電力レベルをミリワット(mW)単位で表した値。
- Data rate: データ転送レートをメガビット / 秒 (Mbps) で表した値。
- Service Set Identifier (SSID):相互に通信する無線デバイスのセットの識別 子。複数のアクセスポイントが同じ SSID を使用することによって、無線電 話のグループをサポートできます。
- WPA Pre-shared Key: アクセス ポイントおよび電話機で設定されたパスワードフレーズ。16 進数の文字列または ASCII パスワード フレーズのいずれかが使用されます。この設定値の詳細については、P.2-18の「認証方式および暗号化方式の選択」を参照してください。

RF ネットワーク設定を構成する手順は、次のとおりです。

- ステップ1 設定しているプロファイルの RF Network エリアに移動します。
- **ステップ2** Transmit Power を設定するには、ドロップダウン リストの矢印をクリックして、 適切な電力設定を選択します(デフォルト設定は 20mW)。

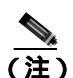

- 注) アクセス ポイントで Client Transmit Power が設定されている場合、電話 機は、アクセス ポイントが無線 LAN にブロードキャストする電力設定 を自動的に使用します。アクセス ポイントが最大値(Max)に設定され ている場合、アクセス ポイントは電話機の Transmit Power 設定を使用し ます。 Dynamic Transmit Power Control(DTPC;送信電力の動的制御)は、ファー ムウェア リリース 1.08 以降で使用可能です。
- ステップ3 Data Rate を設定するには、ドロップダウン リストの矢印をクリックして、適切 なデータ レート設定を選択します(アクセス ポイントが通知したデータ レート を使用している場合、デフォルトは Automatic です)。

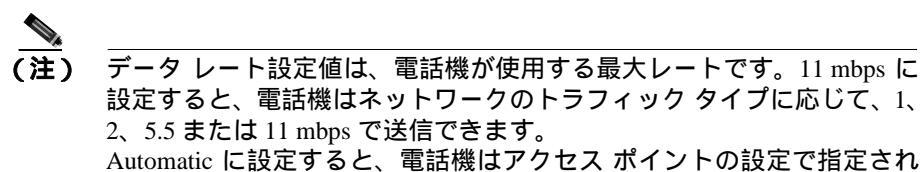

たデータ レートを使用します。 \_\_\_\_\_

- **ステップ4** SSID 設定を入力するには、ドロップダウン リストの矢印をクリックして、次の いずれかを選択します。
  - Any:ネットワークで SSID をブロードキャストしているアクセス ポイント を使用します。
  - Specify: SSID を指定します。
- ステップ5 Specifyを選択する場合は、32 桁までの SSID をフィールドに入力します。

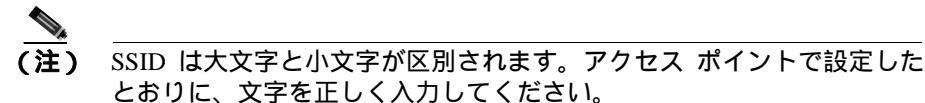

- **ステップ6** WPA Pre-shared Key を入力するには、次のパスワード形式(16進数または ASCII) のオプション ボタンをクリックし、パスワード フレーズを入力します。
  - Hexadecimal: 16 進数形式(0~9、A~F)で64 文字必要。
  - ASCII: ASCII 形式で8~63 文字必要。0~9、A~Z(大文字と小文字) および/、\*、%などの記号を使用できます。

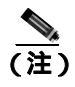

注) WPA Pre-shared key を設定するには、認証タイプも AKM に設定する必要 があります。P.4-26の「ネットワーク セキュリティ設定値の設定」を参 照してください。

#### ネットワーク セキュリティ設定値の設定

Network Profile ウィンドウの Network Security セクションを使用して、セキュリティ設定用の認証タイプと暗号を選択できます。これらのオプションの設定の詳細については、P.5-14の「認証および暗号化の設定値の選択」を参照してください。

#### 認証タイプ

次の種類の認証を設定できます。

- オープン:アクセスポイントに自由にアクセスできます。オプションで、必要に応じて暗号化タイプを静的 Wired Equivalent Privacy (WEP) Key に設定できます。
- 共有キー:ローカル アクセス ポイントの Shared Key セキュリティ オプションを有効にします。Shared Key 認証タイプを設定したら、暗号化タイプを静的 WEP Key に設定する必要があります。
- LEAP: Cisco Light Extensible Authentication Protocol (LEAP)を有効にします。これは、WLAN 環境で中央 RADIUS サーバを使用する無線デバイスの認証用に設計された、シスコの専用プロトコルです。
- AKM: Authenticated Key Management (AKM)を有効にします。この操作により、アクセスポイントによる選択に基づいて、電話機でアクセスポイントおよびキー管理方式のタイプ(WPA、CCKM、またはWPA Pre-shared Key)を選択できます。

認証タイプを設定する手順は、次のとおりです。

- **ステップ1** 設定しているプロファイルの Network Security エリアで、Authentication Type エリ アに移動します。
- **ステップ2**次のいずれかの認証タイプ設定を選択します。
  - オープン: Open オプション ボタンをクリックし、アクセス ポイントと電話 機の間のセキュリティを有効にします。
  - 共有キー:Shared Key オプションボタンをクリックし、アクセスポイント と電話機の間のセキュリティを有効にします。

- LEAP: LEAP オプション ボタンをクリックし、設定フィールドにアクセス します。ネットワーク アクセス サーバ (RADIUS サーバ) に対して許可さ れたユーザ名およびパスワードを指定します。各ユーザ名およびパスワード の最大長は 32 文字です。
- AKM: AKM オプション ボタンをクリックし、設定フィールドにアクセス します。CCKM または WPA を使用している場合、ネットワーク アクセス サーバ(RADIUS サーバ)に対して許可されたユーザ名およびパスワードを 指定する必要があります。各ユーザ名およびパスワードの最大長は 32 文字 です。

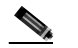

- (注) WPA Pre-shared key を使用している場合、パスワード フレーズも設定する必要があります。P.4-24の「RF ネットワーク設定値の設定」を参照してください。
- **ステップ3** アクセス ポイントで認証する前にユーザにパスワードの入力を求めるには、 Prompt Mode チェックボックスをオンにします。プロンプト モードを無効にす るには、このチェックボックスをオフのままにします。

#### 暗号化タイプ

オープン認証または共有キー認証で WEP 暗号化を使用することもできます。共 有キー認証タイプを選択する前に、Wired Equivalent Privacy (WEP)キーを設定 する必要があります。Cisco 無線 IP 電話 7920 には 4 つまでの WEP キーを設定で きます。暗号化キーには、16 進数の文字を使用する 40 ビット キーおよび 128 ビット キーを使用できます。

ネットワークで WEP 暗号化を使用しない場合は、None を選択します。

WEPを設定する手順は、次のとおりです。

#### 手順

ステップ1 設定しているプロファイルの Network Security エリアで、Encryption エリアに移動します。

- **ステップ2** 4 つの WEP key オプション ボタンのいずれかをクリックして、Encryption 設定 フィールドをアクティブにします。
- ステップ3 暗号化方式を選択し、適切なキーを入力します。
  - ドロップダウン メニューから 40 Bit Encryption を選択します。WEP Key フィールドに、10桁のキーを16進数形式(0~9、A~F)で入力します。
     例:ABCD123456
  - ドロップダウン メニューから 128 Bit Encryption を選択します。WEP Key フィールドに、26桁のキーを16進数形式(0~9、A~F)で入力します。
     例: AB123456789CD123456789EF12

#### 関連項目

- 電話設定値の設定 (P.4-28)
- ユーザ プロファイルの設定 (P.4-32)
- 電話帳の設定(P.4-37)
- 電話機のロックパスワードの設定(P.4-35)
- 短縮ダイヤルホットキーの設定(P.4-39)

#### 電話設定値の設定

Phone Profile ウィンドウの Phone Settings タブを使用して、次の項目を設定できます。

- 電話機の画面に表示されるメッセージのテキストの編集
- 呼び出しトーンの選択とカスタマイズ
- 次の高度な設定の使用
  - Cisco Discovery Protocol (CDP; シスコ検出プロトコル)のパラメータの 設定
  - ユーザインターフェイスの言語の選択
  - ソフトキー設定の選択
  - バックライトの制御

#### メッセージの編集と呼び出しトーンの選択

メッセージおよび呼び出しトーンを設定する手順は、次のとおりです。

#### 手順

- **ステップ1** Phone Profile ウィンドウで、Phone Settings タブをクリックします。
- **ステップ2** Greeting Message フィールドに、電話機を起動したときに表示されるテキスト(15 文字まで)を入力するか、編集します。
- **ステップ3** Welcome Message フィールドに、電話機がスタンバイ モードのときに表示される テキスト(10文字まで)を入力するか、編集します。
- **ステップ4** Ring Tone エリアでは、次の設定を使用して呼び出しトーンを設定する必要があ ります。
  - Current Ring Tone: Cisco 無線 IP 電話 7920 で現在設定されている呼び出し トーンを表示します。デフォルトの呼び出しトーンには、Chirp 1 と Chirp 2 の 2 つがあります。
  - Ring List (\*.xml): ローカルの XML 呼び出し音一覧ファイルを指定するには、
     … ボタンをクリックして、目的の呼び出し音一覧ファイルを選択します。
  - Ring Tone:ドロップダウンリストの矢印をクリックして、呼び出し音一覧 ファイルから目的の呼び出しトーンを選択します。

呼び出しトーン一覧に音量の大きな呼び出しトーンを追加する方法については、 P.7-17の「大きな音の呼び出しトーンのダウンロード」を参照してください。

#### 高度な設定値の設定

Phone Settings ページの Advanced Settings セクションを使用して、電話機を制御 する次のオプションを選択できます。

#### CDP パラメータの設定

シスコ検出プロトコル (CDP)は、すべての Cisco ネットワーク機器上で実行されるデバイス検出プロトコルです。各デバイスは、ブロードキャスト アドレスに識別メッセージを送信し、他のデバイスによって送信されるメッセージを監視します。

ネットワークで CDP を使用する場合は、次の手順に従って、電話機の CDP パラ メータを設定します。

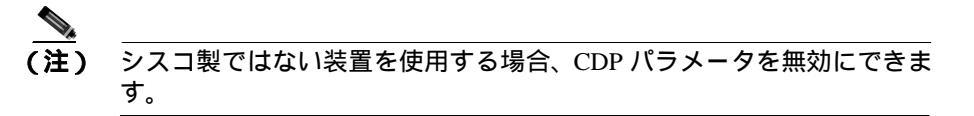

- **ステップ1** Advanced Settings エリアで、Cisco Discovery Protocol チェックボックスをオンにして、CDP パラメータをアクティブにします。
- **ステップ2** CDP Time To Live フィールドに、電話バッファ内の CDP パケットが廃棄される までの時間を秒単位(0~255)で入力します(デフォルトは 180)。
- **ステップ3** CDP Transmit Interval フィールドに、Cisco 無線 IP 電話 7920 から CDP パケット を送信する間隔(0~65535秒)を入力します(デフォルトは 60)。

#### ソフトキー設定の選択

ソフトキー設定では、電話機のアイドル中に表示されるソフトキー (PhBook または Services)を設定できます。Svcs は、電話機でのサービスを表します。

Call Up オプションを使用すると、電話機がコールに接続されたときに表示され るソフトキーを設定できます。Mute ソフトキーを表示させたり、必要に応じて、 カスタマイズしたソフトキー テンプレートを割り当ててキーの順序を変えたり することもできます。Cisco 無線 IP 電話には、ソフトキーが2つしかないため、 Cisco CallManager ソフトキーの前またはソフトキー テンプレートに表示されて いるソフトキーの後に、Mute ソフトキーを表示するかどうかを選択する必要が あります。

また、Cisco CallManager Administration で電話機を設定する際にこれらの設定値 を選択することもできます。Phone Configuration ページでは、Product Specific Configuration のオプションを使用できます。Cisco CallManager 設定ファイルの設 定値は、設定ユーティリティからの設定値を上書きします。詳細については、 P.7-10 の「ソフトキーテンプレートの設定」を参照してください。

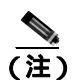

Cisco 無線 IP 電話の右向き矢印を押すと、ソフトキー テンプレートで定義され た Cisco CallManager ソフトキーをスクロールできます。

これらの設定を変更する手順は、次のとおりです。

- **ステップ1** Advanced Settings エリアの Softkey Setting に移動します。
- **ステップ2** Idle フィールドでドロップダウン リストの矢印をクリックし、PhBook または Services をクリックします。デフォルトの設定は PhBook です。
- **ステップ3** Call Up フィールドでドロップダウン リストの矢印をクリックし、Mute または Softkey from CM を選択します。デフォルトの設定は Mute です。

#### 言語の選択とバックライトの設定

電話機の画面に表示される言語の選択、およびバックライト オプションのオン / オフの切り替えが可能です。

これらの設定を変更する手順は、次のとおりです。

#### 手順

- **ステップ1** Advanced Settings エリアの Language に移動して、適切なオプション ボタンをク リックし、ユーザ インターフェイスの言語を設定します。デフォルトの設定は English です。
- **ステップ2** Back Light フィールドで On または Off をクリックし、電話機のバックライトオ プションを設定します。デフォルトの設定は On です。

#### 関連項目

- ユーザプロファイルの設定(P.4-32)
- 電話帳の設定(P.4-37)
- 電話機のロックパスワードの設定(P.4-35)
- 短縮ダイヤルホットキーの設定(P.4-39)

### ユーザ プロファイルの設定

Phone Profile ウィンドウの User Profile タブでは、各電話機の個人プロファイル設 定値を設定できます。

事前定義されたユーザ プロファイルを使用することにより、電話機の呼び出し 音とトーンをすばやく変更できます。さまざまな作業環境で、次のプロファイル が使用可能です。

- Normal
- Silent
- Meeting
- Outdoors

たとえば、外で作業している場合、Outdoors プロファイルを選択すると、自動的 に呼び出し音量とスピーカ音量が大きくなります。Meeting プロファイルを選択 すると、呼び出し音量が一番低いレベルまで下がります。または Silent プロファ イルを選択して呼び出し音をオフにできます。

表 4-3 は、ユーザ プロファイルのデフォルト設定値の一覧です。

表 4-3 個人プロファイルのデフォルト設定値

|                      | プロファイル |        |         |          |
|----------------------|--------|--------|---------|----------|
| 設定のタイプ               | Normal | Silent | Meeting | Outdoors |
| Speaker Volume       | 3      | 3      | 3       | 5        |
| Ring Volume          | 4      | 0      | 1       | 6        |
| Incoming Call Alert  | On     | Off    | On      | On       |
| Vibrating Call Alert | Off    | Off    | Off     | On       |
| Keypad Tones         | Off    | Off    | Off     | On       |
| Warning Style        | Tone   | Off    | Off     | Tone     |

#### ユーザ プロファイル設定のオプション

プロファイルのデフォルト設定値を使用したり、ユーザの必要に応じて設定値を 変更したりすることができます。

たとえば、Normal プロファイルを選択して、Warning Style を Tone から Vibrate に変更することもできます。

#### 個人プロファイルの変更

個人プロファイルのデフォルト設定値を変更する手順は、次のとおりです。

手順

- **ステップ1** Phone Settings タブをクリックします。
- **ステップ2** 変更するプロファイルのボタンをクリックします。デフォルトまたは現在のモードの設定値がそのプロファイルに対して表示されます。

- **ステップ3** Speaker Volume フィールドでスライダをクリックし、右に動かして音量を上げるか、または左に動かして音量を下げます。
- **ステップ4** Ring Volume フィールドでスライダをクリックし、右に動かして音量を上げる か、または左に動かして音量を下げます。
- **ステップ5** Incoming Call Alert フィールドで On または Off をクリックして、警告オプションを有効または無効にします。オプションを無効にすると、電話機の呼び出し音またはバイブレーションは機能しません。
- **ステップ6** Vibrating Call Alert フィールドで On または Off をクリックして、バイブレーション オプションを有効または無効にします。コール警告に対して、呼び出し音と バイブレーションの両方を有効にできます。
- **ステップ7** Keypad Tones フィールドで On または Off をクリックして、キーバッドでキーを 押した時のトーンを有効または無効にします。
- ステップ8 Warning Style フィールドで、バッテリ残量が少ない場合、RF 信号強度が弱い場合、またはボイス メッセージを受信した場合に警告するために、次のいずれかのオプションを選択します。
  - Tone: 短いトーンを送信します。
  - Vibration: 短いバイブレーションを送信します。
  - Off:警告オプションを無効にします。

#### 関連項目

- Network Profile の設定(P.4-20)
- 電話設定値の設定 (P.4-28)
- 電話帳の設定(P.4-37)
- 電話機のロックパスワードの設定(P.4-35)
- 短縮ダイヤルホットキーの設定(P.4-39)

#### 電話機のロック パスワードの設定

セキュリティを高めるために、電話機にパスワード保護を設定できます。ユーザ が Settings メニューと Phone Lock オプションを使用して電話機のロックを有効 にした場合、そのユーザは電話機をアクセス ポイントと関連付ける前にパス ワードを入力する必要があります。

Phone Profile ウィンドウの Phone Lock Password タブを使用して、次の設定を実行 できます。

- 電話機のロック機能の有効化または無効化
- 電話機のロック パスワードのデフォルトへのリセット
- 電話機のロック パスワードの変更

#### 電話機のロックとパスワードの設定

電話機のロック機能を有効にする手順は、次のとおりです。

- ステップ1 Phone Profile ウィンドウで、Phone Lock Password タブをクリックします。
- **ステップ2** 電話機のロック機能を有効にするには、Phone Lock Enable チェックボックスを オンにします。この機能はデフォルトで無効になっています。
- **ステップ3** Change Password チェックボックスをチェックします。
- **ステップ4** New Password フィールドに、10 文字までのパスワードを入力します。パスワー ドには0~9の数字、\*、または # を使用できます。
- ステップ5 Verify New Password フィールドに、同じパスワードを再入力します。

電話機のロック パスワードのデフォルトへのリセット

電話機のパスワードを消去する必要がある場合は、パスワードをデフォルト (12345)にリセットできます。この手順でパスワードをリセットした場合、電話 設定データはすべてそのまま残ります。

パスワードをリセットする手順は、次のとおりです。

#### 手順

- ステップ1 Phone Lock Password タブをクリックします。
- **ステップ2** Reset Password to Default チェックボックスをチェックします。

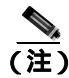

電話機のロックを解除するデフォルト パスワードは「12345」です。これをユー ザに通知する必要があります。

#### ロックされた電話機のロック パスワードのリセット

ユーザが電話機をロックし、そのパスワードを忘れてしまった場合、電話機の電源がオンで、アクセスポイントに関連付けられている場合に限り、管理者は電話機のロック機能とパスワードを無効にできます。デフォルトパスワード(12345)で電話機のロックを解除できない場合は、Cisco Technical Assistance Center (TAC)に連絡をして、電話機を出荷時のデフォルト値に戻します。

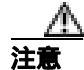

電話機を出荷時のデフォルト値にリセットすると、短縮ダイヤル、通話履歴、プロファイル設定など、すべての電話設定値が削除されるので注意してください。 ネットワーク設定がデフォルト設定値にリセットされるので、電話機はアクセス ポイントおよびテレフォニーネットワークに到達できません。

#### 関連項目

- Network Profile の設定(P.4-20)
- 電話設定値の設定 (P.4-28)
- ユーザ プロファイルの設定(P.4-32)
- 電話帳の設定(P.4-37)
- 短縮ダイヤルホットキーの設定(P.4-39)

### 電話帳の設定

Cisco 無線 IP 電話 7920 には、ローカル電話帳機能が備わっています。電話機の Directory メニューを使用して、独自の電話帳エントリを追加できます。電話帳エ ントリを使用すると、PhBook ソフトキーを押し、エントリの名前を検索し、Call ボタンを押すことにより、コールを発信できます。

Phone Profile ウィンドウの Phone Book タブにアクセスすることで、Cisco 7920 設 定ユーティリティを使用して電話帳エントリを追加、変更、および削除できま す。さらに、共通の電話帳エントリのリストを作成し、カンマ区切り形式(CSV) のファイルでそのリストを保存できます。CSV ファイルを電話機の電話帳にイ ンポートしたり、電話機にある既存の電話帳エントリを CSV ファイルに保存し たりすることができます。

電話帳エントリを使用する手順は、次のとおりです。

#### 手順

ステップ1 Phone Profile ウィンドウで、Phone Book タブをクリックします。

Phone Book ウィンドウの下のセクションに、設定されている電話帳エントリが 表示されます。

- **ステップ2**新しいエントリを追加するには、次のフィールドに適切な情報を入力します。
  - Name(20文字まで):エントリはアルファベット順にソートされるため、姓を最初に入力するかどうかを決めてください。
  - Office Number (23 桁まで): ローカルの内線番号、またはアクセス コード とエリア コードを持つ完全な電話番号を入力します。

- Home Number (23 桁まで): ローカル番号、またはアクセス コードとエリ ア コードを持つ長距離番号を入力します。
- CellPhone Number (23 桁まで): ローカル番号、またはアクセス コードとエ リア コードを持つ長距離番号を入力します。
- Email Address (48 文字まで): 参照専用の E メール ID を入力します。
- **ステップ3** Add をクリックして、電話帳にエントリを追加します。
- ステップ4 既存のエントリを変更するには、スクロールして下のセクションにあるエントリ を強調表示します。Edit Phone Book セクションに表示されたテキストを編集し、 Modify をクリックします。
- **ステップ5** 既存のエントリを削除するには、スクロールして下のセクションにあるエントリ を強調表示します。Delete をクリックしてエントリを削除します。
- **ステップ6** Load をクリックして、電話帳エントリを含む CSV ファイル (Phonebook.csv)を インポートします。
- **ステップ7** Save をクリックして、選択したディレクトリにある CSV ファイル (Phonebook.csv)に既存の電話帳エントリを保存します。

#### 関連項目

- Network Profile の設定(P.4-20)
- 電話設定値の設定(P.4-28)
- ユーザプロファイルの設定(P.4-32)
- 電話機のロックパスワードの設定(P.4-35)
- 短縮ダイヤルホットキーの設定(P.4-39)

#### 短縮ダイヤル ホットキーの設定

Cisco 無線 IP 電話 7920 ユーザは、電話機にローカルで保存されている 8 つの短 縮ダイヤル番号をプログラムできます。キーパッドの数字キー(2~9)を使用 して、短縮ダイヤル番号にアクセスします。数字キーの1は、ボイス メッセー ジ システムへのアクセス用に予約されています。Menu > Directory > Phone Book> Speed Dial を選択することで、短縮ダイヤル番号をプログラムできます。

Phone Profile ウィンドウの Speed Dial タブで、電話機の短縮ダイヤル ホットキー を設定できます。また、電話帳エントリから短縮ダイヤル番号を選択することも できます。

短縮ダイヤルホットキーを設定または変更する手順は、次のとおりです。

#### 手順

- **ステップ1** Phone Profile ウィンドウで、Speed Dial タブをクリックします。
- **ステップ2**数字キーに短縮ダイヤルを設定するには、Speed Button の番号の横にある Dial Number フィールドに、ダイヤルする電話番号を正確に入力します。「9」または 「1」などのアクセス コードとエリア コードもすべて入力します。
- ステップ3 既存の番号を変更するには、Dial Number フィールドで変更します。
- **ステップ4** 電話帳にある電話番号を使用するには、Import from Phone Book ボタンを使用します。

#### 関連項目

- Network Profile の設定(P.4-20)
- 電話設定値の設定(P.4-28)
- ユーザ プロファイルの設定 (P.4-32)
- 電話帳の設定(P.4-37)
- 電話機のロック パスワードの設定 (P.4-35)

## 設定テンプレートの作成

現在の電話設定を Phone Profile ウィンドウにインポートして、データを設定ファ イル テンプレートとして保存できます。設定ファイル テンプレートを他の Cisco 無線 IP 電話にエクスポートすることで、同じ設定で電話機を設定できます。

設定ファイル テンプレートを作成する手順は、次のとおりです。

- **ステップ1** File > New を選択し、新規の Phone Profile ウィンドウを開きます。
- **ステップ2 Import** ボタンをクリックして、Cisco 無線 IP 電話 7920 から設定をインポートします。
- **ステップ3** P.4-18の「Phone Profile ウィンドウ」を参照して、設定値を変更します。
- ステップ4 設定ファイルテンプレートに設定値を保存します。
  - a. File > Save As を選択します。
  - b. テンプレートの名前を入力します。
  - (注) ネットワーク セキュリティ設定(認証タイプ、WEP、LEAP)または電 話機のロック パスワードは、テンプレートに保存できません。
- **ステップ5** 設定テンプレート ファイルを、別の Cisco 無線 IP 電話 7920 にアップロードします。
  - **a.** 電話機に接続します。
  - **b.** 電話機にログインします。
  - **c.** Export ボタンをクリックします。
- **ステップ6** ネットワーク セキュリティ設定とパスワードは設定ファイルに保存されないため、これらの設定値を各電話機に入力します。

## Log History ウィンドウ

Cisco 7920 設定ユーティリティが起動されたとき、Log History ウィンドウは空の 状態で開きます。電話機で操作を実行すると、各タイプのイベントがキャプチャ され、すぐに Log History ウィンドウに表示されます。

この履歴ログは、設定ユーティリティを終了するときに、コンピュータのディスクに保存されます。ログが存在している場合、デフォルトのファイル名(*logHistory.txt*)の代わりにログファイル名を選択するよう要求されます。

単純な ASCII テキスト エディタでログ ファイルを読むことができます。Log History ファイルには、表 4-4 に示す項目が含まれます。

| 項目        | 考えられる値                                                                      |
|-----------|-----------------------------------------------------------------------------|
| Time      | mm.dd.yyyy/hh.mm.ss ( PC のローカル時間 )                                          |
| Phone MAC | 電話機のメディア アクセス制御 ( MAC ) アドレス                                                |
| Туре      | • Import                                                                    |
|           | • Export                                                                    |
|           | Configuration                                                               |
| Operation | Type が Import の場合:インポートの設定                                                  |
|           | Type が Export の場合:                                                          |
|           | <ul> <li>エクスポート設定ファイルとそのエクスポートの設定</li> </ul>                                |
|           | <ul> <li>アップロード設定ファイルおよび電話機のモデル番号と、</li> <li>そのアップロードファームウェアイメージ</li> </ul> |
|           | Type が Configuration の場合:                                                   |
|           | <ul> <li>「Save」と保存した設定ファイル名</li> </ul>                                      |
|           | • 「Save As」と保存した設定ファイル名                                                     |
|           | •「Open」と開いた設定ファイル名                                                          |

表 4-4 Log History ファイル情報

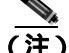

ログ履歴に含まれる既存のエントリは、削除されたり、新規ログ エントリによ り上書きされることはありません。新規ログ エントリは保存済みログ ファイル に追加されます。

## Cisco 7920 設定ユーティリティのネットワーク接続のトラ ブルシューティング

Cisco 7920 設定ユーティリティの使用時および Cisco 無線 IP 電話への接続時に 問題が発生した場合は、次の指示に従います。

#### 他の TFTP アプリケーションを終了する

設定ユーティリティは TFTP のポート 69 を使用します。そのため、このポート を使用しているアプリケーションがある場合は、設定ユーティリティを正しく作 動させるために、そのアプリケーションを事前に終了しておく必要があります。

#### PC のファイアウォールを無効にする

コンピュータでファイアウォールを使用している場合は、それを無効にして電話 機に接続する必要があります。

#### ネットワーク IP アドレスを確認する

PC から Cisco 7920 設定ユーティリティを起動するとき、ユーティリティは USB インターフェイスから 192.168.1.x ネットワークへの接続を試行します。無線ネッ トワークが 192.168.1.x ネットワークを使用していると、電話機の USB ポートを 有効にした後で、USB アダプタは Cisco 無線 IP 電話 7920 の設定のロードに失敗 します。

PC と 192.168.1.x ネットワークの間にネットワーク接続がないことを確認する手順は、次のとおりです。

#### 手順

- ステップ1 Cisco 無線 IP 電話 7920 で、Network Config > 802.11b Configuration > Wireless Settings を選択します。
- ステップ2 Service Set Identifier (SSID) または認証モードを変更します。
- ステップ3 電話機の電源をオフにします。
- **ステップ4** 電話機の電源をオンにします。

- **ステップ5** USB を有効にします。
- **ステップ6** 必要に応じて、Cisco 7920 設定ユーティリティを使用して電話設定を変更します。

#### 関連項目

- 電話機への Cisco 7920 設定ユーティリティの接続(P.4-5)
- Cisco 7920 設定ユーティリティの使用方法 (P.4-5)

第4章 Cisco 7920 設定ユーティリティの使用方法

■ Cisco 7920 設定ユーティリティのネットワーク接続のトラブルシューティング

Cisco 無線 IP 電話 7920 アドミニストレータ ガイド Cisco CallManager Release 4.0 及び 4.1

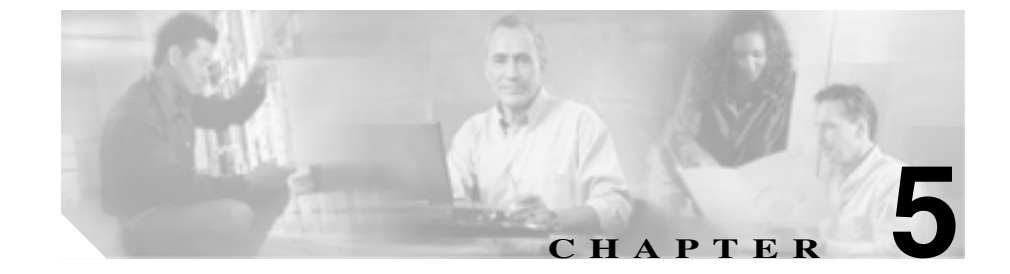

# Cisco 無線 IP 電話 7920 のネッ トワーク プロファイルの設定

Cisco 無線 IP 電話のユーザのネットワーク プロファイルを 4 つまで設定できま す。ネットワーク プロファイルには、多くの設定可能なネットワーク設定値と デバイス設定値があります。電話機または 7920 設定ユーティリティの Profile メ ニューを使用して、ネットワーク プロファイルを設定できます。

企業のロケーション間を移動する Cisco 無線 IP 電話のユーザは、各無線 LAN (WLAN)のロケーションに個別のネットワーク プロファイルを持つことができ ます。システム管理者は、ローカル SSID、WLAN 設定、および各ロケーション の認証情報でプロファイルを設定できます。

次の項で、プロファイル内にあるこれらのネットワーク設定値の設定について説 明します。

- 電話機のネットワークプロファイルへのアクセス(P.5-2)
- ネットワーク プロファイル設定値の設定(P.5-4)
- プロファイルの無線設定値の設定(P.5-11)

## 電話機のネットワークプロファイルへのアクセス

Profiles メニューおよび Network Profile メニューを使用して、Cisco 無線 IP 電話 7920 のほとんどのネットワーク設定オプションを表示および設定できます。

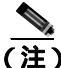

Cisco CallManager Administration の Phone Configuration ページから、Cisco 無線 IP 電話 7920 が Profiles メニューにアクセスできるかどうかを制御できます。Phone Configuration ページの Product Specific Configuration セクションにある Settings Access フィールドを使用します。詳細については、P.7-2の「製品固有の設定オ プション」を参照してください。

この項では、次のトピックについて取り上げます。

- Network Profile メニューの表示(P.5-2)
- ネットワーク プロファイル設定値の設定(P.5-4)
- DHCP 設定の修正 (P.5-5)
- TFTP オプションの設定 (P.5-10)

## Network Profile メニューの表示

Cisco 無線 IP 電話 7920 で Network Profile メニューを表示する手順は、次のとお りです。

- ステップ1 Menu ソフトキーを押します。
- ステップ2 Profiles までスクロールして選択します。
- ステップ3 Network Profile までスクロールして選択します。

**ステップ4** プロファイル名(1、2、3、または4)までスクロールして選択します。Change Profile Name オプションを使用することで、プロファイル名を編集できます。

図 5-1 に、ネットワーク プロファイルの設定オプションを示します。

**ステップ5** Network Profile メニューでのプロファイル設定を終了するには、Back ソフトキー を数回押してメイン画面に戻ります。

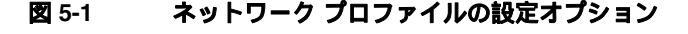

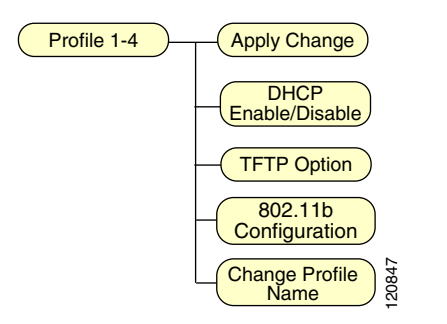

関連項目

• ネットワーク プロファイル設定値の設定 (P.5-4)

## ネットワーク プロファイル設定値の設定

Cisco 無線 IP 電話 7920 では、特定の WLAN の無線ネットワーク設定値に関する ネットワーク プロファイルを設定できます。Network Profile メニューを使用し て、表 5-1 に示すネットワーク設定値にアクセスできます。

#### 表 5-1 ネットワーク プロファイル設定値

| ネットワーク設定値             | 説明                                                                                        | その他の情報                                      |
|-----------------------|-------------------------------------------------------------------------------------------|---------------------------------------------|
| Apply Change          | ネットワーク プロファイルを変更した場  今 恋車を適用してプロファイルをアクティ                                                 | P.5-24の「無線設定値とネット                           |
|                       | プにする必要があります。                                                                              | の適用」を参照してください。                              |
| DHCP Enable/Disable   | ダイナミック ホスト コンフィギュレーショ<br>ン プロトコル (DHCP) で、電話機の IP ア<br>ドレスを取得できるようにするには、Enable<br>に設定します。 | P.5-5 の「DHCP 設定の修正」を<br>参照してください。           |
|                       | <ul> <li>▲</li> <li>(注) DHCP が無効な場合、静的な設定値<br/>を設定する必要があります。</li> </ul>                   |                                             |
| TFTP Option           | DHCP で割り当てられたサーバではなく、代<br>替 TFTP サーバを割り当てるには、このオプ<br>ションを設定します。                           | P.5-10 の「TFTP オプションの設<br>定」を参照してください。       |
| 802.11b Configuration | SSID など、電話機の無線設定値を設定する<br>には、このメニューを使用します。                                                | P.5-11 の「プロファイルの無線<br>設定値の設定」を参照してくだ<br>さい。 |
| Change Profile Name   | 設定するプロファイルにそれぞれ意味のあ<br>る名前を選択します。                                                         | P.5-24 の「プロファイル名の変<br>更」を参照してください。          |

#### 関連項目

- プロファイル名の変更(P.5-24)
- DHCP 設定の修正 (P.5-5)
- TFTP オプションの設定 (P.5-10)
- 無線設定値の入力と確認(P.5-15)
### DHCP 設定の修正

デバイスをネットワークに接続したときに、自動的に IP アドレスをデバイスに 割り当てるには、DHCP を使用します。ネットワークで DHCP を使用しない場合 は、DHCP を無効にして、ネットワーク設定情報を手動で入力する必要がありま す。電話機の DHCP Enable/Disable メニュー(図 5-2)を使用して、DHCP を設定 できます。

ここでは、DHCPの有効化および無効化について説明します。内容は次のとおりです。

- DHCP の有効化または無効化(P.5-6)
- 静的な設定値の設定(P.5-7)

### 図 5-2 DHCP Enable/Disable メニュー オプション

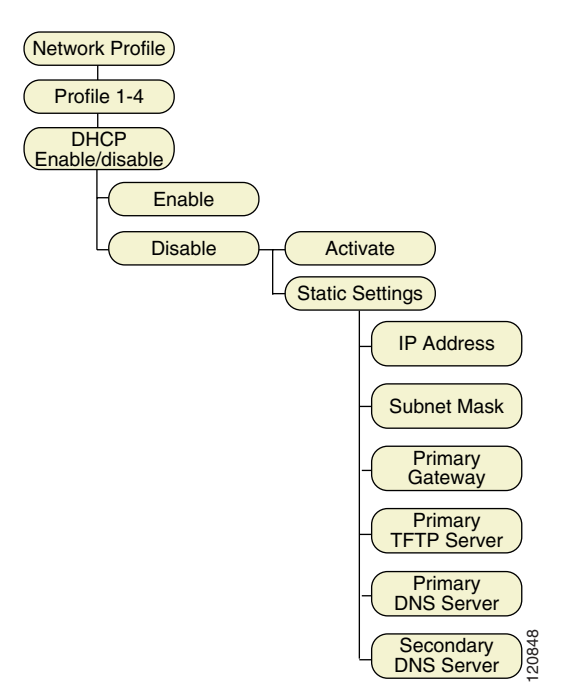

### DHCP の有効化または無効化

Cisco IP Phone ではデフォルトで DHCP が有効ですが、ネットワークで DHCP を 使用しない場合はプロトコルを無効にできます。電話機から DHCP を有効また は無効にする手順は、次のとおりです。

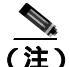

E) ネットワークで DHCP が有効な場合は、この手順で IP 設定値または TFTP オプ ションを設定することはできません。

### 手順

- **ステップ1** Menu > Profiles > Network Profile を選択します。
- ステップ2 設定するプロファイル名までスクロールして、Selectを押します。
- **ステップ3** DHCP Enable/Disable にスクロールして、Select を押します。
- ステップ4 Enable または Disable にスクロールして、Select を押します。

選択したオプションの横にチェックマークが表示されます。

**ステップ5** Back を押して、メニューを終了します。

#### 関連項目

静的な設定値の設定(P.5-7)

### 静的な設定値の設定

ネットワークで DHCP が無効な場合は、次の設定値を Static Settings メニューで 設定する必要があります。

- IP アドレス
- サブネット マスク
- プライマリ ゲートウェイ
- プライマリ TFTP サーバ
- DNS サーバ (プライマリおよびセカンダリ)

IP 設定値を手動で設定するときは、次のガイドラインに従います。

- TFTP サーバに IP アドレスが設定されていることを確認します。
- デフォルト ゲートウェイの IP アドレスが、ホストの IP アドレスと同じサブ ネットにあることを確認します。

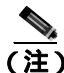

ネットワークで DHCP が有効な場合は、IP 設定値または TFTP オプションを設 定する手順は使用できません。

### 手順

- **ステップ1** Menu > Profiles > Network Profile を選択します。
- ステップ2 設定するプロファイル名までスクロールして、Selectを押します。
- ステップ3 DHCP Enable/Disable > Static Settings を選択して、Select を押します。

Static Settings メニュー オプションが表示されます。

ステップ4 目的のエントリまでスクロールして、Selectを押します。

静的な設定値のフィールドの説明については、表 5-2 を参照してください。

**ステップ5** Edit ソフトキーを押して、エントリを入力または変更します。

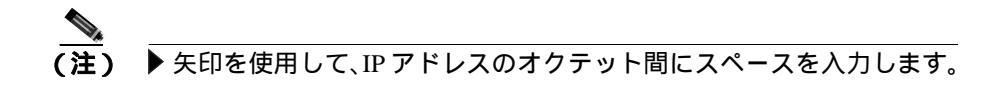

値の入力方法については、P.5-4の「ネットワーク プロファイル設定値の設定」 を参照してください。

ステップ6 Back を押して Static Settings オプションに戻ります。

### 表 5-2 DHCP が無効な場合の静的な設定値

| 静的な設定値               | 説明                                         |
|----------------------|--------------------------------------------|
| IP Address           | IP アドレス。システム管理者によって電話機に割り<br>当てられた一章の識別子です |
|                      |                                            |
| Subnet Mask          | IP アドレスをネットワーク識別子とホスト識別子に                  |
|                      | 分割するために使用され、TCP/IP がこれらの識別子                |
|                      | を区別できるようにします。                              |
| Primary Gateway      | 電話機が属するサブネットを超えて IP ネットワーク                 |
|                      | に接続できるゲートウェイを識別します。                        |
| Primary TFTP Server  | 電話機が設定ファイルの取得に使用する TFTP サー                 |
|                      | バを識別します。                                   |
| Primary DNS Server   | システムが IP アドレスではなくサーバのホスト名を                 |
| Secondary DNS Server | 使用するように設定されている場合、プライマリおよ                   |
|                      | びセカンダリ DNS サーバを識別してホスト名を解決                 |
|                      | します。                                       |

### Network Profile メニューの設定を編集するときのガイドライン

Network Profile メニューのオプションの値を編集するときは、電話機のキーパッドから文字、数字、特殊文字を入力できます。キーパッドの数字キーを使用して、数字または割り当てられている文字を入力します。ボタンを押すたびに、別の文字を選択できます。値を入力するときは、次のガイドラインに従います。

- ・ 文字の入力:数字キーを1回押すと、最初の文字が入力されます。2回押す
  と2番目の文字が、3回押すと3番目の文字が入力されます。
- 数字の入力:数字キーを4回押すと、数字が入力されます。
- 最後の文字の削除: Clear を1回押すと、文字列の最後の文字または数字が 削除されます。
- 文字列全体の削除: Clear を押したままにすると、文字または数字の文字列 全体が削除されます。
- 大文字の使用: ②を押すと、大文字と小文字が切り替わります。画面の右 上にRECまたは abc が表示され、現在の文字が大文字か小文字かを示しま す。
- スペースの入力:▶または▼を押すと、文字の間にスペースが入力されます。
- 特殊文字または記号の入力: (型)を押します。記号画面が表示されます(図 5-3)。▲、▼、4、または▶を使用して、目的の記号を選択します。Use を押 すと、テキストに記号が挿入されます。
- 編集モードの取り消し:必要に応じて Back を押すと、メニューオプション またはメイン画面に戻ります。

#### 図 5-3 記号画面

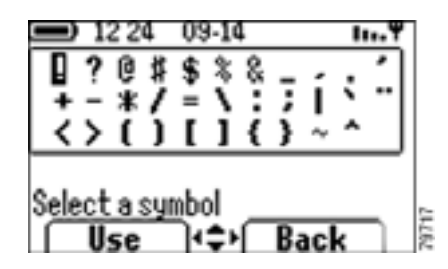

#### 関連項目

- Network Profile メニューの表示(P.5-2)
- DHCP 設定の修正 (P.5-5)
- TFTP オプションの設定(P.5-10)
- 802.11b Configuration メニューの表示 (P.5-11)

### TFTP オプションの設定

DHCP を使用して Cisco IP Phone を TFTP サーバに割り当てる場合、一部の電話機 に、DHCP によって割り当てられるサーバではなく代替 TFTP サーバを割り当て ることもできます。TFTP サーバを電話機に割り当てる手順は、次のとおりです。

### 手順

- **ステップ1** Menu > Profiles > Network Profile を選択します。
- ステップ2 設定するプロファイル名までスクロールして、Selectを押します。
- ステップ3 TFTP Option までスクロールして、Select を押します。
- **ステップ4** DHCP を使用して TFTP サーバの IP アドレスを割り当てる場合は、Use DHCP までスクロールします。または、Static Settings オプションで割り当てた TFTP サーバの IP アドレスを使用する場合は、Use Static までスクロールします。
- ステップ5 Select を押します。
- ステップ6 Back を押して Network Config メニューに戻ります。

#### 関連項目

- 静的な設定値の設定(P.5-7)
- DHCP 設定の修正 (P.5-5)
- プロファイルの無線設定値の設定(P.5-11)

# プロファイルの無線設定値の設定

802.11b Configuration メニューには、電話機がアクセスポイントでの認証に使用 する設定値が含まれています。これらの設定値には、SSID、認証タイプ、電話 機が使用する暗号化データが含まれます。

この項では、次のトピックについて取り上げます。

- 802.11b Configuration メニューの表示 (P.5-11)
- 802.11b Configuration メニューの無線設定値オプション(P.5-13)
- 無線設定値の入力と確認(P.5-15)

### 802.11b Configuration メニューの表示

Cisco 無線 IP 電話 7920 で 802.11b Configuration メニュー オプションを表示する 手順は、次のとおりです。

### 手順

- **ステップ1** Menu > Profiles > Network Profile を選択します。
- ステップ2 設定するプロファイル名までスクロールして、Selectを押します。
- ステップ3 変更するプロファイルまでスクロールして選択します。
- ステップ4 802.11b Configuration までスクロールして選択します。

図 5-4 に、802.11b Configuration メニューのメニュー オプションを示します。

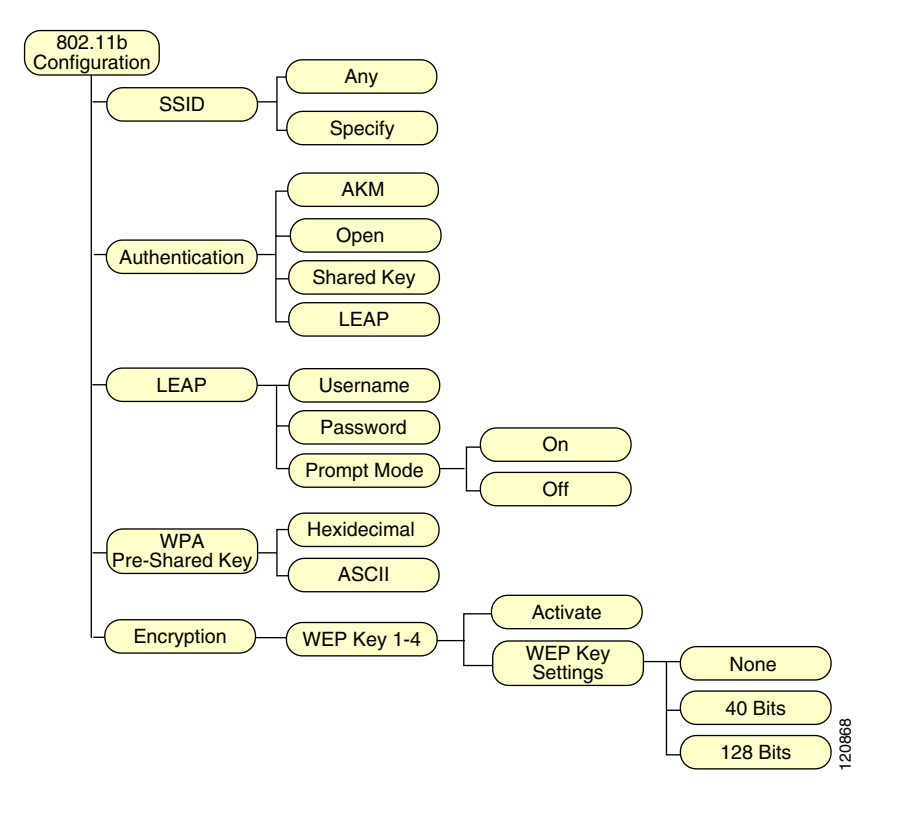

図 5-4 802.11b Configuration メニュー オプション

### 関連項目

- 802.11b Configuration メニューの無線設定値オプション(P.5-13)
- 電話機のネットワークプロファイルへのアクセス(P.5-2)
- ネットワーク プロファイル設定値の設定 (P.5-4)

### 802.11b Configuration メニューの無線設定値オプション

電話機のさまざまなネットワーク プロファイルに関する設定情報を Cisco 無線 IP 電話 7920 に表示できます。この情報を使用して、問題のトラブルシューティ ングや設定値の変更ができます。802.11b Configuration メニューを使用して、表 5-3 に示す無線ネットワーク設定値にアクセスできます。

### 表 5-3 無線ネットワーク設定値

| ネットワーク設定値          | 説明                                                                                                    | 使用上の注意                                                           |
|--------------------|----------------------------------------------------------------------------------------------------|------------------------------------------------------------------|
| SSID               | 無線アクセス ポイントにアクセスするための一                                                                                                    | Service Set Identifier ( SSID )                                  |
|                    | 意な識別子。                                                                                                    | の設定(P.5-15)                                                      |
| Authentication     | アクセス ポイントに対する電話機の要求が認証<br>されていることを確認にするために使用するセ<br>キュリティ タイプ。次のオプションがあります。<br>Open:アクセス ポイントへの開放型アクセ<br>ス<br>Shared Key:アクセス ポイントでの認証<br>LEAP:RADIUS サーバを使用する認証<br>AKM:認証キー管理(アクセス ポイントと<br>キー管理方式のタイプ(WPA、CCKM、また<br>は WPA-PSK のいずれか)を電話機で選択で | 認証 <b>タイプ</b> の選択(P.5-16)                                        |
| LEAP               | RADIUS サーバを使用する無線通信保護用のシ<br>スコの専用認証および暗号化方式。                                                                                                    | Light Extensible<br>Authentication Protocol<br>(LEAP)の設定(P.5-18) |
| WPA Pre-shared Key | アクセス ポイントと電話機の両方で設定された<br>キーを使用する認証方式。パスワード フレーズ<br>形式のオプションは、16 進数または ASCII です。                                                                                                    | Wireless Protected Access<br>(WPA)事前共有キータイ<br>プの選択 (P.5-20)      |
| WEP Key            | 暗号化キーを使用して無線通信を保護する暗号<br>化方式。<br>40 ビットまたは 128 ビットの文字列を使用して                                                                                                    | Wired Equivalent Privacy<br>(WEP)キーの設定<br>(P.5-21)               |
|                    | WEP キーを 4 つまで設定できます。                                                                                                    |                                                                  |

### 認証および暗号化の設定値の選択

WLAN で使用している認証方式および暗号化方式のタイプにより、Cisco 無線 IP 電話のネットワーク プロファイルでの認証および暗号化オプションの設定方法 が決まります。表 5-4 に、Cisco 無線 IP 電話 7920 上で設定可能な、サポートさ れる認証方式および暗号化方式のリストを示します。

### 表 5-4 認証および暗号化の設定オプション

| 認証                  | 暗号化                        |
|---------------------|----------------------------|
| Open                | Static WEP                 |
|                     | (使用されている場合は、WEP キーが<br>必要) |
| Shared Key          | Static WEP (必須)            |
|                     | ( WEP キーが必要 )              |
| LEAP                | WEP                        |
| (ユーザ名およびパスワードが必要)   |                            |
| AKM & CCKM          | TKIPまたは                    |
| (ユーザ名およびパスワードが必要)   | WEP(WEP キーが必要)             |
| AKM & WPA           | TKIP                       |
| AKM と WPA 事前共有キー    | TKIP                       |
| (WPA-PSK のパスワードが必要) |                            |

### 関連項目

- 無線設定値の入力と確認(P.5-15)
- 認証方式および暗号化方式の選択 (P.2-18)
- ネットワーク プロファイル設定値の設定 (P.5-4)

### 無線設定値の入力と確認

ここでは、無線設定値に関する次の情報について説明します。

- Service Set Identifier (SSID)の設定(P.5-15)
- 認証タイプの選択(P.5-16)
- Light Extensible Authentication Protocol (LEAP)の設定 (P.5-18)
- Wireless Protected Access (WPA)事前共有キータイプの選択(P.5-20)
- Wired Equivalent Privacy (WEP) キーの設定 (P.5-21)
- 無線設定値とネットワークプロファイルへの変更の適用(P.5-24)

### Service Set Identifier (SSID)の設定

SSID は、複数の Cisco 無線 IP 電話 7920 が 1 つ以上のアクセス ポイント (AP) を介して相互に通信する際に使用する、一意の ID です。無線ネットワークのア クセス ポイントに割り当てたものと同じ SSID を電話機にも割り当てる必要が あります。1 つのネットワークまたはサブネットワークで、複数のアクセス ポイ ントが同じ SSID を共有できます。

ネットワーク プロファイルに SSID を割り当てるには、「Any」オプションを選 択して、電話機がすべてのアクセス ポイントにアクセスできるようにします。 「Specify」オプションを選択して、特定の SSID を入力することもできます。SSID には任意の値を使用できますが、32 文字を超える英数字は使用できません。

SSID 設定値を設定する手順は、次のとおりです。

### 手順

- **ステップ1** Menu > Profiles > Network Profile を選択します。
- **ステップ2** 変更するプロファイルまでスクロールして選択します。
- ステップ3 802.11b Configuration までスクロールして選択します。

ステップ4 SSID までスクロールして、Select を押します。

SSID オプションが表示されます。

- ステップ5 Any または Specify を選択します。
- **ステップ6**「Specify」を選択した場合は、Edit を押して、SSID 値を入力します。

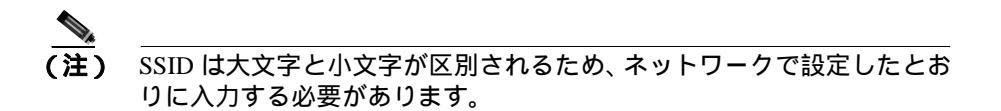

- **ステップ7** 入力を終了したら、Save を押します。
- ステップ8 Back を押して Wireless オプションに戻ります。

#### 関連項目

- 認証タイプの選択
- Wired Equivalent Privacy (WEP) キーの設定
- 無線設定値とネットワーク プロファイルへの変更の適用

### 認証タイプの選択

Cisco 無線 IP 電話 7920 は、次に示す 4 つのタイプの認証をサポートします。

- Open:すべてのアクセスポイントにアクセスでき、オプションで、ローカルアクセスポイントでWEPキーを使用する認証ができます。
- Shared Key: ローカル アクセス ポイントで WEP キーを使用する共有キー認証を行います。
- LEAP: 802.11 無線 LAN 環境で使用するシスコの専用プロトコルで、パス ワードおよびユーザ名をネットワークの RADIUS サーバと交換します。
- AKM:認証およびキー管理のオプション(WPA-PSK、WPA、またはCCKM を含む)を提供し、無線ドメインサーバ(WDS)を使用する必要があります。

プロファイルの認証タイプを選択する手順は、次のとおりです。

手順

- **ステップ1** Menu > Profiles > Network Profile を選択します。
- **ステップ2** 変更するプロファイルまでスクロールして選択します。
- ステップ3 802.11b Configuration までスクロールして選択します。
- **ステップ4** Authentication までスクロールして、Select を押します。

Authentication オプションが表示されます。

- ステップ5 次のいずれかのオプションまでスクロールして、Selectを押します。
  - AKM
  - Open
  - Shared Key
  - LEAP

選択した認証タイプの横にチェック マークが表示されます。

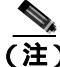

Shared Key 認証タイプを選択する前に、WEP キー暗号化を有効にする必要があ ります。有効でない場合、「Enable WEP Key first!」というメッセージが表示され ます。

#### 関連項目

- Wired Equivalent Privacy (WEP) キーの設定
- Service Set Identifier (SSID)の設定
- 無線設定値とネットワーク プロファイルへの変更の適用

### Light Extensible Authentication Protocol (LEAP)の設定

ネットワークで Cisco LEAP または AKM を使用してユーザ認証を行う場合は、ア クセス コントロール サーバ (ACS) と電話機に、ユーザ名とパスワードの両方 を設定する必要があります。

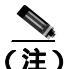

ネットワーク内でドメインを使用する場合、*domain\username* という形式で、ド メイン名が付いたユーザ名を入力する必要があります。

電話機に LEAP 要求を設定する手順は、次のとおりです。

### LEAP ユーザ名またはパスワードの設定

LEAP ユーザ名またはパスワードを入力または変更するには、RADIUS サーバで 設定したのとまったく同じ、電話オプションのユーザ名またはパスワード文字列 を使用する必要があります。

▲ LEAP ユーザ名またはパスワードの最大長は 32 文字です。

電話機に LEAP ユーザ名およびパスワードを設定する手順は、次のとおりです。

### 手順

- **ステップ1** Menu > Profiles > Network Profile を選択します。
- **ステップ2** 変更するプロファイルまでスクロールして選択します。
- **ステップ3** 802.11b Configuration > LEAP までスクロールして選択します。

LEAP オプションが表示されます。

ステップ4 Username または Password にスクロールして、Select を押します。

- **ステップ5** Edit ソフトキーを押します。
- **ステップ6** ユーザ名またはパスワードを入力または修正します。

値の入力方法については、P.5-9の「Network Profile メニューの設定を編集するときのガイドライン」を参照してください。

- ステップ7 OK を押して、変更を確認します。
- **ステップ8 Back**を押して LEAP オプションに戻ります。

### LEAP プロンプト モードのオンとオフの切り替え

LEAP プロンプト モードがオンの場合、Cisco 無線 IP 電話 7920 の電源をオンに するたびに、LEAP ユーザ名とパスワードを入力するように要求するメッセージ が電話機に表示されます。

電話機に LEAP プロンプトを設定する手順は、次のとおりです。

### 手順

- **ステップ1** Menu > Profiles > Network Profile を選択します。
- ステップ2 変更するプロファイルまでスクロールして選択します。
- **ステップ3** 802.11b Configuration > LEAP までスクロールして選択します。

LEAP オプションが表示されます。

- **ステップ**4 Prompt Mode までスクロールして、Select を押します。
- **ステップ5** プロンプト モードをオフにするには、Off までスクロールします。

プロンプト モードをオンにするには、On までスクロールします。

**ステップ6** Select を押して、変更を確認します。

選択したオプションの横にチェック マークが表示されます。

ステップ7 Back を押して LEAP オプションに戻ります。

### 関連項目

プロファイルの無線設定値の設定(P.5-11)

### Wireless Protected Access (WPA) 事前共有キー タイプの選択

認証に WPA 事前共有キーを使用する場合、Cisco 無線 IP 電話 7920 では次の 2 つの文字形式がサポートされます。

- 16進数:64文字の文字列の認証キーで、0~9およびA~Fを使用できます。
- ASCII: 8 ~ 63 文字の文字列の認証キーで、0 ~ 9、A ~ Z(大文字と小文字) およびすべての記号を使用できます。

WPA 事前共有キーを設定する手順は、次のとおりです。

### 手順

- **ステップ1** Menu > Profiles > Network Profile を選択します。
- **ステップ2** 変更するプロファイルまでスクロールして選択します。
- ステップ3 802.11b Configuration までスクロールして選択します。
- **ステップ**4 WPA-Pre-shared Key までスクロールして、Select を押します。

オプションが表示されます。

**ステップ5** 次のいずれかのオプションまでスクロールして、Selectを押します。

- Hexadecimal
- ASCII

選択した形式の横にチェック マークが表示されます。

ステップ6 次のように、パスワードの適切な文字列を入力します。

- Hexadecimal: 64 文字の 16 進数の文字列。
- ASCII: 8 ~ 63 文字の ACSII 形式の文字列。

### Wired Equivalent Privacy (WEP) キーの設定

802.11b 規格には、*Wired Equivalent Privacy*(WEP)というオプションの暗号化方 式が用意されています。無線ネットワークでWEP暗号化を使用している場合は、 16 進数キーを入力してからWEPキーをアクティブにする必要があります。

電話機の WEP キーは、アクセス ポイントに割り当てられた WEP キーと同じで ある必要があります。Cisco 無線 IP 電話 7920 と Cisco Aironet アクセス ポイント は、40 ビット暗号化キーと 128 ビット暗号化キーの両方をサポートします。 WLAN で WEP 暗号化を使用しない場合は、None を選択します。

### WEP キーの設定

次の種類の暗号化方式のいずれかを選択できます。

- 40 ビット暗号化:0~9、A~Fの16進数形式を使用する10桁のパスワードを入力する必要があります(ABCD123456など)。
- 128 ビット暗号化:0~9、A~Fの16進数形式を使用する26桁のパスワードを入力する必要があります(AB123456789CD01234567890EFなど)。
- なし (None): WEP キー機能を無効にします。

WEP キーを設定する手順は、次のとおりです。

#### 手順

- **ステップ1** Menu > Profiles > Network Profile を選択します。
- ステップ2 変更するプロファイルまでスクロールして選択します。
- **ステップ3** 802.11b Configuration > Encryption までスクロールして選択します。

WEP Key オプションが表示されます。

- **ステップ4** アクティブにした WEP キー(WEP Key 1 など)までスクロールして、Select を 押します。
- **ステップ5** WEP Key Settings までスクロールして、Select を押します。
- ステップ6 次のいずれかのオプションを選択します。
  - None: WEP キー機能を無効にします。チェック マークが表示されます。
  - 40 Bits: 10 桁のパスワードを入力します。
  - 128 Bits: 26 桁のパスワードを入力します。
- **ステップ7** 入力を終了したら、Back を押します。

選択したオプションの横にチェック マークが表示されます。

#### WEP キーのアクティブ化

WEP キーを設定した後、それをアクティブにする必要があります。キーをアク ティブにする手順は、次のとおりです。

### 手順

- **ステップ1** Menu > Profiles > Network Profile を選択します。
- **ステップ2** 変更するプロファイルまでスクロールして選択します。
- **ステップ3** 802.11b Configuration > Encryption までスクロールして選択します。

WEP Key オプションが表示されます。

- **ステップ4** アクティブにする WEP キーまでスクロールして、Select を押します。
- ステップ5 Activate までスクロールして、OK を押し、キーをアクティブにします。

アクティブになったキーの横にチェック マークが表示されます。

ステップ6 Back を押して Wireless Setting オプションに戻ります。

#### 関連項目

- 無線設定値とネットワーク プロファイルへの変更の適用
- Service Set Identifier (SSID)の設定
- 認証タイプの選択

### 無線設定値とネットワーク プロファイルへの変更の適用

ネットワーク プロファイルで設定値を変更した場合は、必ずネットワーク プロ ファイルにその変更を適用する必要があります。変更をアクティブにする手順 は、次のとおりです。

### 手順

- **ステップ1** Menu > Profiles > Network Profile を選択します。
- **ステップ2** 変更したプロファイルまでスクロールして選択します。
- ステップ3 Apply Change を選択します。

Service Set Identifier (SSID)、認証タイプ、または暗号化データがアクティブになります。

### プロファイル名の変更

ネットワーク プロファイルのデフォルト名を、「Headquarters」または「Branch office」など、ユーザにとって分かりやすい名前に変更できます。名前は、ネットワーク プロファイルへの変更を行う前または後に変更できます。

プロファイルの名前を変更する手順は、次のとおりです。

### 手順

- ステップ1 Menu > Profiles > Network Profile を選択します。
- ステップ2 名前を変更するプロファイルまでスクロールして選択します。
- **ステップ3** Change Profile Name までスクロールして選択します。
- ステップ4 Editを押し、新しい名前を入力します。

ステップ5 OK を押し、次に Back を押して名前の変更を終了します。

### 関連項目

- 802.11b Configuration メニューの無線設定値オプション(P.5-13)
- 802.11b Configuration メニューの表示 (P.5-11)

■ Cisco 無線 IP 電話 7920 アドミニストレータ ガイド Cisco CallManager Release 4.0 及び 4.1

1

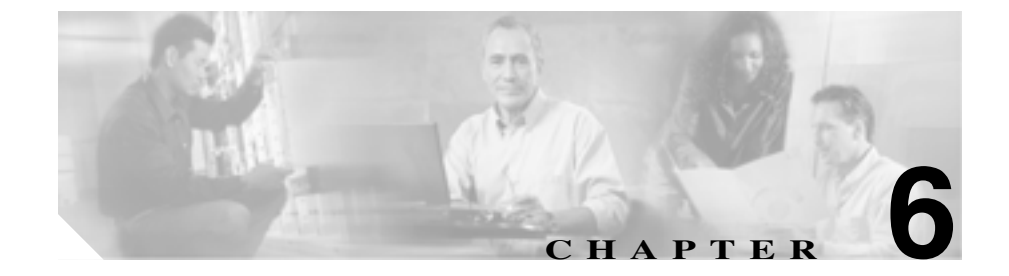

# Cisco 無線 IP 電話の無線ネッ トワーク設定の確認

電話機の Network Configuration メニューを使用して、Cisco 無線 IP 電話 7920 の ネットワーク設定値を表示できます。

すべての音声ユーザを無線 LAN(WLAN)に追加した後、定期的に、無線信号の強度とローミング機能に関するサイト調査の確認を実行することをお勧めします。Network Configuration メニューから、サイト調査ユーティリティにアクセスできます。

次の項で、無線ネットワーク設定値の確認について説明します。

- Network Configuration メニューの表示 (P.6-2)
- 現在の設定値の確認(P.6-3)
- メディア アクセス制御アドレスの表示 (P.6-5)
- 無線設定値の確認(P.6-6)
- サイト調査の確認の実行(P.6-8)

# Network Configuration メニューの表示

Cisco 無線 IP 電話 7920 で Network Config メニューを表示する手順は、次のとお りです。

(注) Cisco CallManager Administration の Phone Configuration ページから、Cisco 無線 IP 電話 7920 が Network Config メニューにアクセスできるかどうかを制御できま す。Phone Configuration ページの Product Specific Configuration セクションにある Settings Access フィールドを使用します。詳細については、P.7-2の「製品固有の 設定オプション」を参照してください。

### 手順

- ステップ1 Menu ソフトキーを押します。
- ステップ2 Network Config を選択します。

図 6-1 に、Network Configuration メニューのトップ レベル メニュー オプション を示します。

Network Configuration メニューを終了するには、Back ソフトキーを押してメイン 画面に戻ります。

図 6-1 Network Configuration メニューのオプション

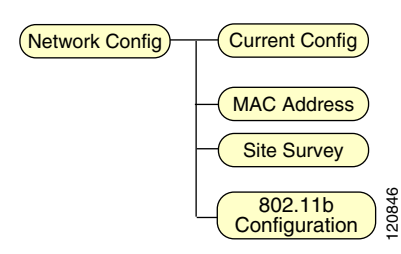

### 関連項目

現在の設定値の確認(P.6-3)

# 現在の設定値の確認

現在の電話機のネットワーク設定値に関する詳細情報を Cisco 無線 IP 電話 7920 に表示できます。この情報を使用して、問題のトラブルシューティングや設定値 の変更ができます。Network Configuration メニューを使用して、表 6-1 に示すネッ トワーク設定値にアクセスできます。

### 表 6-1 現在の設定値

| ネットワーク設定値            | 説明                                | 使用上の注意                  |
|----------------------|-----------------------------------|-------------------------|
| DHCP Enable          | Yes または No が表示され、ダイナミック ホ         | P.5-5 の「DHCP 設定の修正」を    |
|                      | スト コンフィギュレーション プロトコル              | 参照してください。               |
|                      | ( DHCP )を使用して電話機の IP アドレスを取       |                         |
|                      | 得しているかどうかを示します。                   |                         |
| DHCP Server          | 電話機が IP アドレスの取得に使用するダイ            | P.5-5 の「DHCP 設定の修正」を    |
|                      | ナミック ホスト コンフィギュレーション プ            | 参照してください。               |
|                      | ロトコル(DHCP)サーバの IP アドレスが表          |                         |
|                      | 示されます。                            |                         |
| IP Address           | 電話機のインターネット プロトコル ( IP ) ア        | P.5-7 の「静的な設定値の設定」      |
|                      | ドレスが表示されます。                       | を参照してください。              |
| Subnet Mask          | 電話機が使用するサブネット マスクが表示              | P.5-7 の「静的な設定値の設定」      |
|                      | されます。                             | を参照してください。              |
| Hostname             | 電話機に割り当てられた SEPmacaddress 形式      | Cisco CallManager によって割 |
|                      | の名前が表示されます。                       | り当てられます。                |
| Primary Gateway      | 電話機が使用するデフォルト ゲートウェイ              | P.5-7 の「静的な設定値の設定」      |
|                      | の IP アドレスが表示されます。                 | を参照してください。              |
| Primary TFTP Server  | 電話機が設定ファイルを取得するために使用              | P.5-10 の「TFTP オプションの    |
|                      | するプライマリ トリビアル ファイル転送プ             | 設定」を参照してください。           |
|                      | ロトコル(TFTP)サーバの IP アドレスが表          |                         |
|                      | 示されます。                            |                         |
| Primary DNS Server   | TFTP サーバ、Cisco CallManager システム、お | P.5-7 の「静的な設定値の設定」      |
| Secondary DNS Server | よび Web サーバのホスト名を解決するため            | を参照してください。              |
|                      | に電話機が使用するドメイン ネーム システ             |                         |
|                      | ム(DNS)サーバの IP アドレスが表示されま          |                         |
|                      | す。                                |                         |

### 表 6-1 現在の設定値(続き)

| ネットワーク設定値       | 説明                                                                                                    | 使用上の注意                                                                                |
|-----------------|----------------------------------------------------------------------------------------------------|---------------------------------------------------------------------------------------|
| CallManager 1-5 | この電話機からのコールを処理するために使用できる Cisco CallManager サーバ(優先順位が高い順)。使用可能なサーバのオプションに、Cisco CallManager サーバの IP アドレスと、次のいずれかの状態が表示されます。                                           | Cisco CallManager<br>Administration を使用して修正<br>します。                                   |
|                 | <ul> <li>Active:電話機は現在、この<br/>Cisco CallManager サーバからコール処理<br/>サービスを受けています。</li> <li>Standby:現在使用中のサーバがダウン<br/>した場合、このCisco CallManager サーバ<br/>に切り替わります。</li> </ul> |                                                                                       |
|                 | <ul> <li>None:この Cisco CallManager サーバには<br/>TCP 接続されていません。</li> </ul>                                                                                               |                                                                                       |
|                 | <ul> <li>SRST:他のすべての Cisco CallManager<br/>サーバが到達不能になった場合に、コー<br/>ル処理を制御する Survivable Remote Site<br/>Telephony ルータ。</li> </ul>                                      | SRST ルータのアドレスは、<br>Cisco CallManager<br>Administration の Device Pool セ<br>クションで設定します。 |

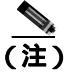

SRST Cisco CallManager は、アクティブな場合でも、常にサーバリストの最後に 表示されます。

### 関連項目

- 現在の設定の表示 (P.6-5)
- DHCP 設定の修正 (P.5-5)
- 静的な設定値の設定(P.5-7)
- TFTP オプションの設定 (P.5-10)

### 現在の設定の表示

Cisco 無線 IP 電話 7920 の現在のネットワーク設定値を表示する手順は、次のとおりです。

手順

- **ステップ1** Menu > Network Config > Current Config を選択します。
- **ステップ2** Select を押してネットワーク設定値のリストを表示します。

これらの設定値の説明と参考資料については、表 6-1 を参照してください。

ステップ3 Network Config 画面に戻るには、Back ソフトキーを押します。

#### 関連項目

- 現在の設定値の確認(P.6-3)
- DHCP 設定の修正(P.5-5)
- 静的な設定値の設定(P.5-7)
- サイト調査の確認の実行(P.6-8)

### メディア アクセス制御アドレスの表示

各電話機には、製造時にデバイスに割り当てられる一意なメディア アクセス制御(MAC)アドレスが設定されています。MACアドレスは、電話機の背面の バッテリの下に記述されています。または、メニューを使用して表示できます。

#### 手順

- ステップ1 Menu > Network Config > MAC Address を選択します。
- ステップ2 Select を押して電話機の MAC アドレスを表示します。

ステップ3 Back を押して Static Settings オプションに戻ります。

無線ネットワーク設定を 802.11b メニューで設定する方法については、P.5-11 の 「プロファイルの無線設定値の設定」を参照してください。

#### 関連項目

• 現在の設定の表示 (P.6-5)

### 無線設定値の確認

802.11b サブメニューには、電話機がアクセス ポイントでの認証に使用している 設定値が表示されます。これらの設定値には、SSID、認証、および暗号化デー タが含まれます。

現在の電話機の無線ネットワーク設定値に関する情報を Cisco 無線 IP 電話 7920 に表示して、問題をトラブルシューティングできます。

無線設定値を表示する手順は、次のとおりです。

### 手順

- **ステップ1** Menu > Network Config > 802.11b Configuration を選択します。
- ステップ2 目的の 802.11b 設定値までスクロールし、Select を押します。

設定値の説明については、表 6-2 を参照してください。

ステップ3 Back を押して 802.11b Configuration メニュー オプションに戻ります。

### 表 6-2 802.11b ネットワーク設定値

| ネットワーク設定値               | 説明                                                         | 参照先                        |
|-------------------------|------------------------------------------------------------|----------------------------|
| Associated AP MAC       | 現在電話機が関連付けられているアクセ                                         | アクセス ポイントから受信さ             |
|                         | ス ポイントの MAC アドレス。                                          | れます。                       |
| Associated AP SSID      | 現在電話機が関連付けられているアクセ                                         | アクセス ポイントから受信さ             |
|                         | ス ポイントの SSID。                                              | れます。                       |
|                         |                                                            |                            |
| Network Type            | インフラストラクチャ モードだけがネッ                                        |                            |
|                         | トワークで使用されます。                                               |                            |
| Current User Profile    | 電話機が現在使用しているユーザ プロ                                         | P.4-32の「ユーザ プロファイル         |
|                         | ファイルの名前。                                                   | の設定」を参照してください。             |
| Current Network Profile | 電話機が現在使用しているネットワーク                                         | P.4-20の「Network Profile の設 |
|                         | プロファイルの名前。                                                 | 定」を参照してください。               |
| Key Management Used     | 電話機が使用している認証キー管理のタ                                         | P.2-18 の「認証方式および暗号         |
|                         | イプ。使用可能なオプションは次のとおり                                        | 化方式の選択」を参照してくだ             |
|                         | です。                                                        | さい。                        |
|                         | • WPA                                                      |                            |
|                         | • CCKM                                                     |                            |
|                         | • WPA Pre-shared Key (WPA-PSK)                             |                            |
|                         | • None                                                     |                            |
| Cipher Used             | 暗号化に使用される暗号のタイプ。使用可                                        | P.2-18の「認証方式および暗号          |
|                         | 能なオプションは次のとおりです。                                           | 化方式の選択」を参照してくだ             |
|                         | <ul> <li>ユニキャスト: WEP 40、WEP 128、<br/>TKIP、None</li> </ul>  | さい。                        |
|                         | <ul> <li>マルチキャスト: WEP 40、WEP 128、<br/>TKIP、None</li> </ul> |                            |

### 関連項目

- 無線設定値の確認(P.6-6)
- ネットワーク プロファイル設定値の設定 (P.5-4)
- プロファイルの無線設定値の設定(P.5-11)

# サイト調査の確認の実行

WLAN で最初に無線電話を配置した後、定期的にサイト調査を実行し、AP が適切なカバレッジを提供していることや、ある AP から別の AP に音声の問題がなく無線電話がローミングできることを確認することをお勧めします。

無線電話と Aironet Client Utility (ACU)を使用して、信号範囲と送信電力が、最 適化された無線音声環境の推奨値を満たしていることを確認する必要がありま す。P.6-11の「最適化された無線音声環境のための要件」を参照してください。

ここでは、サイト調査の実行について説明します。内容は次のとおりです。

- サイト調査の確認(P.6-8)
- Cisco 無線 IP 電話 7920 サイト調査ユーティリティの使用方法 (P.6-9)
- 最適化された無線音声環境のための要件(P.6-11)

### サイト調査の確認

サイト調査の確認の実行の詳細については、『*Cisco Wireless IP Phone 7920 Design and Deployment Guide*』の「Wireless IP Telephony Verification」の項を参照してください。

サイト調査の確認を実行し、問題が発生したときは、第9章「Cisco 無線 IP 電話 7920 のトラブルシーティング」を参照して問題の原因を探します。

サイト調査の確認を実行するには、次のチェックリストを使用します。

### サイト調査の確認のチェックリスト

- Cisco 無線 IP 電話が WLAN のすべての AP に関連付けられていることを確認します。
- Cisco 無線 IP 電話が WLAN のすべての AP で認証されていることを確認します。
- Cisco 無線 IP 電話が Cisco CallManager に登録されていることを確認します。
- Cisco 無線 IP 電話から固定電話への通話の音声の品質が良いことを確認します。
- Cisco 無線 IP 電話からローミングしている電話機への通話の音声の品質が良く、接続解除されないことを確認します。

- 特に、使用密度が高いエリアでは、複数の Cisco 無線 IP 電話で通話を行い、 負荷テストを実行します。
- Cisco 無線 IP 電話の使用に関するフィードバックをユーザから受け取ります。

#### 関連項目

- Cisco 無線 IP 電話 7920 サイト調査ユーティリティの使用方法 (P.6-9)
- 最適化された無線音声環境のための要件(P.6-11)
- Cisco Wireless IP Phone 7920 Design and Deployment Guide

### Cisco 無線 IP 電話 7920 サイト調査ユーティリティの使用方法

Cisco 無線 IP 電話 7920 の Network Config メニューには、現在電話機の範囲にあるアクセス ポイントに関する情報を提供する、サイト調査ユーティリティが含まれています。

サイト調査ユーティリティを使用する手順は、次のとおりです。

### 手順

- **ステップ1** AP と同じ SSID および暗号化と認証の設定を使用して、Cisco 無線 IP 電話 7920 を設定します。
- ステップ2 電話機の電源をオンにして、WLANと接続します。
- **ステップ3** Menu > Network Config > Site Survey を選択します。

電話機の範囲内にあり、同じ SSID およびセキュリティ設定のアクセス ポイントのリストが、電話機に表示されます。サイト調査リストの例を示します。

1(A), abcd...39,0 6(C), abcd...51,0\* 11(A), abcd...32,0

この表示によって、AP に関する次の情報がわかります。

| AP<br>チャネル | チャネルの状態  | SSID     | RSSI | チャネル<br>利用率 | 接続 AP |
|------------|----------|----------|------|-------------|-------|
| 1          | アクティブ(A) | abcd1234 | 39   | 0           |       |
| 6          | 接続中(C)   | abcd1234 | 51   | 0           | *     |
| 11         | アクティブ(A) | abcd1234 | 32   | 0           |       |

**ステップ4** AP の詳細を表示するには、目的の行までスクロールして、**Detail** を押します。特定の AP に関する次の情報が表示されます。

SSID: abcd1234 Channel:6 (C) RSSI:51 CU:0 MAC:000a11b22c33444 (C)

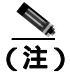

) 完全な SSID と MAC アドレスが画面に表示されます。接続中の同じチャネルに複数の AP がある場合、MAC アドレスの横の(C)によって、電話機がこの AP に接続していることが示されます。

- ステップ5 AP 間のローミング機能を確認するには、電話機を使用するすべてのエリアを移動し、表示を読みます。良好なローミング状態を保証するには、異なる方向から エリアに近づきます。
- **ステップ6** P.6-11 の「最適化された無線音声環境のための要件」で説明する適切な無線音声 環境を満たすように、AP とアンテナの位置、および AP の出力設定を調整します。

Cisco 無線 IP 電話 7920 のサイト調査ユーティリティのほかに、ラップトップ PC から Cisco Aironet Client Utility Site Survey Utility を使用することもできます。ご 使用のシステム用の『ワイヤレス LAN クライアント アダプタインストレーション コンフィギュレーション ガイド』の「サイト調査の実行」を参照してください。

#### 関連項目

サイト調査の確認(P.6-8)

### 最適化された無線音声環境のための要件

設置後にサイト調査を実行するときに、次のガイドラインに従って、アクセス ポイントに Cisco 無線 IP 電話をローミングするために適切なカバレッジがある ことを確認します。次のガイドラインは、WLAN で良好な無線音声通信を導入 するために役立ちます。

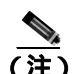

無線音声の要件の詳細については、『*Cisco Wireless IP Phone 7920 Design and Deployment Guide*』を参照してください。

- チャネルが重ならない2つ以上のアクセスポイントが、常に7920サイト調査ユーティリティに表示されること。
- 受信信号強度表示(RSSI)が35未満のAPが、1つのチャネルに2つ以上存在しないこと。
- 接続中(C) AP を含む2つのAPのRSSIが35より大きいこと。APが2つ あることで、電話機は容易にローミングでき、1つのAPが使用中または利 用不可になった場合にバックアップAPを使用できます。
- 使用可能なリンク速度が、常に 11 Mbps であること。
- AP カバレッジが 20 パーセント重なっていること。
- パケット誤り率(PER)が1パーセントを超えないこと。
- 最低信号対雑音比 (SNR) が 25 db であること。
- 送信電力が AP と電話機で同じであること。
- すべての AP にダイバシティ アンテナがあり、ダイバシティ設定を使用して いること。
- 会議室などの高トラフィックエリアでは、追加のAPを使用して負荷を分散 すること。

### 関連項目

- サイト調査の確認(P.6-8)
- 無線 LAN について (P.2-2)
- Cisco Aironet アクセス ポイントとの対話 (P.2-11)
- 無線ネットワークにおける音声品質(P.2-14)

### ■ サイト調査の確認の実行

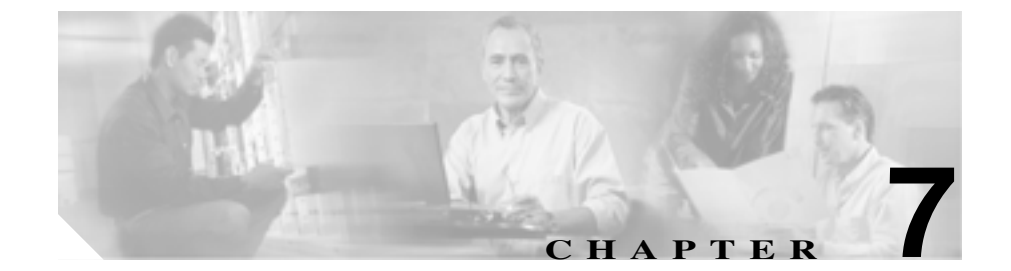

# 機能、テンプレート、サービス、 およびユーザの設定

無線音声ネットワークを設置および設定した後、Cisco CallManager Administration アプリケーションを使用して Cisco 無線 IP 電話 7920 を追加し、テレフォニー機 能の設定、ソフトキー テンプレートの変更(オプション)、サービスの設定、お よびユーザの割り当てを行うことができます。

この章では、これらの設定手順とセットアップ手順の概要を説明します。Cisco CallManagerのマニュアルには、これらの手順の詳細が記載されています。

機能に関する情報をユーザに提供する方法、および提供する情報の種類について は、付録A「Webサイトによるユーザへの情報提供」を参照してください。

英語環境以外で電話機をセットアップする方法の詳細については、付録B「各国のユーザのサポート」を参照してください。

この章では、次のトピックについて取り上げます。

- Cisco CallManager での Cisco 無線 IP 電話の設定 (P.7-2)
- ソフトキーテンプレートの設定(P.7-10)
- IP Phone  $\forall \forall z \\ o \forall v \\ P.7-12$ )
- 社内ディレクトリと個人ディレクトリの設定(P.7-14)
- Cisco CallManager へのユーザの追加 (P.7-16)
- カスタムの電話呼び出し音の作成(P.7-17)

## Cisco CallManager での Cisco 無線 IP 電話の設定

Cisco 無線 IP 電話 7920 にテレフォニー コール ルーティング機能とコール制御 機能を提供するには、Cisco CallManager Administration アプリケーションを使用 する必要があります。これらのデバイスの追加手順については、『*Cisco CallManager アドミニストレーション ガイド*』の「Cisco IP Phone の設定」の章 を参照してください。

## 製品固有の設定オプション

無線 IP 電話デバイスを追加する場合、7920 デバイス タイプには、次の製品固有の設定オプションがあります。

- Settings Access: Profiles、Phone Settings、および Network Configuration の各メニューのローカル設定値へのアクセスを有効化、無効化、または制限します。Settings Access を無効にした場合、Profiles オプションおよび Phone Settings オプションは表示されません。Settings Access を制限すると、Profiles オプションおよび Phone Settings オプションは表示されますが、それらは変更できません。
- Phone Book or IP Phone Services Softkey:電話機がアイドル状態のときに電話 帳(PhBook)または IP Phone Service(Svcs)にアクセスするようにソフト キーを設定します。
- Display Cisco CallManager softkeys initially during a call: Cisco 無線 IP 電話のデ フォルトのソフトキー(MuteOn および EndCall)ではなく、Cisco CallManager ソフトキーテンプレートにある機能を表示するように電話機を設定します。

### 電話メニューのオプションへのアクセス

システム管理者は、Cisco 無線 IP 電話 7920 の 3 つのメニューへのアクセスを無 効にして、ユーザによる個人プロファイルやネットワーク プロファイルの変更、 電話設定(起動メッセージや初期メッセージまたは言語など)の変更、および ネットワーク設定メニューの表示を防止できます。Settings Access フィールドを 使用することで、電話機のローカル設定を有効または無効にできます。
#### アイドル時の電話機のソフトキー

Cisco 無線 IP 電話 7920 で、ローカル電話帳へのアクセス用に *PhBook* を表示するか、または電話機がアイドル状態のときに IP Phone Service へのアクセス用に *Svcs* を表示するかどうかを制御できます。

#### Cisco CallManager のソフトキー

コール中に Mute や Volume ではなく別のソフトキーが表示されることをユーザ が希望した場合は、ソフトキー テンプレートを設定して、それを Cisco Wireless IP Phone 7920 に割り当てることができます。

変更したソフトキー テンプレートを Cisco 無線 IP 電話に割り当てて、 Cisco CallManager のソフトキーを最初に表示させる必要があります。ソフトキー テンプレートの変更の詳細については、P.7-10の「ソフトキー テンプレートの 設定」を参照してください。

### Cisco 無線 IP 電話 7920 の アイドル URL の設定

管理者は、Cisco CallManager システムのすべての電話機、または個々の電話機に 対してアイドル URL を割り当てることができます。電話機がアイドル状態のと きに情報または企業のロゴを表示する URL にユーザがアクセスできるようにす るには、Cisco CallManager Administration を使用する必要があります。

### テレフォニー機能の設定

Cisco IP Phone を Cisco CallManager に追加すると、電話機の機能を拡張すること ができます。表 7-1 に、サポートされているテレフォニー機能のリストを示しま す。これらの機能の多くは、Cisco CallManager Administration を使用して設定で きます。参照先のカラムには、設定手順や関連情報が記載されている Cisco CallManager のマニュアルを挙げます。

ほとんどの機能を電話機で使用するための情報については、『*Cisco 無線 IP 電話* 7920 電話ガイド』を参照してください。

| 機能      | 説明                                                                                                    | 参照先                                                                                                    |
|---------|----------------------------------------------------------------------------------------------------|----------------------------------------------------------------------------------------------------|
| 短縮ダイヤル  | 電話機のキーパッドで、割り当てられたイン<br>デックス コード (1~99)を入力することに<br>より、ユーザが電話番号に短縮ダイヤルでき<br>るようにします。<br>ユーザは、User Options Web ページでインデッ<br>クス コードを割り当てます。                                                                                                    | • 『Cisco IP Phone Features A to<br>Z』を参照してください。                                                                                            |
| 自動応答    | 呼び出し音を1~2回鳴らした後、着信コー<br>ルを自動的に接続します。この機能は、ヘッ<br>ドセット オプションではなく、スピーカの場<br>合のみ有効です。                                                                                                    | <ul> <li>『Cisco IP Phone Features A to<br/>Z』を参照してください。</li> <li>『Cisco CallManager アドミニ<br/>ストレーション ガイド』を参<br/>照してください。</li> </ul>        |
| 割り込み    | 共有回線上のアクティブ コールにユーザを<br>追加します。組み込みのブリッジ サービスパ<br>ラメータを設定して、このシステム全体にか<br>かわる機能を利用可能にするか、または個々<br>の電話機に対して組み込みのブリッジを有効<br>にします。<br>▲<br>Cisco 無線 IP 電話 7920 のユーザは、<br>組み込みのブリッジが有効になって<br>いる卓上電話の共有回線から開始さ<br>れたコールにのみ、割り込み機能を使<br>用できます。Cisco IP Phone のユーザ<br>は、共有回線を使用して Cisco 無線<br>IP 電話 7920 から開始されたコールに<br>は割り込みできません。 | <ul> <li>『Cisco CallManager アドミニ<br/>ストレーション ガイド』を参照してください。</li> <li>『Cisco CallManager 機能およ<br/>びサービス ガイド』を参照し<br/>てください。</li> </ul>      |
| コール バック | 話中の相手または応答不能な相手が応答可能<br>になったときに、電話機の音声アラートまた<br>は可視アラートでユーザに通知します。                                                                                                    | <ul> <li>『Cisco CallManager 機能およ<br/>びサービス ガイド』を参照し<br/>てください。</li> <li>『Cisco CallManager アドミニ<br/>ストレーション ガイド』を参<br/>照してください。</li> </ul> |

#### 表 7-1 Cisco CallManager Administration を使用したテレフォニー機能の設定

| 機能              | 説明                                                                             | 参照先                                                                                                    |
|-----------------|--------------------------------------------------------------------------------|----------------------------------------------------------------------------------------------------|
| 自動転送            | 着信コールを別の番号にリダイレクトできる<br>ようにします。                                                | <ul> <li>『Cisco IP Phone Features A to<br/>Z』を参照してください。</li> <li>『Cisco CallManager アドミニ<br/>ストレーション ガイド』を参<br/>照してください。</li> </ul>        |
| コール パーク         | コールをパーク(一時的に保管)して、Cisco<br>CallManager システムの別の電話機を使用し<br>てそのコールを取得できるようにします。   | <ul> <li>『Cisco CallManager アドミニ<br/>ストレーション ガイド』を参<br/>照してください。</li> <li>『Cisco CallManager 機能およ<br/>びサービス ガイド』を参照し<br/>てください。</li> </ul> |
| コール ピックアッ<br>プ  | ユーザのピックアップ グループ内の別の電<br>話機で鳴っているコールを、ユーザの電話機<br>にリダイレクトできるようにします。              | <ul> <li>『Cisco CallManager アドミニ<br/>ストレーション ガイド』を参<br/>照してください。</li> <li>『Cisco CallManager システム<br/>ガイド』を参照してください。</li> </ul>            |
| コール ウェイティ<br>ング | 別のコールの処理中に入った着信コールを表<br>示して、それにユーザが応答できるようにし<br>ます。電話機の画面に着信コールの情報が表<br>示されます。 | <ul> <li>『Cisco CallManager アドミニ<br/>ストレーション ガイド』を参<br/>照してください。</li> <li>『Cisco CallManager システム<br/>ガイド』を参照してください。</li> </ul>            |
| 発信者 ID          | 電話番号、名前、またはその他の説明文など、<br>発信者の識別情報を電話機の画面に表示しま<br>す。                            | <ul> <li>『Cisco CallManager アドミニ<br/>ストレーション ガイド』を参<br/>照してください。</li> <li>『Cisco CallManager 機能およ<br/>びサービス ガイド』を参照し<br/>てください。</li> </ul> |
| C割り込み           | コールにユーザを追加し、そのコールを会議<br>に変換して、会議機能にユーザがアクセスで<br>きるようにします。                      | <ul> <li>『Cisco CallManager 機能およ<br/>びサービス ガイド』を参照し<br/>てください。</li> <li>『Cisco CallManager アドミニ<br/>ストレーション ガイド』を参<br/>照してください。</li> </ul> |

#### 表 7-1 Cisco CallManager Administration を使用したテレフォニー機能の設定(続き)

| 表 7-1 | Cisco CallManager | Administration | を使用したテレ | <b>ノフォニ-</b> | -機能の設定 | (続き) |
|-------|-------------------|----------------|---------|--------------|--------|------|
|-------|-------------------|----------------|---------|--------------|--------|------|

| 機能                         | 説明                                                                                                    | 参照先                                                                                                    |
|----------------------------|----------------------------------------------------------------------------------------------------|----------------------------------------------------------------------------------------------------|
| 社内ディレクトリ                   | ユーザの電話機を使用して同僚の番号を検索<br>できるようにします。                                                                     | <ul> <li>『Cisco IP Phone Features A to<br/>Z』を参照してください。</li> </ul>                                                                         |
|                            |                                                                                                    | <ul> <li>『Cisco CallManager アドミニ<br/>ストレーション ガイド』を参<br/>照してください。</li> </ul>                                                                |
| 会議                         | 各参加者に個別に発信することにより、複数<br>の相手と同時に会話できるようにします。会<br>議機能には、会議、参加、C割り込み、およ<br>び Meet-Me が含まれます。              | <ul> <li>『Cisco CallManager アドミニ<br/>ストレーション ガイド』を参照してください。</li> <li>『Cisco CallManager システム<br/>ガイド』を参照してください。</li> </ul>                 |
| 直接転送                       | 2 つのコールを互いに接続できるようにしま<br>す(回線にはとどまりません)。                                                               | <ul> <li>『Cisco IP Phone Features A to<br/>Z』を参照してください。</li> </ul>                                                                         |
| エクステンション<br>モビリティ サービ<br>ス | 電話機でエクステンション モビリティ サー<br>ビスにログインすることで、ユーザの電話番<br>号とユーザ プロファイル設定を共有 Cisco IP<br>Phone に一時的に適用できるようにします。 | <ul> <li>『Cisco CallManager アドミニ<br/>ストレーション ガイド』を参<br/>照してください。</li> <li>『Cisco CallManager 機能およ<br/>びサービス ガイド』を参照し<br/>てください。</li> </ul> |
| Fast Dial サービス             | 電話番号または PAB エントリと関連付けら<br>れた Fast Dial コードを入力して、コールを発<br>信できるようにします。                                   | <ul> <li>『Cisco IP Phone Features A to<br/>Z』を参照してください。</li> <li>『Cisco CallManager アドミニ<br/>ストレーション ガイド』を参<br/>照してください。</li> </ul>        |
| グループ コール<br>ピックアップ         | グループ ピックアップ コードを使用するこ<br>とで、別のグループの電話機で鳴っている<br>コールに応答できるようにします。                                       | <ul> <li>『Cisco CallManager アドミニ<br/>ストレーション ガイド』を参<br/>照してください。</li> <li>『Cisco CallManager システム<br/>ガイド』を参照してください。</li> </ul>            |

■ Cisco 無線 IP 電話 7920 アドミニストレータ ガイド Cisco CallManager Release 4.0 及び 4.1

| 機能                  | 説明                                                                            | 参照先                                                                                                    |
|---------------------|-------------------------------------------------------------------------------|----------------------------------------------------------------------------------------------------|
| 保留                  | 接続されたコールをアクティブ状態から保留<br>状態に変更できるようにします。                                       | <ul> <li>『Cisco IP Phone Features A to<br/>Z』を参照してください。</li> <li>保留音楽を使用する場合を除いて、設定する必要はありません。詳細については、このまたの「仮知文字」を分割</li> </ul>            |
| 即時転送                | 着信コールをボイス メッセージ システムに                                                         | 表内の「保留音楽」を参照し<br>てください。<br>• 『Cisco IP Phone Features A to                                                                                 |
|                     | 直接転送できるようにします。                                                                | Z』を参照してください。<br>• 『Cisco CallManager アドミニ<br>ストレーション ガイド』を参<br>照してください。                                                                    |
| 参加                  | 1 つの回線上にある複数のコールに参加し<br>て、会議コールを作成したり、コールにとど<br>まったりすることができるようにします。           | <ul> <li>『Cisco CallManager 機能およ<br/>びサービス ガイド』を参照し<br/>てください。</li> <li>『Cisco CallManager アドミニ<br/>ストレーション ガイド』を参<br/>照してください。</li> </ul> |
| Malicious Caller ID | 受信した不審または迷惑なコールについてシ<br>ステム管理者に通知できるようにします。                                   | <ul> <li>『Cisco IP Phone Features A to<br/>Z』を参照してください。</li> <li>『Cisco CallManager 機能およ<br/>びサービス ガイド』を参照し<br/>てください。</li> </ul>          |
| メッセージ受信イ<br>ンジケータ   | ユーザへの新しいボイス メッセージがある<br>ことを示すメッセージです。7920 には、メッ<br>セージ受信インジケータのランプはありませ<br>ん。 | <ul> <li>『Cisco CallManager アドミニ<br/>ストレーション ガイド』を参<br/>照してください。</li> <li>『Cisco CallManager システム<br/>ガイド』を参照してください。</li> </ul>            |
| Meet-Me 会議          | 事前に設定された時刻に、他の参加者が所定<br>の番号にコールする Meet-Me 会議をホストで<br>きるようにします。                | <ul> <li>『Cisco IP Phone Features A to<br/>Z』を参照してください。</li> <li>『Cisco CallManager アドミニ<br/>ストレーション ガイド』を参<br/>照してください。</li> </ul>        |

#### 表 7-1 Cisco CallManager Administration を使用したテレフォニー機能の設定(続き)

| 表7-1 C | Cisco CallManager | Administration | を使用したテレ | ・フォニー | ・機能の設定( | 〔続き〕 |
|--------|-------------------|----------------|---------|-------|---------|------|
|--------|-------------------|----------------|---------|-------|---------|------|

| 機能                                                     | 説明                                                                                                  | 参照先                                                                                                    |
|--------------------------------------------------------|----------------------------------------------------------------------------------------------------|----------------------------------------------------------------------------------------------------|
| Multilevel<br>Precedence and<br>Preemption<br>( MLPP ) | 電話システム内でのコールの優先順位を決め<br>る方法を提供します。緊急または重要なコー<br>ルを発信または受信する必要がある環境で<br>ユーザが作業している場合、この機能を使用<br>します。 | <ul> <li>『Cisco CallManager アドミニ<br/>ストレーション ガイド』を参<br/>照してください。</li> <li>『Cisco CallManager 機能およ<br/>びサービス ガイド』を参照し<br/>てください。</li> </ul> |
| 保留音楽                                                   | 発信者が保留になっている間、音楽を再生し<br>ます。                                                                         | <ul> <li>『Cisco CallManager 機能およ<br/>びサービスガイド』を参照し<br/>てください。</li> </ul>                                                                   |
| 消音                                                     | ユーザが自分の電話機の音声入力を無効にし<br>て、ユーザにはコールの相手の音声が聞こえ、<br>相手にはユーザの音声が聞こえないようにし<br>ます。                        | <ul> <li>設定する必要はありません。</li> </ul>                                                                                                    |
| 他グループ ピック<br>アップ                                       | ユーザのグループに関連付けられている別の<br>グループの電話機で鳴っているコールに応答<br>できるようにします。                                          | <ul> <li>『Cisco CallManager アドミニ<br/>ストレーション ガイド』を参<br/>照してください。</li> <li>『Cisco CallManager システム<br/>ガイド』を参照してください。</li> </ul>            |
| Personal Address<br>Book サービス                          | User Options Web ページを使用して、電話機<br>からアクセス可能な個人アドレス帳を作成で<br>きるようにします。                                  | <ul> <li>『Cisco CallManager 機能およ<br/>びサービスガイド』を参照し<br/>てください。</li> </ul>                                                                   |
| プライバシー                                                 | 回線を共有するユーザが、コールにユーザ自<br>身を追加したり、電話機の画面に他のユーザ<br>のコールに関する情報を表示したりすること<br>ができないようにします。                | <ul> <li>『Cisco CallManager 機能およ<br/>びサービス ガイド』を参照し<br/>てください。</li> <li>『Cisco CallManager アドミニ<br/>ストレーション ガイド』を参<br/>照してください。</li> </ul> |
| リダイヤル                                                  | ボタンを押して、前回ダイヤルした電話番号<br>にコールできるようにします。                                                              | 設定する必要はありません。                                                                                                    |
| サービス URL ボ<br>タン                                       | Services メニューを使用せずに、ソフトキーか<br>らサービスにアクセスできるようにします。                                                  | <ul> <li>『Cisco CallManager アドミニ<br/>ストレーション ガイド』を参<br/>照してください。</li> </ul>                                                                |

| 表 7-1 | Cisco CallManager | Administration | を使用したテし | レフォニー機能の設定 | (続き) |
|-------|-------------------|----------------|---------|------------|------|
|-------|-------------------|----------------|---------|------------|------|

| 機能                | 説明                                                              | 参照先                                                                         |
|-------------------|-----------------------------------------------------------------|-----------------------------------------------------------------------------|
| 共有回線              | 複数の電話機で同じ電話番号を共有したり、<br>ユーザが同僚と1つの電話番号を共有したり<br>することができるようにします。 | <ul> <li>『Cisco CallManager アドミニ<br/>ストレーション ガイド』を参<br/>照してください。</li> </ul> |
|                   |                                                                 | <ul> <li>『Cisco CallManager システム<br/>ガイド』を参照してください。</li> </ul>              |
| 転送                | 接続されたコールを、ユーザの電話機から別                                            | 設定する必要はありません。                                                               |
|                   | の番号にリダイレクトできるようにします。                                            |                                                                             |
| ボイス メッセージ<br>システム | コールに応答がない場合に、発信者がメッ<br>セージを残せるようにします。                           | <ul> <li>『Cisco CallManager アドミニ<br/>ストレーション ガイド』を参<br/>照してください。</li> </ul> |
|                   |                                                                 | <ul> <li>『Cisco CallManager システム<br/>ガイド』を参照してください。</li> </ul>              |

<u>》</u> (注)

テレフォニー機能を無線 IP 電話で使用するための詳細な情報については、『*Cisco 無線 IP 電話 7920 電話ガイド*』を参照してください。

- ソフトキー テンプレートの設定 (P.7-10)
- IP Phone サービスのセットアップ(P.7-12)
- 社内ディレクトリと個人ディレクトリの設定(P.7-14)
- Cisco CallManager へのユーザの追加(P.7-16)
- カスタムの電話呼び出し音の作成(P.7-17)

# ソフトキー テンプレートの設定

管理者は、Cisco CallManager Administration を使用して、Cisco 無線 IP 電話 7920 のソフトキーの順序を変更できます。複数の機能に対してそれぞれボタンがある 他の Cisco IP Phone とは異なり、Cisco 無線 IP 電話 7920 には、次の機能に対して 4 つの固定ソフトキーがあります。

- Menu
- PhBook または Svcs
- Volume
- Mute

管理者は、Cisco CallManager Administration で固定ソフトキーを変更したり、その順序を変えたりすることはできません。ただし、コールの接続中に Mute ソフトキーを即座に表示するように選択したり、Cisco CallManager ソフトキー テンプレートからソフトキーを表示するように選択したりすることはできます。

Cisco 無線 IP 電話 7920 のソフトキー テンプレートを設定する際、Cisco CallManager ソフトキーおよびそのシーケンスだけを設定できます。最初の設定 可能なソフトキーは左側のソフトキー ラベルに表示され、Mute は右側のソフト キー ラベルに表示されることを考慮してください。ソフトキー テンプレートの ソフトキーの順序は、右向き矢印ではなく左向き矢印を押すと、電話機のソフト キー ラベルに対応します。コールの接続中に Mute 以外のソフトキーが表示され ることを希望するユーザのためにソフトキー テンプレートを設定する場合は、 電話機が接続状態の最初の位置に目的のソフトキーを配置します。次の例で、こ の機能の詳細について説明します。

#### Cisco 無線 IP 電話 7920 のソフトキー テンプレートの例

ユーザが、接続中のコールに対して Hold と Transfer ソフトキーの表示を希望しているとします。

管理者は、非標準のソフトキー テンプレートを設定して、接続状態の最初の位置に Hold を、2 番目の位置に Transfer を配置します。ユーザがこれらのソフトキーを必要としている IP 電話 7920 デバイスに、この非標準のソフトキー テンプレートを割り当てます。

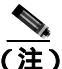

E) ソフトキー設定 (Softkey from CM)を割り当てると、右側のソフトキーは Mute の代わりに Hold となり、左側のソフトキーは Transfer となります。ソフトキー設定が Mute の場合、右側のソフトキーが Mute となり、Hold は左側のソフトキーとなります。

標準のソフトキー テンプレートのコピーを作成し、そのコピーしたソフトキー テンプレートを更新することで、ソフトキー テンプレートを変更することがで きます。また、非標準のソフトキー テンプレートも変更できます。

ソフトキーとそのシーケンスを変更するには、オンライン ヘルプのトピック 「Adding Non-Standard Softkey Templates」の手順を使用します。ソフトキー テン プレートでは、アプリケーションの使用時に最大 16 個のソフトキーがサポート されます。ソフトキー テンプレートの詳細については、『Cisco CallManager シス テム ガイド』の「ソフトキー テンプレート」の章を参照してください。

ソフトキー テンプレートを設定するには、Cisco CallManager Administration で Device > Device Settings > Softkey Template を選択します。標準のソフトキー テ ンプレートのコピーを作成し、そのコピーしたソフトキー テンプレートを更新 することで、ソフトキー テンプレートを変更することができます。また、非標 準のソフトキー テンプレートも変更できます。

電話機にソフトキー テンプレートを割り当てるには、Cisco CallManager Administration の Phone Configuration ページにある Softkey Template フィールドを 使用します。詳細については、『*Cisco CallManager アドミニストレーション ガイ* ド』の「ソフトキー テンプレートの設定」の章、および『*Cisco CallManager シ ステム ガイド*』を参照してください。

- Cisco CallManager での Cisco 無線 IP 電話の設定 (P.7-2)
- IP Phone  $\forall \forall z \\ o \forall v \\ P.7-12$ )
- 社内ディレクトリと個人ディレクトリの設定(P.7-14)
- Cisco CallManager へのユーザの追加(P.7-16)

# IP Phone サービスのセットアップ

Cisco 無線 IP 電話 7920 の Services メニューから、Cisco IP Phone サービスにアク セスできます。これらのサービスは XML アプリケーションで構成され、テキス トと画像を含むインタラクティブ コンテンツを電話機に表示できます。サービ スの例として、地方の映画上映時間、株価情報、および気象情報があります。ご 使用のサイト用にカスタマイズした XML アプリケーションを作成するには、 *Cisco IP Phone Service Application Development Notes for Release 4.1(3)*』を参照し てください。

ユーザが任意のサービスにアクセスできるようにするには、次の2つの重要な作 業を完了する必要があります。

- システム管理者として Cisco CallManager Administration を使用して、利用可 能なサービスを設定必要があります。
- ユーザは Cisco IP Phone User Options アプリケーションを使用して、サービス に加入する必要があります。この Web ベースのアプリケーションは、IP Phone アプリケーションの限られたエンド ユーザ設定にグラフィカル ユー ザインターフェイス(GUI)を提供します。

IP Phone サービスをセットアップする手順は、次のとおりです。

#### 手順

- **ステップ1** サービスをセットアップする前に、セットアップするサイトの URL を収集して、 ユーザが企業の IP テレフォニー ネットワークからそのサイトにアクセスできる ことを確認します。
- **ステップ2** これらのサービスをセットアップするには、Cisco CallManager Administration から Feature > Cisco IP Phone Services を選択します。詳細については、『Cisco CallManager アドミニストレーション ガイド』および『Cisco CallManager システム ガイド』を参照してください。

ステップ3 これらのサービスを設定したら、Cisco CallManager IP Phone Options の Web ベースのアプリケーションにアクセスできることを確認します。このアプリケーションから、ユーザは設定済みのサービスを選択したり、それに加入したりすることができます。エンドユーザに提供する必要がある情報の概要については、P.A-4の「電話機能とサービスの設定方法」を参照してください。

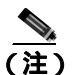

ユーザにエクステンション モビリティ サービスを設定するには、 『Cisco CallManager 機能およびサービス ガイド』を参照してください。

- Cisco CallManager での Cisco 無線 IP 電話の設定 (P.7-2)
- ソフトキー テンプレートの設定 (P.7-10)
- 社内ディレクトリと個人ディレクトリの設定(P.7-14)
- Cisco CallManager へのユーザの追加 (P.7-16)
- カスタムの電話呼び出し音の作成(P.7-17)

# 社内ディレクトリと個人ディレクトリの設定

Cisco 無線 IP 電話 7920 の Directory メニューから、2 つのディレクトリにアクセ スできます。これらのディレクトリを次に示します。

- 社内ディレクトリ:ユーザは同僚の電話番号を検索できます。
   この機能をサポートするには、社内ディレクトリを設定する必要があります。詳細については、P.7-14の「社内ディレクトリの設定」を参照してください。
- 電話帳:ユーザの電話機に個人の番号のセットを保存できます。電話帳の設定については、『Cisco 無線 IP 電話 7920 電話ガイド』を参照してください。

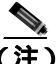

ユーザは、IP Phone サービスから Personal Address Book (PAB) にアクセスする こともできます。この機能をサポートするには、個人ディレクトリを設定するた めのソフトウェアをユーザに提供する必要があります。詳細については、 P.7-15の「個人ディレクトリの設定」を参照してください。

### 社内ディレクトリの設定

Cisco CallManager は、Lightweight Directory Access Protocol (LDAP) ディレクト リを使用して、Cisco CallManager と連動する Cisco CallManager アプリケーショ ンのユーザに関する認証情報と許可情報を格納します。認証情報は、システムに アクセスするユーザの権限を確立します。許可情報は、特定の電話機の内線電話 番号など、ユーザによる使用が許可されたテレフォニーリソースを識別します。

これらの機能をインストールおよびセットアップするには、『Installing and Configuring the Cisco Customer Directory Configuration Plugin』を参照してください。このマニュアルには、Microsoft Active Directory および Netscape Directory Server と Cisco CallManager を統合するための設定プロセスが記載されています。

LDAP ディレクトリの設定が完了すると、ユーザは Cisco 無線 IP 電話 7920 で Corporate Directory サービスを使用して、社内ディレクトリ内のユーザを検索で きます。

## 個人ディレクトリの設定

個人ディレクトリは、Cisco CallManager の Lightweight Directory Access Protocol (LDAP)ディレクトリに格納されている個人アドレス帳を提供します。また、 Cisco IP Phone Synchronizer、および 2 つの Cisco IP Phone サービス (Personal Address Book および Personal Fast Dial)も提供します。ユーザは、Cisco IP Phone Address Book Synchronizer を使用して、Microsoft Outlook および Outlook Express のアドレス帳エントリを、Cisco CallManager 内のディレクトリと同期化できま す。Cisco 無線 IP 電話 7920 から、ユーザは Personal Address Book サービスを使 用してエントリを検索および選択した後にソフトキーを押すと、選択した番号を ダイヤルできます。

個人ディレクトリを設定するには、ユーザは自分の User Options Web ページにア クセスする必要があります。Microsoft Outlook と同期する場合は、システム管理 者から提供された Cisco IP Phone Address Book Synchronizer ユーティリティもイ ンストールする必要があります。

このソフトウェアを入手するには、Cisco CallManager Administration で Application > Install Plugins を選択し、Cisco IP Phone Address Book Synchronizer をクリックします。

### Cisco CallManager へのユーザの追加

Cisco CallManager にユーザを追加すると、ユーザに関する情報の表示および管理が可能になり、ユーザは次の作業を実行できるようになります。

- Cisco IP Phone から社内ディレクトリおよび他のカスタマイズされたディレクトリへのアクセス
- 個人ディレクトリの作成
- 短縮ダイヤル番号および自動転送番号の設定
- Cisco IP Phone からアクセス可能なサービスへの加入

次の方法のいずれかを使用して、Cisco CallManager にユーザを追加できます。

ユーザを個別に追加するには、Cisco CallManager Administration から User > Add a New User を選択します。

ユーザの追加の詳細については、『*Cisco CallManager アドミニストレーション ガイド*』の「新規ユーザの追加」の章を参照してください。ユーザ情報の詳細については、『*Cisco CallManager システム ガイド*』を参照してください。

バッチでユーザを追加するには、Bulk Administration Tool を使用します。この方法では、同一のデフォルトパスワードをすべてのユーザに設定することもできます。

詳細については、『Bulk Administration Tool ユーザガイド』を参照してください。

- Cisco CallManager での Cisco 無線 IP 電話の設定 (P.7-2)
- ソフトキーテンプレートの設定(P.7-10)
- IP Phone サービスのセットアップ(P.7-12)
- 社内ディレクトリと個人ディレクトリの設定(P.7-14)
- カスタムの電話呼び出し音の作成(P.7-17)

# カスタムの電話呼び出し音の作成

Cisco CallManager で提供されている電話呼び出し音の利用、または独自の Pulse Code Modulation(PCM; パルス符号変調)ファイルの作成および RingList.xml ファ イルの編集によって、ご使用の環境で利用できる電話呼び出しのタイプをカスタ マイズできます。呼び出しトーンのカスタマイズの詳細については、 『Cisco CallManager 機能およびサービス ガイド』を参照してください。

雑音の多い環境で無線電話を使用する場合は、大きな音の呼び出しトーンをダウ ンロードできます。これらの呼び出しトーンのダウンロード方法については、 P.7-17の「大きな音の呼び出しトーンのダウンロード」を参照してください。

### 大きな音の呼び出しトーンのダウンロード

Cisco CallManager Release 3.3(3) SR 1 以降を実行している Cisco 無線 IP 電話 7920 では、特別な大きな音の呼び出しトーンをサポートしています。大きな音の呼び 出しトーンは、まず 125 dBA で 2 秒間再生された後、136 dBA で再生されます。 これらは、雑音の多い環境であるために大きな音の呼び出しトーンが必要なユー ザを想定しています。

Cisco Wireless IP Phone 7920 に大きな音の呼び出しトーンをロードする手順は、 次のとおりです。

#### 手順

**ステップ1** 大きな音の呼び出しトーンの zip ファイルと Readme ファイルを CCO からダウ ンロードします。URL は次のとおりです。

http://www.cisco.com/cgi-bin/tablebuild.pl/ip-7900ser-crypto

- **ステップ2** ハード ディスクに呼び出しトーンのファイルを解凍します。
- **ステップ3** TFTP サービスを停止するには、Cisco CallManager Administration から Applications > Serviceability > Tools > Control Center を選択します。Cisco TFTP を右クリックし、Stop をクリックします。

- **ステップ4** 新しい呼び出しトーン一覧にはご使用の呼び出しトーンがすべて含まれていない可能性があるため、現在の呼び出しトーン一覧のファイル(*ringlist.xml*)をバックアップします。
- **ステップ5** Cisco 無線 IP 電話 7920 を最新バージョンのファームウェア イメージ ファイルに アップグレードします。
- **ステップ6** 特別な大きな音の呼び出しトーンのファイル (*loudxxx.raw*) および関連する *ringlist.xml* ファイルを Cisco CallManager サーバの C:\program files\Cisco\TFTPPath ディレクトリにコピーします。

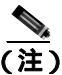

E) 呼び出しトーンのファイルは、移動するのではなく、必ずコピーしてく ださい。呼び出しトーンのファイルを移動すると、正しい権限が継承さ れません。

- **ステップ7** Cisco TFTP サーバを再起動するには、Applications > Serviceability > Tools > Control Center を選択します。Cisco TFTP を右クリックし、Restart をクリックします。
- **ステップ8** 大きな音の呼び出しトーンをダウンロードし、現在の呼び出しトーンとして選択 するには、Cisco 無線 IP 電話 7920 の電源をオンにします。
- **ステップ9** Menu > Phone Settings > Ring Tones > Download Ring Tone を選択します。大き な音の呼び出しトーン(*loudxxx.raw*)を電話機にダウンロードできるようになり ます。
- **ステップ 10** Download Ring Tone リストから、目的の大きな音の呼び出しトーンまでスクロールし、選択します。アクティブな呼び出しトーンの横にチェック マークが表示されます。
- **ステップ 11** Cisco 無線 IP 電話 7920 から、Menu > Profiles を選択し、呼び出し音量を調節します。

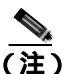

) 呼び出し音量が最大設定に調整されたことを確認してください。また、「Outdoors」プロファイルを選択することもできます。これには、最大音量設定がプリセットされています。

電話機に呼び出し音量を設定するための詳細な情報については、『Cisco 無線 IP 電話 7920 電話ガイド』の第7章「プロファイルの使用方法と変更方法」を参照してください。

- Cisco CallManager での Cisco 無線 IP 電話の設定 (P.7-2)
- ソフトキーテンプレートの設定(P.7-10)
- IP Phone サービスのセットアップ (P.7-12)
- 社内ディレクトリと個人ディレクトリの設定(P.7-14)
- Cisco CallManager へのユーザの追加(P.7-16)

■ Cisco 無線 IP 電話 7920 アドミニストレータ ガイド Cisco CallManager Release 4.0 及び 4.1

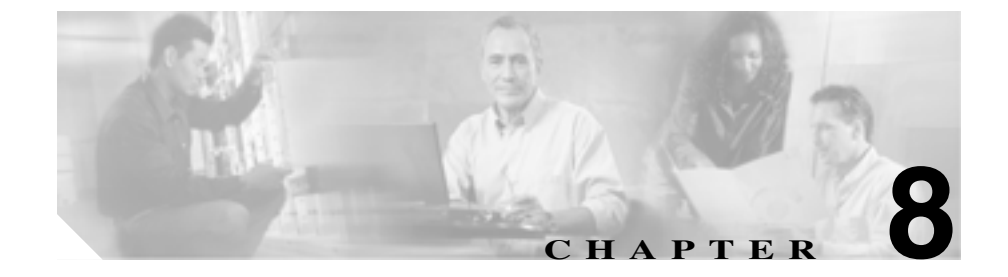

# Cisco 無線 IP 電話 7920 での ステータス、統計、および ファームウェア情報の表示

Cisco 無線 IP 電話 7920 の Phone Settings メニューを使用すると、ネットワーク情報を取得し、インストールされているファームウェアのバージョンを確認できます。

この章では、次のトピックについて取り上げます。

- 現在の設定の表示 (P.8-2)
- ネットワーク統計情報の表示 (P.8-3)
- ファームウェア バージョンの表示 (P.8-5)
- ハードウェア情報の表示 (P.8-6)

# 現在の設定の表示

Phone Status メニューと現在の設定のオプションを使用して、Cisco 無線 IP 電話 7920の設定ファイル名を確認する手順は、次のとおりです。

#### 手順

- ステップ1 Menu ソフトキーを押します。
- **ステップ2** Phone Settings > Phone Status を選択します。
- ステップ3 Current Config File を選択します。

設定ファイル名が次の形式で表示されます。

SEPDefault.cnf.xml または SEPmacaddress.cnf.xml

ステップ4 Current Config File 画面を終了するには、Back ソフトキーを押します。

- ネットワーク統計情報の表示(P.8-3)
- ファームウェア バージョンの表示 (P.8-5)
- ハードウェア情報の表示(P.8-6)

# ネットワーク統計情報の表示

Cisco 無線 IP 電話 7920 の Network Statistics 画面を表示して、電話機とネットワークのパフォーマンスに関する情報を表示する手順は、次のとおりです。

手順

- ステップ1 Menu ソフトキーを押します。
- **ステップ2** Phone Settings > Phone Status を選択します。
- ステップ3 Network Statistics を選択し、統計情報のリストを表示します。
- **ステップ4** ナビゲーション ボタンを使用して、Network Statistics 画面の項目間をスクロールします。

表 8-1 で、この画面に表示される項目について説明します。

ステップ5 Network Statistics 画面を終了するには、Back ソフトキーを押します。

| 表 8-1 N | etwork Statistic | s 画面の項目 |
|---------|------------------|---------|
|---------|------------------|---------|

| 項目         | 説明                                      |
|------------|-----------------------------------------|
| Up Time    | 電話機が Cisco CallManager に接続してからの経過<br>時間 |
| TxPkts     | 電話機から送信されたパケットの数                        |
| RxPkts     | 電話機が受信したパケットの数                          |
| Aged Pkts  | タイムアウトのため送信されなかったパケットの数                 |
| Bcast Rx   | 受信したブロードキャスト パケットの数                     |
| Tx Failed  | 失敗したパケット送信の数                            |
| Ack Failed | 失敗したパケット受信応答の数                          |
| Retry Cnt  | 電話機がパケット送信を再試行した回数                      |

Cisco 無線 IP 電話 7920 アドミニストレータ ガイド Cisco CallManager Release 4.0 及び 4.1

#### 関連項目

- ファームウェア バージョンの表示 (P.8-5)
- ハードウェア情報の表示 (P.8-6)
- 現在の設定の表示 (P.8-2)

■ Cisco 無線 IP 電話 7920 アドミニストレータ ガイド Cisco CallManager Release 4.0 及び 4.1

ファームウェア パージョンの表示 🔳

# ファームウェア バージョンの表示

Firmware Info 画面を表示すると、Cisco 無線 IP 電話 7920 で使用されている ファームウェアのバージョンを確認できます。

ファームウェア バージョンの名前は、次の形式です。

7920.*x*.*x*-*yy*-*zz* 

ここで、*x.x* は Cisco CallManager (4.0 など)のサポートされているバージョン、 *yy-zz* は電話のファームウェア バージョン (01-08 など)です。次に、ファーム ウェア イメージ名の例を挙げます。

7920.4.0-01-08

ファームウェア情報を表示する手順は、次のとおりです。

#### 手順

- ステップ1 Menu ソフトキーを押します。
- **ステップ2** Phone Settings > Phone Status を選択します。
- ステップ3 Firmware Info を選択します。

次の項目のいずれかを表示するには、その項目までスクロールし、Selectを押します。

- Firmware Version:電話機で実行されている電話のファームウェア バージョン
- BSP Load ID:電話機で実行されているボード サポート パッケージ
- Boot Load ID:電話機のブート ローダーのバージョン
- ステップ4 Firmware Info 画面を終了するには、Back ソフトキーを押します。

#### 関連項目

- ハードウェア情報の表示 (P.8-6)
- 現在の設定の表示(P.8-2)
- ネットワーク統計情報の表示(P.8-3)

# ハードウェア情報の表示

Phone Status 画面内の Hardware Info 画面には、ハードウェア リリースの情報が表示されます。

ハードウェア バージョンを確認する手順は、次のとおりです。

#### 手順

- ステップ1 Menu ソフトキーを押します。
- **ステップ2** Phone Settings > Phone Status を選択します。
- **ステップ3** Hardware Info を選択します。ハードウェア リリースの番号が表示されます。
- ステップ4 Hardware Info 画面を終了するには、Back ソフトキーを押します。

- 現在の設定の表示(P.8-2)
- ネットワーク統計情報の表示(P.8-3)
- ファームウェアバージョンの表示(P.8-5)

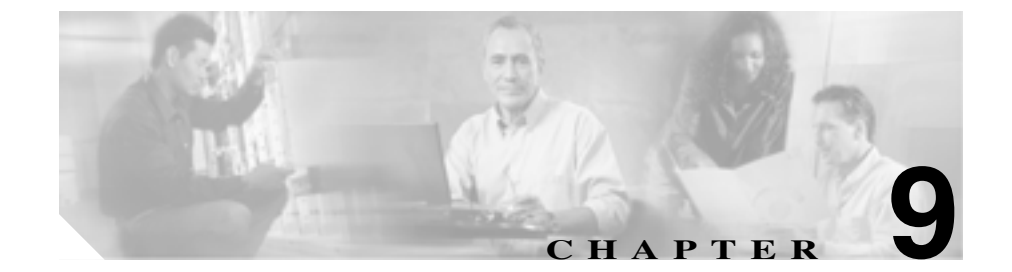

# Cisco 無線 IP 電話 7920 の トラブルシーティング

この章では、ご使用の Cisco 無線 IP 電話、IP テレフォニー ネットワーク、また は Cisco 7920 設定ユーティリティの問題に関するトラブルシューティングに役 立つ情報を提供します。

その他のトラブルシューティング情報については、<sup>®</sup> Wireless 7920 Design and Deployment Guide』および<sup>®</sup> Cisco CallManager トラブルシューティング ガイド』を参照してください。

この章では、次の項について取り上げます。

- 起動と接続の問題の解決(P.9-2)
- 一般的なトラブルシューティング情報(P.9-18)
- 電話メニューの管理オプション(P.9-23)
- Cisco 7920 設定ユーティリティのトラブルシューティングのヒント(P.9-31)
- その他のトラブルシューティング情報 (P.9-37)

## 起動と接続の問題の解決

ネットワークに Cisco 無線 IP 電話を設置して、Cisco CallManager に追加すると、 電話機は P.2-25 の「電話起動プロセスについて」で説明されているように起動 します。電話機が正しく起動しない場合は、次の各項のトラブルシューティング 情報を参照してください。

- 症状: Cisco 無線 IP 電話が通常の起動プロセスを完了しない(P.9-2)
- 症状: Cisco 無線 IP 電話が Cisco Aironet アクセス ポイントに関連付けられない(P.9-3)
- 症状: Cisco 無線 IP 電話が Cisco CallManager に登録されない (P.9-5)

#### 症状:Cisco 無線 IP 電話が通常の起動プロセスを完了しない

Cisco 無線 IP 電話は、無線ネットワークに接続すると通常の起動プロセスを実行し、電話機の画面に情報が表示されます。電話機がこの起動プロセスを完了しない場合は、RF 信号強度の不足、ネットワークの停止、電話機のバッテリ切れ、または電話機の機能不全が原因になっている場合があります。

電話機が機能しているかどうかを判別するには、次の指示に従って、このような 潜在的な問題を順に排除していきます。

- 他の有線の Cisco IP Phone との間でコールを発信し合い、有線ネットワーク にアクセス可能であることを確認します。
- 2. 無線ネットワークにアクセス可能であることを確認します。
  - それまで機能していた別の Cisco 無線 IP 電話 7920 の電源を入れて、ア クセスポイントがアクティブであることを確認します。
  - 起動しない Cisco 無線 IP 電話の電源を入れて、正常に機能することがわかっている別のアクセスポイントの場所に移動します。
- 3. 電話機が電力を受信していることを確認します。
  - 電話機の画面に「Low Battery」と表示された場合、バッテリが切れている可能性があります。
  - 起動しない Cisco 無線 IP 電話に、新品または完全に充電されたバッテリ を挿入します。
  - バッテリを使用している場合は、外部電源プラグに接続してみます。

これらの解決方法を試してもまだ電話機が起動しない場合は、シスコのテクニカ ルサポート担当者にご連絡ください。

### 症状: Cisco 無線 IP 電話が Cisco Aironet アクセス ポイントに関連付け られない

起動メッセージが表示された後、電話機の画面にメッセージが周期的に表示され る状況が続く場合、電話機はアクセス ポイントに正しく関連付けられていませ ん。電話機は、アクセス ポイントに関連付けられ、認証を受けない限り、正常 に起動できません。

#### アクセス ポイント設定の確認

Cisco 無線 IP 電話 7920 は、IP アドレスを取得する前に、まずアクセス ポイントの認証を受け、アクセス ポイントに関連付けられる必要があります。電話機は、 アクセス ポイントに関して次の起動プロセスを実行します。

- アクセスポイントのスキャン
- アクセスポイントとの関連付け
- LEAP を使用した認証
- IP アドレスの取得

アクセス ポイントと電話機の SSID 設定をチェックして、これらの SSID が一致 していることを確認します。

アクセスポイントと電話機の認証タイプの設定をチェックして、認証と暗号化の設定が一致していることを確認します。

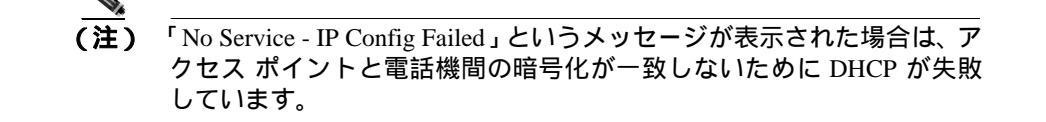

静的 WEP を使用している場合は、電話機の WEP キーをチェックして、アクセ スポイントの WEP キーと一致していることを確認します。電話機の WEP キー を再度入力して、正しいことを確認します。

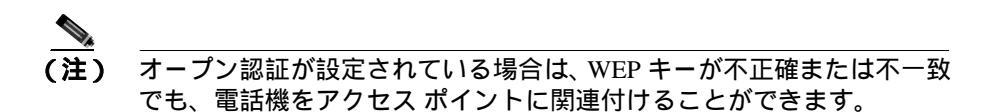

#### 認証中のエラー メッセージ

次のエラー メッセージが表示される場合は、その次に示された問題を確認します。

#### Authentication failed, No AP found

- アクセス ポイントで CCKM と暗号化が有効になっていることを確認します。これらの機能は、リリース 2.0 でのみサポートされます。それより前の リリースの場合は、CCKM を「Optional」に設定し、WEP 暗号だけを使用し ます。
- 電話機に正しい SSID が入力されていることを確認します。
- 電話機とアクセスポイントのWEP設定が一致していることを確認します。
- LEAPを使用している場合は、電話機に正しいLEAPユーザ名とパスワード が入力されていることを確認します。

#### LEAP authentication failed

- LEAP を使用している場合は、Windows ドメインによる認証時に電話機に domain/usernameの形式で LEAP ユーザ名を入力しなければならない場合が あります。
- 電話機に正しい LEAP ユーザ名とパスワードが入力されていることを確認 します。

#### AP Error—Cannot support all requested capabilities

アクセス ポイントで、音声 VLAN の SSID に対して CKIP/CMIC または AES が 有効になっていないことを確認します。Cisco 無線 IP 電話 7920 は、これらの機 能をサポートしません。

### 症状: Cisco 無線 IP 電話が Cisco CallManager に登録されない

電話機が第1段階(アクセスポイントによる認証)を通過しても、電話機の画面にメッセージが繰り返し表示される状況が続く場合、電話機は正しく起動していません。電話機は、LANに接続され、Cisco CallManager サーバに登録されない限り、正常に起動できません。

次の各項は、電話機が正しく起動できない原因の判別に役立ちます。

- Cisco CallManager への電話機の登録(P.9-5)
- ネットワークの接続性の確認(P.9-6)
- TFTP サーバ設定の確認(P.9-6)
- IP アドレッシングの確認(P.9-7)
- DNS 設定の確認 (P.9-8)
- Cisco CallManager の設定の確認(P.9-8)
- Cisco CallManager サービスと TFTP サービスが実行されていない(P.9-9)
- 新しい設定ファイルの作成(P.9-10)

#### Cisco CallManager への電話機の登録

Cisco 無線 IP 電話 7920 は、Cisco CallManager サーバに追加されているか、自動 登録が有効になっている場合にのみ、Cisco CallManager サーバに登録することが できます。「Registration Rejected」というエラー メッセージが表示される場合は、 P.7-16 の「Cisco CallManager へのユーザの追加」の情報と手順を確認して、電話 機が Cisco CallManager データベースに追加されていることを確認します。

3.3(3) SR 1 より前のバージョンの Cisco CallManager では、7920 電話デバイス タ イプを使用できなかったため、Cisco 無線 IP 電話 7920 は Cisco IP Phone 7960 と して表示されます。この問題の詳細と修正方法については、P.3-11 の「Cisco IP Phone の MAC アドレスの決定」を参照してください。

電話機が Cisco CallManager データベースに存在することを確認するには、 Cisco CallManager Administration から Device > Phone > Find を選択して、MAC ア ドレスで電話機を検索します(電話機の MAC アドレスを判別する場合は、 P.6-5 の「メディア アクセス制御アドレスの表示」を参照してください)。 電話機がすでに Cisco CallManager データベースに存在する場合は、設定ファイ ルが破損している可能性があります。詳細については、P.9-10の「新しい設定 ファイルの作成」を参照してください。

#### ネットワークの接続性の確認

アクセス ポイントと TFTP サーバまたは Cisco CallManager の間のネットワーク がダウンしている場合、電話機は正しく起動できません。IP 接続が WLAN およ び Cisco CallManager と TFTP サーバ間に存在することを確認してください。

#### TFTP サーバ設定の確認

Cisco 無線 IP 電話 7920 は、TFTP サーバの設定によって使用するプライマリ TFTP サーバを識別します。TFTP サーバが要求に応答しない場合は、電話機が 事前に Cisco CallManager に登録されていないと、CallManager1(CM1)が TFTP\_AS\_CM となります。

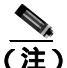

こ) 電話機が事前に Cisco CallManager に登録されている場合、Cisco CallManager のリスト情報はメモリ内にキャッシュされます。TFTP が失敗した場合は、電話機の電源を入れ直して、TFTP サーバに接続する必要があります。

電話機は、TFTP IP アドレス、ゲートウェイの順に TCP 接続を試みます。TFTP サーバで Cisco CallManager サービスが実行されていないか、ゲートウェイで SRST が実行されていない場合、Cisco 無線 IP 電話は識別された TFTP サーバへ の接続の試行を周期的に繰り返す場合があります。

Cisco 無線 IP 電話 7920 は DHCP サーバから渡される IP 情報をキャッシュしない ため、電話機の電源を入れるたびに TFTP 要求を送信し、応答を待つ必要があり ます。

電話機にスタティック IP アドレスを割り当てている場合は、この設定を手動で 入力する必要があります。P.5-7の「静的な設定値の設定」を参照してください。 DHCP を使用している場合、電話機は DHCP サーバから TFTP サーバのアドレス を取得します。オプション 150 またはオプション 66 で設定された IP アドレスを 確認してください。次の URL にある『*Configuring Windows 2000 DHCP Server for Cisco Call Manager*』を参照してください。

http://www.cisco.com/warp/customer/788/AVVID/win2000\_dhcp.html

また、電話機で静的 TFTP サーバを使用できるようにすることもできます。この ような設定は、電話機の場所が最近移動したような場合には特に便利です。

TFTP サーバ設定の決定と変更については、P.5-10の「TFTP オプションの設定」 または P.8-2の「現在の設定の表示」を参照してください。

#### IP アドレッシングの確認

Cisco 無線 IP 電話 7920 の IP アドレッシングを確認する必要があります。DHCP を使用している場合は、DHCP サーバでこれらの値を指定する必要があります。 電話機にスタティック IP アドレスを割り当てている場合は、これらの値を手動 で入力する必要があります。

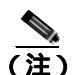

Cisco 無線 IP 電話は、RF 信号を失うと(カバレッジ区域を抜けると) タイムア ウト状態に達しない限り DHCP サーバを解放しません。

次の問題を確認します。

- DHCP Server:電話機にスタティック IP アドレスを割り当てている場合は DHCP Server オプションに値を入力する必要はありません。DHCP サーバを 使用している場合は、無線 IP 電話が DHCP サーバから応答を受信したとき、 情報が自動的に設定されます。
   URL http://www.cisco.com/warp/customer/473/53.shtml にある、『Troubleshooting Switch Port Problems』を参照してください。
- IP Address、Subnet Mask、Primary Gateway:電話機にスタティック IP アドレスを割り当てている場合は、これらのオプションの値を設定する必要があります。P.5-7の「静的な設定値の設定」を参照してください。

DHCP を使用している場合は、使用している DHCP サーバによって割り振られた IP アドレスを確認クします。DHCP の競合と IP アドレスの重複に注意してくだ さい。URL http://www.cisco.com/warp/customer/473/100.html#41 にある、

『Understanding and Troubleshooting DHCP in Catalyst Switch or Enterprise Networks』 を参照してください。

IP アドレッシングの決定と変更については、第5章「Cisco 無線 IP 電話 7920 の ネットワーク プロファイルの設定」を参照してください。

#### **DNS 設定の確認**

DNS を使用して Cisco CallManager を参照している場合は、DNS サーバが指定されていることを確認する必要があります。また、Cisco CallManager システムに対応する CNAME エントリが DNS サーバに存在することも確認する必要があります。

さらに、DNS が逆ルックアップを実行するように構成されていることも確認し なければなりません。Windows 2000 のデフォルトの設定では、前方のみのルッ クアップを実行するようになっています。

DNS 設定の決定と変更については、P.5-5の「DHCP 設定の修正」を参照してください。

#### Cisco CallManager の設定の確認

Cisco 無線 IP 電話 7920 は、割り当てられた Cisco CallManager グループの一部で あるすべての Cisco CallManager サーバに TCP 接続を開こうとします。Cisco CallManager の設定を確認するには、次のいずれかの処理を実行します。

- Cisco 無線 IP 電話 7920 で、Menu > Network Config > Current Configuration を選択し、CallManager 1-4 オプションを確認します (P.8-2 の「現在の設定 の表示」を参照)。
- Cisco CallManager のどのオプションにも IP アドレスが含まれていないか、どのオプションにも Active または Standby と表示されていない場合、電話機は Cisco CallManager に正しく登録されていません。この問題を解決するための ヒントについては、P.9-5の「Cisco CallManager への電話機の登録」を参照 してください。

#### Cisco CallManager サービスと TFTP サービスが実行されていない

Cisco CallManager または TFTP サービスが実行されてない場合は、電話機が正し く起動できない場合があります。ただし、そのような場合は、システム全体にわ たる障害が発生していて、他の電話機やデバイスも正しく起動することができな い可能性が高いと考えられます。

Cisco CallManager サービスが実行されていない場合、通話でこのサービスに依存 するネットワーク上のすべてのデバイスが影響を受けます。TFTP サービスが実 行されていない場合は、多くのデバイスが正常に起動できなくなります。

すべてのサービスが実行されていることを確認する手順は、次のとおりです。

#### 手順

- ステップ1 Cisco CallManager Administration から、Application > Cisco CallManager Serviceability を選択します。
- **ステップ2** Tools > Control Center を選択します。
- ステップ3 Servers カラムから、プライマリ Cisco CallManager サーバを選択します。

選択したサーバに対応するサービス名、サービスのステータス、およびサービス を開始または停止するためのサービスを操作するパネルがページに表示されま す。

**ステップ4** サービスが停止している場合は、Start ボタンをクリックします。

Service Status の記号が四角から矢印に変わります。

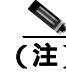

サービスの詳細については、『*Cisco CallManager アドミニストレーション ガイド*』 を参照してください。

#### 新しい設定ファイルの作成

特定の電話機で、この章の他の指示に従っても解決できない問題が継続して発生 する場合は、設定ファイルが破損しているおそれがあります。

新しい設定ファイルを作成する手順は、次のとおりです。

#### 手順

- **ステップ1** Cisco CallManager から、**Device > Phone > Find** を選択して、問題が発生している 電話機を探します。
- **ステップ2** Delete を選択して、Cisco CallManager データベースから該当の電話機を削除しま す。
- **ステップ3** 電話機を再び Cisco CallManager データベースに追加します。詳細については、 P.7-16の「Cisco CallManager へのユーザの追加」を参照してください。
- ステップ4 Cisco 無線 IP 電話の電源を入れ直します。

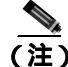

E) Cisco CallManager データベースから電話機を削除すると、Cisco CallManager TFTP サーバからその電話機の設定ファイルが削除されます。電話番号(DN)は、未 割り当ての DN として Cisco CallManager データベースに残ります。このような DN は、他のデバイスに割り当てても、Cisco CallManager データベースから削除 してもかまいません。ルート プラン レポートを使用すると、未割り当ての参照 番号を確認し、削除することができます。詳細については、『Cisco CallManager アドミニストレーション ガイド』を参照してください。

- 起動と接続の問題の解決(P.9-2)
- 音声品質とローミングの問題の解決(P.9-11)
- Cisco 無線 IP 電話 7920 のトラブルシューティングのヒント (P.9-18)

Cisco 無線 IP 電話 7920 アドミニストレータ ガイド Cisco CallManager Release 4.0 及び 4.1

### 音声品質とローミングの問題の解決

Cisco 無線 IP 電話 7920 のユーザには、電話機でのローミング時に音声品質と接続の問題が発生する場合があります。トラブルシューティング情報については、次の各項を参照してください。

- 症状: Cisco 無線 IP 電話が突然リセットされる (P.9-11)
- 症状: Cisco 無線 IP 電話に音声の問題がある(P.9-14)
- 症状: Cisco 無線 IP 電話が適切にローミングしない(P.9-16)

#### 症状:Cisco 無線 IP 電話が突然リセットされる

ユーザから、通話中やデスクで使用していないときに電話機がリセットされるという報告があった場合は、原因を調査する必要があります。ネットワーク接続と Cisco CallManager の接続が安定している場合、Cisco 無線 IP 電話 7920 が電話機 自体をリセットすることはありません。

一般に、電話機は、アクセス ポイントと LAN または Cisco CallManager への接続 で問題が発生した場合にリセットされます。次の各項は、ネットワーク内の電話 機がリセットされる原因を確認する際に役立ちます。

- アクセスポイント設定の確認(P.9-11)
- ネットワークの断続的な停止の確認(P.9-12)
- DHCP 設定の確認 (P.9-12)
- 電話機が意図的にリセットされていないことの確認(P.9-13)
- DNS などの接続エラーの排除(P.9-13)

#### アクセス ポイント設定の確認

無線の構成が正しいことを確認します。たとえば、電話機が接続されている特定 のアクセスポイントまたはスイッチがダウンしているかどうかを確認します。 アクセスポイントの設定については、P.2-22の「無線ネットワークとアクセス ポイントの設定」を参照してください。

#### ネットワークの断続的な停止の確認

断続的なネットワークの停止によって、データ トラフィックと音声トラフィッ クは異なる影響を受けます。ネットワークが断続的に停止していても、検出され ない場合があります。そのような場合、データ トラフィックは損失したパケッ トを再送信して、パケットが受信および伝送されていることを確認できます。し かし、音声トラフィックでは、損失したパケットを再び取り込むことはできませ ん。電話機で再伝送して回復を試みることができますが、電話機が最大再伝送 レートに達すると、パケットが損失し、アクセス ポイントとの関連付けが失わ れます。

音声ネットワークで問題が発生している場合は、単に既存の問題が表出している だけなのかどうかを調査する必要があります。

#### DHCP 設定の確認

電話機が DHCP を使用するように正しく設定されているかどうかを判断する手順は、次のとおりです。

- **ステップ1** 電話機が DHCP を使用するように正しく設定されていることを確認します。詳細については、P.5-5の「DHCP 設定の修正」を参照してください。
- ステップ2 DHCP サーバが正しくセットアップされていることを確認します。
- **ステップ3** DHCP のリース期間を確認します。この設定は、ローカル ポリシーによって決まります。

Cisco IP Phone は、要求タイプ 151 でメッセージを送信し、DHCP アドレスのリー スを更新します。DHCP サーバが要求タイプ 150 のメッセージを想定している場 合、リースは拒否され、電話機は再起動して DHCP サーバに新しい IP アドレス を要求しなければなりません。
#### 音声 VLAN 構成の確認

Cisco IP Phone が過密なネットワーク使用状況(電話機と同じアクセスポイント およびスイッチに接続されたコンピュータで膨大な Web サーフィンを処理して いるなど)の中でリセットされるようであれば、音声 VLAN が存在しないか、適 切な QoS 設定値が設定されていないことが考えられます。

無線電話を別の補助 VLAN に分離することにより、QoS を使用して音声トラフィックをデータ トラフィックより優先し、音声品質を改善することができます。詳細については、P.2-14の「無線ネットワークにおける音声品質」を参照してください。

#### 電話機が意図的にリセットされていないことの確認

Cisco CallManager にアクセスする管理者が1人だけではない場合は、他の管理者が誰も意図的に電話機をリセットしていないことを確認する必要があります。

#### DNS などの接続エラーの排除

電話機が Cisco CallManager に登録されていない場合は、Cisco CallManager サー バに対してホスト名または IP アドレスを使用しているかどうかを確認します。

DNS などの接続エラーを排除する手順は、次のとおりです。

#### 手順

- **ステップ1** 電話機を出荷時のデフォルト設定にリセットします。詳細については、P.9-24の 「ローカル設定の消去」を参照してください。
- ステップ2 DHCPとIPの設定を変更します。
  - a. DHCP を無効にします。詳細については、P.5-5 の「DHCP 設定の修正」を参照してください。
  - b. 電話機に静的な IP 値を割り当てます。詳細については、P.5-7 の「静的な設 定値の設定」を参照してください。機能している他の Cisco IP Phone に使用 されているものと同じデフォルト ルータ設定を使用します。

- c. TFTP サーバを割り当てます。詳細については、P.5-10の「TFTP オプションの設定」を参照してください。機能している他の Cisco IP Phone に使用されているものと同じ TFTP サーバを使用します。
- **ステップ3** Cisco CallManager から、System > Server を選択し、サーバがホスト名ではなく、 IP アドレスで参照されていることを確認します。

(注) シスコは、電話機の登録処理での DNS 解決がなくなるように、ホスト名 ではなく、IP アドレスのみを設定することを推奨します。

**ステップ4** Cisco CallManager から、**Device > Phone** を選択し、Cisco IP 電話に正しい MAC ア ドレスが割り当てられていることを確認します。

> 電話機の MAC アドレスを判別する場合は、P.6-5 の「メディア アクセス制御ア ドレスの表示」を参照してください。

**ステップ5** 電話機の電源を入れ直します。

#### 症状: Cisco 無線 IP 電話に音声の問題がある

実際の通話で、不安定な音声、雑音や途切れ、または無音状態など、音声品質の 低下がユーザから報告された場合は、次の指示に従って問題の原因を特定しま す。

次の各項は、それぞれの症状の解決に役立ちます。

- 接続中のコールの無音状態(P.9-15)
- 接続中のコールの単方向音声(P.9-15)

#### 接続中のコールの無音状態

リリース 2.0 を使用していない場合、アクセス ポイントで TKIP と MIC の機能を 無効にする必要があります。これらの機能は、Cisco 無線 IP 電話 7920 のリリー ス 2.0 でのみサポートされます。

#### 接続中のコールの単方向音声

問題の考えられる原因を特定するには、次のリストを使用します。

 アクセスポイントをチェックして、アクセスポイントの送信電力の設定が 電話機の送信電力の設定と一致していることを確認します。単方向音声は、 アクセスポイントの電力設定(100mW)が電話機の電力設定(20mW)より 大きい場合に多く発生します。

Cisco 無線 IP 電話 7920 ファームウェア リリース 1.08 以降では、Dynamic Transmit Power Control (DTPC;送信電力の動的制御)がサポートされます。 電話機は、アクセス ポイントが関連付けで通知する送信電力を使用します。

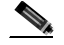

- (注) DTPC の場合、アクセス ポイントで Client Transmit Power が設定されて いると、電話機は自動的に同じクライアントの電力設定を使用します。 アクセス ポイントが最大値(Max)に設定されている場合、アクセス ポ イントは電話機の Transmit Power 設定を使用します。
- アクセス ポイントが ARP キャッシング用に有効にされていることを確認します。Cisco 無線 IP 電話 7920 が省電力モードまたはスキャン中のときは、 ARP キャッシングが有効になっている場合に限り、アクセス ポイントは無線 IP 電話に応答できます。

詳細については、P.2-22の「無線ネットワークとアクセスポイントの設定」 を参照してください。

- ゲートウェイおよび IP ルーティングをチェックして、音声の問題がないことを確認します。
- ファイアウォールまたはNATがRTPパケットのパスに含まれているかどう かを確認します。含まれている場合は、Cisco IOS と PIXNAT を使用して接 続を修正し、双方向の音声を使用できるようにできます。

- 電話機とアクセス ポイントのデータ レートの設定が同じであることを確認 します。これらの設定が一致しているか、電話機が Auto に設定されている 必要があります。データ レートを最適化するのは、11 Mbps の場合だけです。
- 電話機のハードウェアをチェックして、スピーカが正常に機能していること を確認します。
- User Profiles メニューで音量の設定を確認します。

## 症状: Cisco 無線 IP 電話が適切にローミングしない

ユーザから、実際の通話中にある場所から別の場所に移動したときに(ローミング)、音声品質が悪化したり、接続が失われたりするという報告があった場合は、 次の指示に従って問題の原因を特定します。

次の各項は、それぞれの症状の解決に役立ちます。

- ローミング中に音声品質が悪化する(P.9-16)
- ローミング中に会話が遅延する(P.9-17)
- 電話機がローミング中に Cisco CallManager との接続を失う (P.9-17)

#### ローミング中に音声品質が悪化する

宛先アクセス ポイントの RSSI をチェックして、信号強度が十分かどうかを確認 します。次のアクセス ポイントは、35 より大きい RSSI 値を持つ必要があります。

サイト調査をチェックして、チャネルが十分にオーバーラップされ、電話機とア クセスポイントがコールを次のアクセスポイントに渡すまで前のアクセスポイ ントからの信号が失われないようになっているかどうかを確認します。

カバレッジ区域のノイズまたは干渉が大きすぎるかどうかを確認します。

許容できる音声品質に対して信号対雑音比(SNR)レベルが 25 db 以上であることを確認します。

#### ローミング中に会話が遅延する

Cisco 無線 IP 電話 7920 のサイト調査ユーティリティを使用して、ローミングオ プションとして許容できる別のアクセス ポイントがないかどうかを確認しま す。正常にローミングするには、次のアクセス ポイントが 35 より大きい RSSI 値を持つ必要があります。

Cisco Catalyst 45xx スイッチをチェックして、正しいバージョンの Supervisor (SUP) ブレードが搭載されているかどうかを確認します。ローミングによる遅 延を防ぐには、ブレードはバージョン SUP2+ 以降である必要があります。

#### 電話機がローミング中に Cisco CallManager との接続を失う

RF 信号強度が十分であることを確認します。サイト調査ツールを使用して、次のアクセス ポイントの RSSI 値を確認します。

次のアクセス ポイントが Cisco CallManager に接続できることを確認します。

次のアクセス ポイントの認証タイプが電話機と同じであることを確認します。 不一致である可能性があります。

アクセス ポイントが前のアクセス ポイントと同じサブネット内に存在すること を確認します。Cisco 無線 IP 電話 7920 では、レイヤ 2 のローミングのみが可能 です。

レイヤ3のローミングには、GREを使用する WLSM が必要です。

LEAP 認証を使用している場合は、アクセス ポイントで TCP ポートをブロック するフィルタが使用されていないことを確認します。ACS サーバは認証にポー ト 1645 を使用し、アカウンティングにポート 1646 を使用します。また、RADIUS サーバは認証にポート 1812 を使用し、アカウンティングにポート 1813 を使用し ます。

- 起動と接続の問題の解決(P.9-2)
- ・ 音声品質とローミングの問題の解決(P.9-11)
- 一般的なトラブルシューティング情報(P.9-18)

## 一般的なトラブルシューティング情報

次の各トピックでは、Cisco 無線 IP 電話 7920 のトラブルシューティングに関す る一般的な情報とヒントを提供します。

- Cisco 無線 IP 電話 7920 のトラブルシューティングのヒント (P.9-18)
- トラブルシューティング用の情報のロギング(P.9-21)

## Cisco 無線 IP 電話 7920 のトラブルシューティングのヒント

表 9-1 は、Cisco 無線 IP 電話の一般的なトラブルシューティング情報を説明した ものです。

#### 表 9-1 Cisco 無線 IP 電話のトラブルシューティング

| 概要            | 説明                                                                                                    |
|---------------|----------------------------------------------------------------------------------------------------|
| 電話機が暖かくなる     | 通話中や、頻繁に電話機を使用した場合、電話機が暖かくなるこ<br>とがあります。                                                                                                    |
|               | Cisco CallManager サーバに登録されていない場合、電話機は省電<br>カモードにならないため、暖かくなります。                                                                                    |
| 電話機がリセットされる   | 電話機は、Cisco CallManager ソフトウェアとの接続を失うとリ<br>セットされます。接続が失われる場合は、アクセス ポイントの問<br>題、スイッチの停止、スイッチのリブートなど、ネットワークの<br>接続に何らかの障害があったことが原因となっている可能性があ<br>ります。 |
|               | P.9-11 の「症状: Cisco 無線 IP 電話が突然リセットされる」を参照してください。                                                                                                   |
| 電話機の時刻が不正確である | 電話機の時刻や日付が不正確な場合があります。Cisco 無線 IP 電話 7920 は、Cisco CallManager に登録するときに時刻と日付を取得<br>します。電話機の電源を入れ直して、時刻または日付をリセット<br>します。                            |
|               | 時刻は軍用時間(24 時間)形式で表示されます。                                                                                                    |

#### 表 9-1 Cisco 無線 IP 電話のトラブルシューティング(続き)

| 概要              | 説明                                                                                                    |
|-----------------|----------------------------------------------------------------------------------------------------|
| 呼び出し音量が低すぎる     | 電話機で呼び出し音の音量が正しく設定されているかどうかを確<br>認するには、Menu > Profiles > Ring Volume を選択します。最も<br>高い音量にするには、右方向にスクロールします。                                                                                                    |
|                 | Cisco.com の Software Download ページから、音の大きい呼び出し<br>トーンをダウンロードできます。P.7-17 の「大きな音の呼び出し<br>トーンのダウンロード」を参照してください。                                                                                                    |
| 電話機の呼び出し音が鳴らない  | 電話機で呼び出し音が鳴るように設定されているかどうかを確認<br>するには、Menu > Profiles > Incoming Call Alert を選択し、On に<br>設定されていることをチェックします。                                                                                                    |
|                 | 電話機に呼び出しトーンが設定されているかどうかを確認するに<br>は、Menu > Phone Settings > Ring tones を選択します。何も設定<br>されていない場合は、電話機に呼び出しトーンを追加します。                                                                                                    |
|                 | スピーカが正常に機能しているかどうかを確認するには、呼び出<br>し音量の設定を調整して最高レベルにします。キーパッド トーン<br>を有効にするか、その電話機に電話をかけて、スピーカを確認し<br>ます。                                                                                                    |
| 電話機の単方向音声       | スピーカが正常に機能していることを確認します。スピーカの音<br>量設定を調整し、その電話機に電話をかけてスピーカを確認しま<br>す。                                                                                                    |
|                 | AP に ARP キャッシングが設定されていることを確認します。<br>P.2-22 の「無線ネットワークとアクセス ポイントの設定」を参照<br>してください。                                                                                                    |
| 別の場所へのローミング時の遅延 | ネットワークで Cisco Catalyst 45xx シリーズ スイッチがメインの<br>レイヤ 3 スイッチとして使用されている場合は、Supervisor ブレー<br>ドが少なくとも SUP2+ 以降のバージョンであることを確認しま<br>す。これより前のバージョン (SUP1 または SUP2)のプレードが<br>使用されている場合、Cisco 無線 IP 電話 7920 (または任意の無線<br>クライアント)ではローミングで遅延が発生します。 |

Cisco 無線 IP 電話 7920 アドミニストレータ ガイド Cisco CallManager Release 4.0 及び 4.1

#### 表 9-1 Cisco 無線 IP 電話のトラブルシューティング(続き)

| 概要                         | 説明                                                                                                    |  |
|----------------------------|----------------------------------------------------------------------------------------------------|--|
| 電話機がロックされる                 | キーを押したときに、「KeyLocked」というメッセージが表示され<br>る場合は、キーパッドが一時的にロックされています。キーパッ<br>ドのロックを解除するには、シャープ(#)キーを押し続けます。<br>「Keylock off?」というメッセージでプロンプトが表示されたら、<br>OK を押してキーパッドのロックを解除します。                                       |  |
|                            | 電話機の電源を入れたときに、パスワードの入力を求めるプロン<br>プトが表示される場合は、デフォルトのパスワード、12345を入<br>力して、OKを押してください。このパスワードで電話機のロッ<br>クが解除される場合、電話機はアクセスポイントに関連付けられ<br>ています。                                                                    |  |
|                            | これらの方法で電話のロックを解除できない場合は、Cisco<br>Technical Assistance Center (TAC)に電話して、電話機のロックを<br>解除する必要があります。                                                                                                    |  |
|                            | (注) TAC がマスター パスワードを使用して電話機のロックを<br>解除すると、電話帳のエントリを含むすべての設定が失わ<br>れます。                                                                                                    |  |
| 電話機のファームウェアがダウン<br>グレードされる | 現在の Cisco 無線 IP 電話 7920 のファームウェアより古い Cisco<br>CallManager のアップグレードまたはパッチを適用した後で、電話<br>機が自動的にそのパッチに含まれているロードにダウングレード<br>されることがあります。TFTP フォルダの Cisco CallManager 7920<br>デバイスのデフォルト イメージを確認して、この問題を修正して<br>ください。 |  |

#### 表 9-1 Cisco 無線 IP 電話のトラブルシューティング(続き)

| 概要             | 説明                                                                                                    |
|----------------|----------------------------------------------------------------------------------------------------|
| バッテリの寿命が仕様より短い | 不安定な RF 環境では、電話機が絶えず AP を探索するため、電話<br>機がずっとアクティブ モードになる場合があります。この現象に<br>より、バッテリの寿命はかなり減少します。一定のカバレッジ区<br>域を出るときには、電話機をシャットダウンしてください。 |
|                | バイブレーション モードでバッテリの寿命が減少する場合があ<br>りますが、バックライトはバッテリに影響しません。                                                                            |
|                | 電話機の送信電力が高い場合は、バッテリの寿命に影響する場合<br>があります。                                                                                              |
|                | 電話機のアイドル時間を最大化し、バッテリの寿命を維持するに<br>は、登録時間を最適化して、電話機がより長く省電力モードに入<br>れるようにする必要があります。                                                    |

#### 関連項目

- トラブルシューティング用の情報のロギング(P.9-21)
- 基本的な問題のトラブルシューティング情報 (P.9-31)

## トラブルシューティング用の情報のロギング

次の各オプションは、トラブルシューティング情報の収集に役立ちます。

- システム ログ サーバの使用 (P.9-21)
- Cisco 無線 IP 電話の Trace Route オプションの使用 (P.9-22)

#### システム ログ サーバの使用

ローミングの遅延や接続できない状態を引き起こす可能性のある有線ネット ワークの問題について情報を収集するには、システム ログ サーバをセットアッ プします。システム ログ サーバにログを記録するネットワーク スイッチとアク セス ポイントで、「syslog」を有効にします。また、Network Time Protocol (NTP; ネットワーク タイム プロトコル)を有効にして、すべてのアクセス ポイントと スイッチで同じ時刻を使用するようにします。

#### Cisco 無線 IP 電話の Trace Route オプションの使用

Cisco CallManager への登録やコールの接続で問題がある場合は、この機能を使用 して、電話機から Cisco CallManager へのパケットのパスをトレースすることが できます。結果には、Cisco CallManager サーバに到達するまでのホップ数と、各 ホップの IP アドレスが表示されます。この情報を使用して、電話機、Cisco CallManager サーバおよびゲートウェイの間の通話中の接続を確認できます。

Trace Route オプションの使用方法については、P.9-27 の「ルートのトレースの実行」を参照してください。

- 起動と接続の問題の解決(P.9-2)
- ・ 音声品質とローミングの問題の解決(P.9-11)
- 電話メニューの管理オプション(P.9-23)
- Cisco 7920 設定ユーティリティのトラブルシューティングのヒント(P.9-31)

## 電話メニューの管理オプション

Network Config および Phone Settings メニューの管理オプションは、ユーザが電 話機の動作に影響を与えるおそれのある変更を行わないように、デフォルトでは 非表示になっています。このようなオプションを使用するには、電話機で管理 モードを開始する必要があります。非表示のオプションを開いた後、これらの設 定は、電話機の電源を切ると自動的に非表示になります。詳細については、次の 各トピックを参照してください。

- 電話メニューの非表示のオプションへのアクセス(P.9-23)
- 電話メニューの非表示のオプションの使用(P.9-24)

## 電話メニューの非表示のオプションへのアクセス

Cisco 無線 IP 電話 7920 で管理オプションを開く手順は、次のとおりです。

#### 手順

- **ステップ1** Menu ソフトキーを押します。
- **ステップ2** <sup>(\*)</sup>(アスタリスクキー) <sup>(\*)</sup>(シャープキー) <sup>(\*)</sup>(シャープキー)の順に押します。
- **ステップ3**次に、緑の<sup>Q</sup>キーを押して管理モードを開きます。

Network Config および Phone Settings メニューが表示されます。

**ステップ4** オプションを非表示にするには、第1レベルのサブメニューの任意のキーを押し ます。次に、緑の<sup>(1)</sup>キーを押します。

#### 関連項目

- 電話メニューの非表示のオプションの使用(P.9-24)
- 基本的な問題のトラブルシューティング情報 (P.9-31)

## 電話メニューの非表示のオプションの使用

非表示の管理設定値は、トラブルシューティング専用です。管理モードの間は、 省電力など、一部のパラメータ設定を一時的に変更することができます。電話の 電源を切り、もう一度電源を入れると、電話機のデフォルト設定が復元されます。

管理者は、管理とトラブルシューティングの目的で、次の非表示のオプションを 使用できます。

- ローカル設定の消去(P.9-24)
- 省電力モードの使用(P.9-25)
- ソフトキーオプションの設定(P.9-26)
- ルートのトレースの実行(P.9-27)
- データレートの選択(P.9-28)
- 送信電力の選択(P.9-29)
- シスコ検出プロトコルの設定の変更(P.9-30)

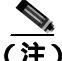

Cisco 無線 IP 電話 7920 で管理モードの機能にアクセスすると、上記の機能以外 に追加の非表示のオプションや管理モード パラメータが表示される場合があり ます。このようなオプションは、TAC が電話機や無線ネットワークの問題のト ラブルシューティングに使用します。

#### ローカル設定の消去

Phone Settings メニューを使用して、電話機でローカルに保存されたすべての設 定オプションをクリアできます。出荷時のデフォルト設定に復元するオプション を使用すると、短縮ダイヤル、プロファイル、電話設定、および通話履歴のすべ てのユーザ定義エントリが消去されますが、電話帳のエントリはそのまま残りま す。

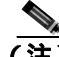

**注)** また、Cisco 7920 設定ユーティリティを使用してローカル設定を消去することも できます。 電話メニューを使用してローカル設定を消去する手順は、次のとおりです。

手順

**ステップ1** Menu > Phone Settings > Factory Default を押します。

電話機に「Restore to Default?」と表示されます。

**ステップ2** OK ソフトキーを押します。すべての設定が削除されます。

電話機は、通常の起動手順を順に実行します。

**ステップ3** Menu > Network Config を押して、使用している WLAN 用のネットワーク設定 値を再設定します。

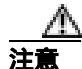

ローカル設定を消去すると、短縮ダイヤル、電話設定、およびプロファイルにつ いて Cisco 無線 IP 電話でローカルに行われたユーザ定義の変更が削除されます。 通話履歴のエントリはすべて削除され、すべてのネットワーク設定がデフォルト 値に戻されます。保持されるのは、個人電話帳エントリだけです。再びネット ワークにアクセスするには、電話機のネットワーク設定値を再設定する必要があ ります。

#### 省電力モードの使用

省電力モードは常に有効にしておく必要があります。省電力を無効にすると、電 話機の無線がアクティブモードに保たれます。標準バッテリの場合、バッテリ の寿命は通話持続時間である 3.5 時間までしか持続しません。

#### ソフトキー オプションの設定

電話機がアイドル状態のときに、電話帳 (*PhBook*) にアクセスするソフトキー、 またはサービス (*Svcs*) にアクセスするソフトキーを表示するかどうかを選択で きます。また、コール中に *MuteOn* ソフトキーを表示するかどうか、または電話 機に割り当てられたソフトキー テンプレートで設定されているソフトキーを表 示するかどうかも設定できます。

Cisco CallManager Administration の Phone Configuration ページから、これらを設 定することもできます。このページでは、製品固有の設定オプションを使用でき ます。Cisco CallManager 設定ファイルの設定値によって、電話機の設定値が上書 きされます。詳細については、P.7-10の「ソフトキー テンプレートの設定」を 参照してください。

ソフトキー設定オプションを設定する手順は、次のとおりです。

#### 手順

- ステップ1 Menu ソフトキーを押します。
- ステップ2 Phone Settings メニューを選択します。
- **ステップ3 Softkey Setting** にスクロールし、Select を押して Softkey メニューを開きます。
- **ステップ**4 Idle にスクロールし、Select を押して、アイドル画面に表示するソフトキーを選択します。
- ステップ5 PhBook または Services のいずれかにスクロールし、Select を押します。

選択したオプションの横にチェック マークが表示されます。Back を押します。

- **ステップ6** CallUp にスクロールし、Select を押して、コールに接続されたときに表示するソフトキーを選択します。
- **ステップ7** Mute または Softkey from CM のいずれかにスクロールし、Select を押します。

「Softkey from CM」オプションを選択した場合、電話機に割り当てられたソフト キー テンプレートに応じてソフトキーが表示されます。詳細については、 P.7-10の「ソフトキーテンプレートの設定」を参照してください。

#### ルートのトレースの実行

この機能を使用すると、電話機から Cisco CallManager へのパケットのパスをトレースできます。結果には、Cisco CallManager サーバに到達するまでのホップ数と、各ホップの IP アドレスが表示されます。

ルートのトレースを実行する手順は、次のとおりです。

#### 手順

- ステップ1 Menu ソフトキーを押します。
- ステップ2 Network Config メニューを選択します。
- **ステップ3** Trace Route にスクロールし、Select を押して Trace Route メニューを開きます。
- **ステップ4** トレースするルート (Cisco CallManager など)の IP アドレスを入力し、Save を 押します。
- **ステップ5** 電話機はトレース プロセスを開始し、トレース結果が表示されます。
- ステップ6 Back を押して Network Config メニューに戻ります。

#### データ レートの選択

デフォルトの設定は Auto で、電話機は自動的にアクセス ポイントのデータ レートに調整されます。この設定を 11 メガビット / 秒 (Mbps)より低い値に変更できます。

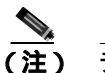

主) データレート設定値は、電話機が使用する最大レートです。11 Mbps に 設定すると、電話機はネットワークのトラフィック量に応じて、1、2、 5.5、または11 Mbps で送信できます。

11 Mbps より低い値に設定すると、音声品質が低下し、アクセスポイントで同時 に処理できる通話数が少なくなる場合があります。

データレートを選択する手順は、次のとおりです。

#### 手順

- ステップ1 Menu > Profiles を選択し、アクティブなプロファイルを選択します。
- **ステップ2** 802.11b Configuration > Data Rate にスクロールして選択します。
- **ステップ3** 1 Mbps、2 Mbps、5.5 Mbps、11 Mbps、または Auto の中で、目的のデータ レート オプションにスクロールします。

\_\_\_\_\_ (注) シスコは、データレートを Auto に設定することを推奨しています。

**ステップ**4 Select を押して変更します。選択したデータ レートの横にチェック マークが表示されます。

#### 送信電力の選択

ファームウェア リリース 1.08 以降の Cisco 無線 IP 電話 7920 では、送信電力の 動的制御(DTPC)を使用して、Cisco 無線 IP 電話でアクセス ポイント(Cisco IOS のみを実行)が通知する設定に合せてローカル電源を動的に調整できます。 この場合、送信電力の設定を変更する必要はありません。

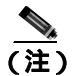

) アクセス ポイントで Client Transmit Power が設定されていると、電話機 は自動的に同じクライアントの電力設定を使用します。アクセス ポイン トが最大値(Max)に設定されている場合、アクセス ポイントは電話機 の Transmit Power 設定を使用します。

送信電力を変更して、アクセス ポイントの高ゲイン アンテナの使用を調節しな ければならない場合があります。

電話機の送信電力を変更する手順は、次のとおりです。

#### 手順

- ステップ1 Menu > Profiles を選択し、アクティブなプロファイルを選択します。
- **ステップ2** 802.11b Configuration > Transmit Power にスクロールして選択します。
- **ステップ3** 1 ミリワット(mW), 5 mW、20 mW、50 mW、100 mW の中で、目的の送信電力 オプションにスクロールします。デフォルトの設定は 20 mW です。
- **ステップ4** Select を押して変更します。選択した送信電力の横にチェック マークが表示されます。

#### シスコ検出プロトコルの設定の変更

一部のネットワーク デバイスは、Cisco Discovery Protocol (CDP; シスコ検出プロトコル)を使用しません。

電話機が CDP パケットを送信するかどうかと、CDP に関連する設定を変更する 手順は、次のとおりです。

#### 手順

- **ステップ1** Menu > Network Config を選択し、Select を押します。
- **ステップ2** CDP TX Enable/Disable にスクロールして、Select を押します。
- **ステップ3** Enable または Disable にスクロールして、Select を押します。

選択した項目の横に、チェック マークが表示されます。デフォルトは Enable で す。Back を押してメニューに戻ります。

- ステップ4 CDP TTL (存続可能時間)にスクロールして、Select を選択します。
- **ステップ5** Edit を押して、適切な値(デフォルトは 180)を入力します。続いて、Back を 押します。
- **ステップ6** CDP TX Interval にスクロールして、Select を押します。
- **ステップ7** Edit を押して、適切な値(デフォルトは 60)を入力します。続いて、Back を押 します。

#### 関連項目

- 起動と接続の問題の解決(P.9-2)
- ・ 音声品質とローミングの問題の解決(P.9-11)
- 一般的なトラブルシューティング情報(P.9-18)
- Cisco 7920 設定ユーティリティのトラブルシューティングのヒント(P.9-31)

## Cisco 7920 設定ユーティリティのトラブルシューティング のヒント

この項では、Cisco 無線 IP 電話 7920 と Cisco 7920 設定ユーティリティに関して 考えられる問題を説明します。また、問題に対して考えられる解決法とエラー コード情報について説明します。内容は次のとおりです。

- 基本的な問題のトラブルシューティング情報 (P.9-31)
- Windows ユーザインターフェイスの操作エラー(P.9-32)
- TCP 接続エラー(P.9-32)
- ファイル形式のエラーまたはファイル アクセスエラー (P.9-33)
- TFTP エラーまたはネットワーク エラー (P.9-35)
- セキュリティエラー (P.9-36)

## 基本的な問題のトラブルシューティング情報

Cisco 7920 設定ユーティリティと Cisco 無線 IP 電話 7920 間で接続が失われる場合に共通する最大の原因は、基本設定の不一致です。Cisco 7920 設定ユーティリティが電話機と通信できない場合は、次の考えられる問題を確認します。

- 7920 USB NIC デバイス:この NIC デバイスが PC に設置されていることを 確認します。デバイスを TCP/IP 対応および DHCP 対応として設定します。
- PCのIPアドレス: PC インターフェイスがIPアドレス(192.168.1.X)を取得することを確認します。電話機のIPアドレスは常に192.168.1.1です。電話機に対して PINGを試行して、IPアドレッシングを確認してください。
- 電話機の USB ポート:電話機の Phone Settings メニューを使用して、USB ポートを有効にします。電話機の電源を切ると、USB ポートがリセットされ て無効になります。
- ローカル PC のファイアウォール:ローカル PC (Windows XP SP2、Cisco VPN クライアントなど)でファイアウォールが設定されていないことを確 認します。

手順については、P.4-6 の「電話機の USB ポートのアクティブ化」を参照してく ださい。

## Windows ユーザ インターフェイスの操作エラー

表 9-2 は、Cisco 7920 設定ユーティリティを操作する際の Windows ユーザ イン ターフェイス(UI)操作に関するエラー コード、考えられる問題、および考え られる解決法の一覧です。Windows のフィールドに値を入力するときに、次に説 明するエラーが発生する場合があります。

#### 表 9-2 Windows UI の操作エラー

| エラー<br>コード | 考えられる問題           | 考えられる解決法                             |
|------------|-------------------|--------------------------------------|
| ERR001     | 文字列が長すぎます。        | 文字列を短くします。                           |
| ERR002     | 指定範囲外の数値です。       | 適正範囲内の数値を入力します。                      |
| ERR003     | IP アドレスの形式が正しくありま | IP アドレスを 1.0.0.1 ~ 255.255.255 の範囲内に |
|            | せん。               | 設定し、サブネット マスクを 1.0.0.0 ~             |
|            |                   | 255.255.255.255の範囲内に設定します。           |

### TCP 接続エラー

表 9-3 は、Cisco 7920 設定ユーティリティを操作する際の TCP 接続エラーのエ ラー コード、考えられる問題、および考えられる解決法の一覧です。

#### 表 9-3 TCP 接続エラー

| エラー<br>コード | 考えられる問題                                     | 考えられる解決法                                                                                                    |
|------------|---------------------------------------------|----------------------------------------------------------------------------------------------------|
| ERR100     | ネットワーク障害、または電話機の<br>応答失敗により接続が切断されてい<br>ます。 | PC の IP 設定を確認します。P.4-6 の「電話機の<br>USB ポートのアクティブ化」を参照してくださ<br>い。                                                                                                    |
| ERR101     | 指定したアドレスはすでに使用され<br>ています。                   | <ul> <li>同じ IP アドレスまたはポート番号を使用するアプリケーションを閉じます。</li> <li>TCP: Cisco 無線 IP 電話 7920 のデフォルト IP アドレスは 192.168.1.1、デフォルト ポート番号は 5001 です。</li> <li>TETP: デフォルト ポート番号は 69 です</li> </ul> |

## ファイル形式のエラーまたはファイル アクセスエラー

表 9-4 は、Cisco 7920 設定ユーティリティを操作する際の、設定ファイルの形式 またはファイル アクセス エラーのエラー コード、考えられる問題、および考え られる解決法の一覧です。

設定ファイルの詳細については、P.4-40の「設定テンプレートの作成」を参照してください。

表 9-4 ファイル形式のエラーまたはファイル アクセス エラー

| エラー<br>コード | 考えられる問題                              | 考えられる解決法                                                                                                    |
|------------|--------------------------------------|----------------------------------------------------------------------------------------------------|
| ERR200     | ディスクがいっぱいか、割り当て制<br>限を越えています。        | コンピュータにファイルを保存するためのディ<br>スク スペースを空けます。                                                                                  |
| ERR201     | 設定ファイルに不明な設定パラメー<br>タが含まれています。       | これが新規の設定パラメータである場合は、<br>Unknown Setting ウィンドウで Skip ボタンをク<br>リックして、形式の検査を無視することができま<br>す。                               |
|            |                                      | また、Unknown Setting ウィンドウで <b>Delete</b> ボタン<br>をクリックして、この設定パラメータを削除する<br>こともできます。                                       |
| ERR202     | 設定ファイルに設定値がありませ<br>ん。                | 設定ファイルに不足している設定値がないかを<br>確認し、訂正します。                                                                                     |
| ERR203     | 設定パラメータと設定値の間に等号<br>記号 ( = ) がありません。 | 設定パラメータと設定値の間に等号記号(=)を<br>追加します。                                                                                        |
| ERR204     | ファームウェア イメージのチェック<br>サム エラー。         | ファームウェア イメージを再度アップロードす<br>るか、ファームウェア イメージが正しいかどうか<br>を確認します。                                                            |
| ERR205     | ファームウェア イメージのバージョ<br>ンが無効です。         | 現在の Cisco 無線 IP 電話 7920 に対応するバー<br>ジョンのファームウェア イメージが必要です。使<br>用する電話機に対応した、正しいバージョンの<br>ファームウェア イメージ ファイルをアップロー<br>ドします。 |

#### 表 9-4 ファイル形式のエラーまたはファイル アクセス エラー(続き)

| エラー<br>コード | 考えられる問題                                          | 考えられる解決法                                                                      |
|------------|--------------------------------------------------|-------------------------------------------------------------------------------|
| ERR206     | フラッシュ メモリへのファームウェ<br>ア イメージの書き込みエラー。             | Cisco 無線 IP 電話 7920 の電源を再度オンにしま<br>す。                                         |
|            |                                                  | エラーが解決されない場合は、TAC に連絡してく<br>ださい。                                              |
| ERR207     | ファームウェア イメージのファイル<br>サイズが無効です。                   | ファームウェア イメージのバージョンが Cisco 無<br>線 IP 電話 7920 モデルにとって適切であることを<br>確認します。         |
| ERR208     | ファームウェア イメージのバージョ<br>ン番号が設定ロード ID 番号と異な<br>ります。  | ファームウェア イメージのバージョンが Cisco 無<br>線 IP 電話 7920 モデルにとって適切であることを<br>確認します。         |
| ERR209     | 電話機がロックされているか、起動<br>中、またはファームウェア イメージ<br>の更新中です。 | Cisco 無線 IP 電話 7920 がロックされているか、ま<br>たはファームウェア イメージのアップグレード<br>を実行中かどうかを確認します。 |
|            |                                                  | 後でファームウェア イメージを再度アップロー<br>ドします。                                               |

## TFTP エラーまたはネットワーク エラー

表 9-6 は、Cisco 7920 設定ユーティリティを操作する際の TFTP エラーまたはネットワーク エラーのエラー コード、考えられる問題、および考えられる解決法の 一覧です。

| エラー<br>コード | 考えられる問題                                                             | 考えられる解決法                                                                  |
|------------|---------------------------------------------------------------------|---------------------------------------------------------------------------|
| ERR300     | TFTP が設定ファイルのインポートに失敗<br>しました。                                      | 設定ファイルを再度インポートします。                                                        |
| ERR301     | TFTP がファームウェア イメージ ファイル<br>のアップロードに失敗しました。                          | ファームウェア イメージを再度アップ<br>ロードします。                                             |
| ERR302     | TFTP が呼び出しトーン ファイルのアップ<br>ロードに失敗しました。                               | 設定ファイルを再度アップロードします。                                                       |
| ERR303     | 回線が話し中です。                                                           | 後で接続します。                                                                  |
| ERR304     | Cisco 無線 IP 電話 7920 のメモリが不足して<br>いるため、ファームウェア イメージをアッ<br>プロードできません。 | 後でアップロードします。                                                              |
| ERR305     | 電話が応答しません。接続されていません。                                                | USB ケーブルの接続を確認します。P.4-5の<br>「電話機への Cisco 7920 設定ユーティリ<br>ティの接続」を参照してください。 |

#### 表 9-5 TFTP エラーまたはネットワーク エラー

## セキュリティ エラー

表 9-6 は、Cisco 7920 設定ユーティリティを操作する際のシステム エラーのエ ラー コード、考えられる問題、および考えられる解決法の一覧です。

表 9-6 セキュリティエラー

| エラーコード | 考えられる問題     | 考えられる解決法                        |
|--------|-------------|---------------------------------|
| ERR900 | 不明なユーザ名です。  | Login ウィンドウに正しいユーザ名<br>を入力します。  |
| ERR901 | パスワードが無効です。 | Login ウィンドウに正しいパスワー<br>ドを入力します。 |

## その他のトラブルシューティング情報

Cisco IP Phone のトラブルシューティングについてまだ不明な点があれば、いく つかの Cisco.com Web サイトからさらにヒントを得ることができます。

- Cisco IP Phone のトラブルシューティング参考資料: http://www.cisco.com/pcgi-bin/Support/PSP/psp\_view.pl?p=Hardware:IP\_Phones& s=Troubleshooting
- シスコの固定およびモバイル無線マニュアル: http://www.cisco.com/univercd/cc/td/doc/product/wireless/index.htm
- シスコの製品と技術(Cisco CallManager などのシスコの音声アプリケーション): http://www.cisco.com/warp/public/44/jump/voice\_applications.shtml
- シスコの製品と技術 (Cisco IP Phone などのテレフォニー): http://www.cisco.com/warp/public/44/jump/telephony.shtml

- 起動と接続の問題の解決 (P.9-2)
- 音声品質とローミングの問題の解決(P.9-11)
- 一般的なトラブルシューティング情報 (P.9-18)
- 電話メニューの管理オプション(P.9-23)
- Cisco 7920 設定ユーティリティのトラブルシューティングのヒント(P.9-31)

■ Cisco 無線 IP 電話 7920 アドミニストレータ ガイド Cisco CallManager Release 4.0 及び 4.1

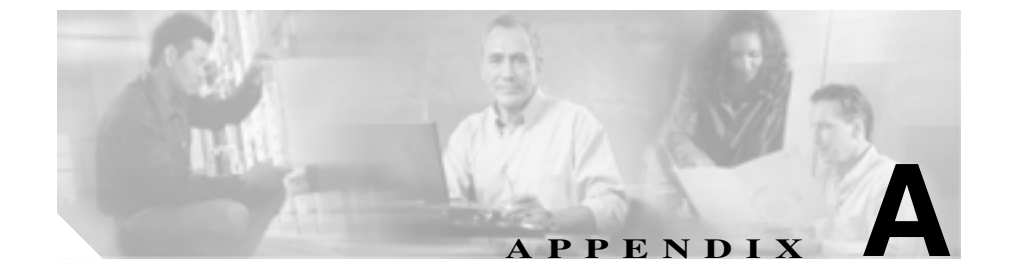

## Web サイトによるユーザへの 情報提供

システム管理を担当していると、ネットワーク内または企業内の Cisco IP Phone ユーザに情報を提供する機会が多くなります。エンド ユーザには、最新かつ十 分な情報を提供することが重要です。

ユーザが Cisco IP Phone の機能(短縮ダイヤル番号やボイス メッセージ システムのオプションなど)を効果的に利用するためには、システム管理者またはシステム管理者のネットワーク チームから情報を得たり、システム管理者に問い合せたりする必要性があります。

シスコでは、内部のサポート サイトに Web ページを作成し、エンド ユーザに新 しい Cisco 無線 IP 電話 7920 に関する重要な情報を公開することを推奨していま す。

このサイトには、次の種類の情報を加えることを検討してください。

- 無線 IP 電話の操作方法 (P.A-2)
- Cisco IP Phone マニュアルのコピーの入手方法 (P.A-3)
- 電話機能とサービスの設定方法 (P.A-4)
- ボイス メッセージへのアクセス方法 (P.A-5)

## 無線 IP 電話の操作方法

ユーザは、Cisco 無線 IP 電話 7920 の操作が、卓上電話よりも携帯電話に似てい ることを知っておく必要があります。アンテナの付いた小型の無線電話では、通 話しながら構内を移動することができます。これらの電話機は、携帯電話と同じ ように、RF 信号範囲のエッジに近づくと、雑音が入ったり音声品質が低下した りする場合があります。場所によっては、信号が届かず、通話が完全に切れるこ ともあります。次に、無線電話で音声の問題が起こり得る場所と状況を挙げます。

- 階段の吹き抜け、エレベータ、ファイル キャビネットや大型機械などの金 属機器のある部屋
- 電子レンジのある休憩室、同範囲の RF 信号を出す機器のある実験室
- 会議室やその他の人が集まる場所で、大勢が無線デバイスを使用する場合
- 駐車場や屋外で、アクセスポイントがないか範囲外である場合

Cisco 無線 IP 電話 7920 には、消音、ボイス メッセージ、ディレクトリなど、卓 上モデルの IP Phone と同等の機能が数多くあります。電話機は、サイズの関係 でボタンの数が限られています。そのため、次のような操作上の違いがあります。

- 回線ボタンなし:キーパッドから電話番号を入力し、発信キーを押す必要があります。ダイヤルトーンは聞こえません。
- ミュートボタンなし: MuteOn というソフトキーを押す必要があります。消 音を解除するには、MuteOff というソフトキーを押します。
- メッセージ受信ランプなし:ボイスメッセージがある場合は、画面に「You have Voice Mail」と表示されます。
- スピーカ フォンなし:ハンズフリー操作のためにヘッドセットを使用できます。

- Cisco IP Phone マニュアルのコピーの入手方法(P.A-3)
- 電話機能とサービスの設定方法 (P.A-4)
- ボイスメッセージへのアクセス方法(P.A-5)

## Cisco IP Phone マニュアルのコピーの入手方法

エンド ユーザには、Cisco IP Phone のユーザ マニュアルへのアクセス方法を提供 する必要があります。このマニュアルには、ユーザが主な電話機の機能を利用す るための詳細な手順が記載されています。詳細については、P.xviiiの「関連マ ニュアル」を参照してください。

Cisco IP Phone のモデルには数種類があります。ユーザがシスコの Web サイトで 適切なマニュアルを見つけられるように、最新のマニュアルへのリンクを提供す ることを推奨します。ユーザがシスコの Web サイトにアクセスすることを避け たい、またはアクセスできない場合は、PDF ファイルをダウンロードして Web サイト上でエンド ユーザに公開することをお勧めします。

Cisco IP Phone に利用できるマニュアルのリストについては、次の URL にアクセスしてください。

http://www.cisco.com/univercd/cc/td/doc/product/voice/c\_ipphon/index.htm

Cisco CallManager に利用できるマニュアルのリストについては、次の URL にア クセスしてください。

http://www.cisco.com/univercd/cc/td/doc/product/voice/c\_callmg/index.htm

マニュアルの参照や注文に関する情報については、P.xixの「マニュアルの入手」 を参照してください。

- 無線 IP 電話の操作方法(P.A-2)
- 電話機能とサービスの設定方法(P.A-4)
- ボイス メッセージへのアクセス方法 (P.A-5)

## 電話機能とサービスの設定方法

エンド ユーザは、Cisco CallManager の User Options Web ページを使用して、さ まざまな作業を実行できます。Cisco 無線 IP 電話のユーザは、短縮ダイヤル番号 や自動転送番号を設定できます。Web サイトを使用した電話機の設定は、エン ド ユーザにとって初めてである可能性も考慮してください。User Options Web ページに正しくアクセスし、Web ページを効果的に利用できるように、できる だけ多くの情報を提供する必要があります。

エンド ユーザには、User Options Web ページについて次の情報を提供するように してください。

- アプリケーションへのアクセスに必要な URL。この URL は次のとおりです。 http://server\_name/CCMUser/(server\_name は Web サーバがインストールされているホスト)
- アプリケーションにアクセスするためのユーザ ID とデフォルトのパスワード。

これらの設定は、ユーザを Cisco CallManager に追加したときに入力した値 と一致します (P.7-16の「Cisco CallManager へのユーザの追加」を参照)。

- Web ベースのグラフィカル ユーザインターフェイス アプリケーションの説 明と、Web ブラウザでこれにアクセスする方法。
- Web ページを使用してユーザが実行できるタスクの概要。

また、『Web での Cisco IP Phone のカスタマイズ』をユーザに紹介することもできます。これは、次の URL から参照できます。

http://www.cisco.com/univercd/cc/td/doc/product/voice/c\_ipphon/english/ipp7960/usopt .pdf

- 無線 IP 電話の操作方法(P.A-2)
- Cisco IP Phone マニュアルのコピーの入手方法(P.A-3)
- ボイス メッセージへのアクセス方法 (P.A-5)

## ボイス メッセージへのアクセス方法

Cisco CallManager には柔軟性があり、Cisco Unity のボイス メッセージ システム など、その他多数のボイス メッセージ システムに連動できます。多数の別シス テムに連動できるため、ユーザには個々のシステムの使用方法について詳細な情 報を提供する必要があります。

各ユーザに次の情報を提供してください。

- ボイス メッセージ システムのアカウントへのアクセス方法
- ボイス メッセージ システムにアクセスするための初期パスワード すべてのユーザに対して、デフォルトのボイス メッセージ システムのパス ワードを設定したことを確認してください。
- 電話機がメッセージの受信を通知する方法 Cisco CallManager でメッセージ受信インジケータ(MWI)方式を設定してあ ることを確認してください。

Cisco CallManager でボイス メッセージ システムに MWI 方式とインターフェイ スを設定する方法の詳細は、ご使用のシステムのマニュアルを参照してくださ い。URL は次のとおりです。

http://www.cisco.com/univercd/cc/td/doc/product/voice/c\_callmg/index.htm

Cisco Unity のボイス メッセージ システムを使用している場合は、ご使用のシス テムの Cisco Unity のマニュアルを参照し、ボイス メッセージと初期パスワード を設定してください。URL は次のとおりです。

http://www.cisco.com/univercd/cc/td/doc/product/voice/c\_unity/index.htm

電話からボイス メッセージ システムにアクセスする方法の詳細については、 『*Cisco 無線 IP 電話 7920 電話ガイド*』を参照してください。URL は次のとおり です。

http://www.cisco.com/univercd/cc/td/doc/product/voice/c\_ipphon/english/wip7920/guid 7920/index.htm

#### 関連項目

- 無線 IP 電話の操作方法(P.A-2)
- Cisco IP Phone マニュアルのコピーの入手方法(P.A-3)
- 電話機能とサービスの設定方法(P.A-4)

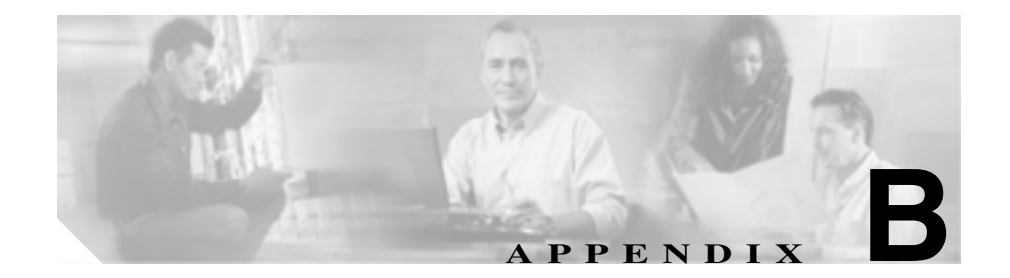

# 各国のユーザのサポート

Cisco 無線 IP 電話 7920の翻訳版とローカライズ版には、次の言語があります。

- 英語
- フランス語
- ドイツ語
- オランダ語

Cisco IP Phone の翻訳版マニュアルは、次の URL で入手できます。

http://www.cisco.com/univercd/cc/td/doc/product/voice/c\_ipphon/index.htm

■ Cisco 無線 IP 電話 7920 アドミニストレータ ガイド Cisco CallManager Release 4.0 及び 4.1

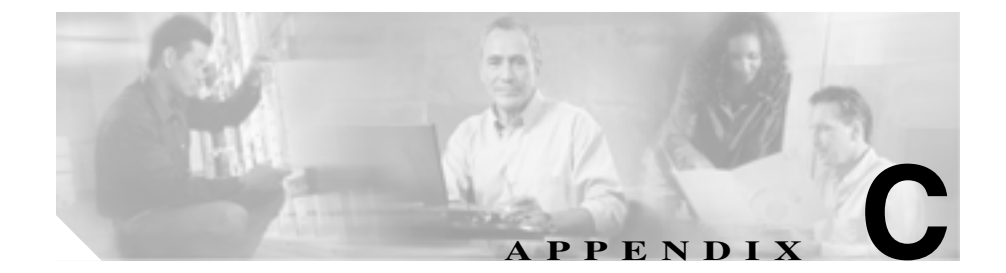

## 物理仕様と動作環境仕様

ここでは、Cisco 無線 IP 電話 7920 の技術仕様について説明します。表 C-1 は、物理仕様と動作環境仕様を示しています。

#### 表 C-1 物理仕様と動作環境仕様

| 仕様                            | 値または範囲                                                            |
|-------------------------------|-------------------------------------------------------------------|
| 動作温度                          | 0 ~ 45°C ( 32 ~ 113°F )                                           |
| 動作相対湿度                        | 10 ~ 95%(結露しないこと)                                                 |
| 保管温度                          | -30 ~ 60°C ( 22 ~ 140°F )                                         |
| 耐落下仕様                         | 1 メートルの高さからコンクリート面への落下                                            |
| 熱衝撃                           | -30°C で 24 時間から +70°C で 24 時間まで                                   |
| 電話機の高さ                        | 132.1 mm ( 5.2 インチ )                                              |
| 電話機の幅                         | 53.3 mm ( 2.1 インチ )                                               |
| 電話機の厚さ                        | 25.4 mm (1インチ)                                                    |
| 電 話 機 の 重 さ(標 準<br>バッテリ使用の場合) | 136.1 g (4.8 オンス)                                                 |
| 電源                            | <ul> <li>1440/1560mA:標準リチウム イオン バッテリ</li> </ul>                   |
|                               | • 1960mA:拡張リチウム イオン バッテリ                                          |
|                               | <ul> <li>100-240 VAC、50-60 Hz、0.5 A: AC アダプタ使用<br/>の場合</li> </ul> |

| 値または範囲                                                               |
|----------------------------------------------------------------------|
| 802.11b 仕様をサポートしているため、Cisco 無線 IP 電話はアクセス ポイントから 500 ~ 1000 フィート(152 |
| ~ 304 m)内で使用する必要があります。                                               |
| 75 mm ( 3.0 インチ )                                                    |
|                                                                      |
| 93 mm ( 3.7 インチ )                                                    |
|                                                                      |
| 129 mm (5.1 インチ)                                                     |
|                                                                      |

表 C-1 物理仕様と動作環境仕様(続き)

Cisco 無線 IP 電話 7920 アドミニストレータ ガイド Cisco CallManager Release 4.0 及び 4.1
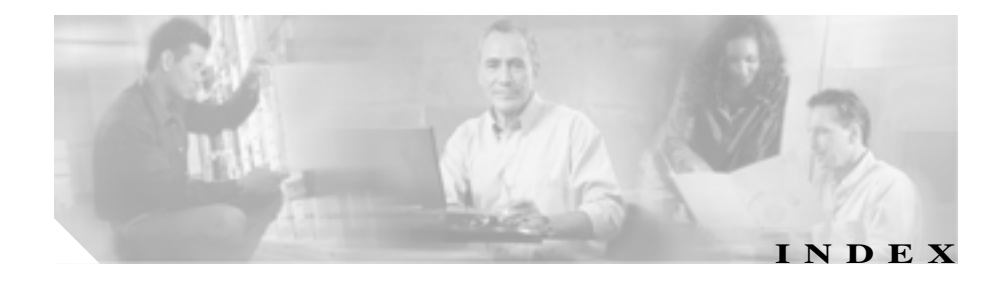

#### Numerics

7920 の電話タイプでの登録 3-13
802.11b Configuration メニュー 5-11
802.11b 規格 2-3

### A

AP 6-9 Cisco Aironet P / 2 - 11Cisco Aironet P / D  $\pi / D$ る 2-4概要 2-4 関連付け 2-12 説明 2-11 トラブルシューティング 9-3 無線音声用の Cisco IOS のバージョン 2-22 APの設定、確認 9-11 Authentication タイプの選択 5-13 無線ネットワーク設定値 5-13 В

BAT (Bulk Administration Tool) 3-11

### С

CCKM 説明 2-8 CDP 設定 4-30 説明 2-8 存続可能時間 4-30, 4-32, 4-34 伝送間隔 4-30, 4-34 CDP の設定 非表示のオプション 9-30 Cisco 7920 設定ユーティリティ、「設定ユーティリ ティ」を参照 Cisco CallManager DHCP 設定値の設定 2-21 アクティブ サーバ 6-4 スタンバイ サーバ 6-4 設定作業 3-7 設定の確認 9-8 電話設定値へのアクセスを制限 5-2,6-2 ~との相互対話 2-19 ネットワーク設定値 6-4 ~のデータベースへの電話機の追加 3-8 Cisco CallManager Administration ~を使用したテレフォニー機能の追加 7-3

Cisco CallManager Administration、 ~を使用した電話 機の追加 3-12

#### Index

Cisco Centralized Key Management、「CCKM」を参照 Cisco IOS のバージョン、無線音声 LAN をサポート する 2-22 Cisco IP Phone LDAP ディレクトリの使用 7-14 ユーザサービスの設定 7-12 Cisco 無線 IP 電話 7920 仕様 C-1

Cisco 無線 IP 電話 7920、「無線 IP 電話 7920」を参照

#### D

Data Rate メニュー 9-28 DHCP DHCP を使用しないネットワーク設定 3-29 Enable、ネットワーク設定値 5-4.6-3 IP アドレス 2-21 TFTP サーバの優先順位 2 - 21ゲートウェイ 2-21 サブネット マスク 2 - 21スコープ設定 2-21 静的な設定値の設定 5-7 設定の修正 5-5 設定の表示 5-5 説明 2-8~ との相互対話 2 - 21トラブルシューティング 9-12 ネットワーク設定値 6-3 有効化 5-6 DNS Server ネットワーク設定値 6-3 DNS サーバ TFTP サーバの設定 2 - 21

### Η

Hostname、ネットワーク設定値 6-3

### Ι

IP Address 5-8 ネットワーク設定値 6-3 IP アドレス トラブルシューティング 9-7 IP、説明 2-9

## L

LAN 2-13 LDAP ディレクトリ、Cisco IP Phone で使用 7-14 LEAP 説明 2-8 認証の説明 2-16 プロンプト モード、オンとオフの切り替え 5 - 19無線ネットワーク設定値 5-13 LEAP ユーザ名 設定 5-18 長さ 5-18 Light Extensible Authentication Protocol、「LEAP」を参 昭 loudxxx.raw 7-18

### Μ

MAC アドレス 決定 3-8, 3-11 電話機に表示 6-5 Meet-Me 会議 7-7

### Ν

Network Configuration メニュー オプションのロック解除 9-23 非表示のオプション 9-23 表示 6-2 Network Type 6-7

### Ρ

Phone Preferences ウィンドウ 4-40 汊 4-18 タブ 4-20 Phone Profile ウィンドウ タスク ボタン 4-18 電話機の変更 4-19 Phone Profile ウィンドウ、使用方法 4-18 Primary DNS Server 5-8 Primary DNS Server、ネットワーク設定値 6-3 Primary Gateway 5-8 ネットワーク設定値 6-3 Primary TFTP Server 5-8 ネットワーク設定値 6-3

## Q

QBSS、説明 2-12 QoS Basis Service Set、「QBSS」を参照

### R

RADIUS サーバ認証、説明 2 - 16RF ネットワーク SSID 4-24 WPA-Pre-shared key 4-24 送信電力 4-24 データ レート 4-24 RF ネットワーク設定 4-24 ringlist.xml 7-17 RSSI、説明 2-12 RTP の説明 2-9

### S

SCCP の説明 2-9Secondary DNS Server、ネットワーク設定値 6-3 SEPxxxxxxxxxx.cnf.xml 設定ファイル 2 - 20Service Set Identifier、「SSID」を参照 Settings Wizard、使用方法 4-16 Skinny Client Control Protocol、「SCCP」を参照 SSID AP への関連付け 2-12 設定 5-15 説明 5-13 無線ネットワーク設定値 5-13 Subnet Mask 5-8 ネットワーク設定値 6-3

Survivable Remote Site Telephony (SRST)  $\mathcal{W} - \mathcal{P}$ 6-4

## Т

TAPS (Tool for Auto-Registered Phones Support) 3 - 10TCP IP アドレスのエラー 9-32 説明 2-9 Temporal Key Integrity Protocol、「TKIP」を参照 TFTP エラー 9-35 説明 2 - 10デフォルト ポート 9-32 電話設定 6-3 トラブルシューティング 9-6 TFTP サーバ オプション 5 - 10電話機への割り当て 5-10 TKIP 暗号化の説明 2-17 説明 2-9 Transmit Power メニュー 9-29 U UDP の説明 2 - 10

### V

VLAN QoS の個別の音声

2 - 14

確認 9-13 個別の SSID の割り当て 2-14 ネイティブ、データ トラフィック用 2-14 補助、音声トラフィック用 2-14

#### W

WDS、無線ドメイン サーバ 2-14 WEP 説明 2 - 10WEP 暗号化、説明 2 - 17WEP +-4-27 暗号化の設定 5-21 設定 5-21, 5-23 WiFi (802.11) 説明 2 - 10WiFi (802.11b) 2-3 Wired Equivalent Privacy、「WEP」を参照 Wired Equivalent Privacy キー、「WEP キー」を参照 Wireless Protected Access、「WPA」を参照 WLAN 音声品質 2-14 コンポーネント 2-7 最適化された音声環境 6-11 セキュリティ 2-5 セキュリティのしくみ 2 - 15ネットワーク設定値の設定 6-1 **ローミング** 2-12 WLSM、ワイヤレス LAN サービス モジュール 2-13 WPA TKIP での暗号化、説明 2 - 17説明 2 - 10

WPA-Pre-shared key
 無線ネットワーク設定値 5-13
 WPA 事前共有キー認証、説明 2-15
 WPA 認証、説明 2-16

# Х

XMLDefault.cnf.xml 設定ファイル 2-20

### あ

アクティブモード 3-28 アクティブな Cisco CallManager サーバ 6-4 暗号化 WEP キー 4-27, 5-21

#### 11

インストール 設定ユーティリティ 4-2 インターネット プロトコル(IP) 2-9 インポート 設定 4-40 タスク ボタン 4-19

## え

エクスポート 設定 4-40 タスクボタン 4-19 エラー TCP 接続 9-32 TFTP 9-35 Windows UI の操作 9-32 セキュリティ 9-36 ネットワーク 9-35 ファイルアクセス 9-33 ファイル形式 9-33 不明なユーザ名 9-36 無効なパスワード 9-36

### お

大きな音の呼び出しトーン、ダウンロード 7-17 オープン認証、説明 2-15 音声 VLAN 2-14 音声品質、問題の解決 9-11 音声品質の問題の解決 9-11 9-17

### か

会議 7-6 回路短絡保護の警告 3-17 確認 Cisco CallManager の設定 9-8 ネットワーク設定値 9-6 ハードウェアのバージョン 8-6 ファームウェアのバージョン 8-5 管理者パスワード、変更 4-7.4-12 関連付けられている APの MAC アドレス 6-7 関連付けられている AP の SSID 6-7

# き

キー #(シャープ) 1-3

\*(アスタリスク) 1-3 応答/発信 1-3 ソフトキー 1-3 電源/終了 1-3 番号 1-3 矢印 1-3 起動 隨害 9-2 設定ユーティリティ 4-5 ~に関する問題の解決 9-2 起動の問題の解決 9-2 9-10 起動プロセス Cisco CallManager への接続 2 - 28手順と説明 2-25 無効な DHCP 2-21 起動メッセージ 4-29 機能 Cisco CallManager による設定、概要 1-5 ユーザへの情報の提供 1-7 共有回線 7-9 共有キー認証、説明 2-15 <

)

**グループ コール ピックアップ** 7-6

### け

### 警告

回路短絡保護の 3-17各国語版 3-19処分の 3-17

設置の 3-16 定義 3-16 停雷時の 3-16 電源の 3-17 爆発性ガスの 3-17 バッテリ処分の 3-18 バッテリ爆発の 3-17 プラグとソケットの 3-17 現在の設定 表示 8-2

E

コール ウェイティング 7-5 コール パーク 7-5 コール ピックアップ 7-5 コール保留 7-7 個人ディレクトリ、設定 7-15

## さ

サービス ~への加入 7-12 ユーザの設定 7-12 サービス品質(QoS) 2-14 最大長 LEAPパスワード 4-27 LEAPユーザ名 4-27 サイト調査 確認手順 6-8 実行 6-8 サイト調査ユーティリティ 値の表示 6-9 電話メニューによるアクセス 6-9

### し

シスコ検出プロトコル、「CDP」を参照 システム パラメータ 4-20 DNS Server 4-23 IP Address 4-22 Primary Gateway 4-23 Subnet Mask 4-22 TFTP Server 4-23 設定 4-20 システム ログ サーバ 9-21 自動転送 7-5 自動登録 TAPS を使用した 3-10 ~を使用した 3-9 受信信号強度表示、「RSSI」を参照 出荷時のデフォルト値、復元 4-15 仕様 動作環境 C-1 物理 C-1 症状 LCD 画面が表示されない 9-2 電話機が登録されない 9-5 電話機が AP に関連付けられない 9-3 電話機が起動しない 9-2 電話機がリセットされる 9-11 電話機に音声の問題がある 9-14 電話機にローミングの問題がある 9-16 省電力モード 9-25, 9-26
 ショートカット
 キーロックのオンとオフの切り替え 1-3
 短縮ダイヤル 1-3
 特殊文字へのアクセス 1-3
 呼び出し音モードとバイブレーション モード
 1-3
 初期メッセージ 4-29
 処分の警告 3-17

### す

スタンバイ Cisco CallManager サーバ 6-4 スタンバイ モード 3-28 ステータス情報 8-2

### せ

静的な設定値 IP Address 5-8 Primary DNS Server 5-8 Primary Gateway 5-8 Primary TFTP Server 5-8 Subnet Mask 5-8 セキュリティ LEAP 認証 2-16 RADIUS サーバ認証 2-16 TKIP 暗号化 2-17 WLAN の概要 2-5 WPA 事前共有キー認証 2-15 WPA 認証 2-16 オープン認証 2 - 15共有キー認証 2 - 15

| 静的 WEP 暗号化 2-17                  |
|----------------------------------|
| セキュリティ エラー 9-36                  |
| 設置                               |
| APの設定作業 2-23                     |
| Cisco CallManager の設定 3-7        |
| アクセス ポイントの設定 2-22                |
| 準備 3-8                           |
| ネットワーク要件 3-2                     |
| 無線ネットワークの設定 2-22                 |
| 設置の警告 3-16                       |
| 設定                               |
| APの作業 2-23                       |
| DHCP を使用しない起動ネットワーク設定<br>3-29    |
| LDAP ディレクトリ 7-14                 |
| 個人ディレクトリ 7-15                    |
| システム パラメータ 4-20                  |
| ソフトキー テンプレート 7-10                |
| 手順、概要 3-3                        |
| 電話機のネットワーク機能 1-6                 |
| 電話設定 4-28                        |
| 別の電話機への変更 4-19                   |
| ユーザの機能 7-16                      |
| 設定、現在のネットワーク設定値の表示 6-5           |
| 設定値の編集、ガイドライン 5-9                |
| 設定の消去、手順 9-24                    |
| 設定ファイル                           |
| SEPxxxxxxxxx.cnf.xml 2-20        |
| XMLDefault.cnf.xml 2-20          |
| 概要 2-20                          |
| 新規作成 9-10                        |
| 設定ユーティリティ                        |
| Current Phone Settings ウィンドウ 4-8 |

Log History ウィンドウ 4-41 Phone Preference ウィンドウのタブ 4-20 Phone Profile ウィンドウ、使用方法 4-18 Settings Wizard、使用方法 4-16 TCP 接続、トラブルシューティング 9-32 Windows UI、トラブルシューティング 9-32 アプリケーション ウィンドウの概要 4-8 アンインストール 4-4 インストール 4-2 インポート機能 4-40 エクスポート機能 4 - 40管理者パスワード 4-12 基本設定、トラブルシューティング 9-31 **システム**要件 4-2 出荷時のデフォルト値に復元 4-15 使用方法 4-5 セキュリティ エラー、トラブルシューティング 9-36 接続ステータス バー 4-10 設定のインポート 4-19 設定のエクスポート 4-19 設定ユーティリティの起動 4-5 トラブルシューティング 9-31 トラブルシューティングのヒント 9-31 ネットワーク接続 4-42 ネットワーク設定、トラブルシューティング 9-35 パスワード、デフォルト 4-12 パラメータ設定 4-20 ファームウェアのアップロード 4-14 ファイル アクセス、トラブルシューティング 9-33 別の電話機への変更 4-19

ユーザ名、デフォルト 4-12 ログアウト 4-13 ログイン 4-12 設定ユーティリティメニュー Connection 4-11 Edit 4-11 File 4-10 View 4-11

#### そ

ソフトウェア要件、設定ユーティリティ4-2ソフトキー テンプレート、設定7-10

### た

対象読者、このマニュアルの xv ダイナミック ホスト コンフィギュレーション プロ トコル、「DHCP」を参照 ダイレクト シーケンス スペクトラム拡散方式 (DSSS) 2-4 タスク ボタン 4-18 インポート 4-19 エクスポート 4-19

### ち

### 注意

各国語版 3-19 高温の場所にバッテリ パックを置く 3-19 交換用バッテリ パックの 3-19 損傷したバッテリの 3-18 電源モジュール交換の 3-19 バッテリパックの 3-18 バッテリパックの充電に関する 3-18 バッテリパックの処分に関する 3-19

### つ

| 追加                        |      |
|---------------------------|------|
| ユーザを Cisco CallManager に~ | 7-16 |

### τ

停電時の警告 3-16 データ VLAN 2-14 デスクトップ充電器 図 3-24 説明 3-24 ~を使用した 3-25 テレフォニー機能 Meet-Me 会議 7-7 会議 7-6 共有回線 7-9 グループ コール ピックアップ 7-6 コール ウェイティング 7-5 コールパーク 7-5 コールピックアップ 7-5 コール保留 7-7 サポートされる 7-4自動転送 7-5 設定のための参照先 7-4 説明 7-4 転送 7-9 発信者 ID 7-5

ボイス メッセージ システム 7-9 保留音楽 7-8 メッセージ受信 7-7 リダイヤル 7-8 割り込み 7-4 電源の警告 3-17 電源モジュール 义 3-22 図、接続 3-23 接続 3-23 電源モジュール交換の注意 3-19 転送 7-9 伝送制御プロトコル、「TCP」を参照 電話機がリセットされる、問題の解決 9-11 電話機の音声、トラブルシューティング 9-14 電話機の操作、ユーザの A-2 雷話機の雷源投入 3-26 電話機のモード アクティブ 3-28 スタンバイ 3-28 電話機のローミング、トラブルシューティング 9-16 電話機のロック パスワード 4-35 電話設定 4-28 CDP 4-30 CDP 存続可能時間 4-30, 4-32, 4-34 CDP 伝送間隔 4-30, 4-34 アクセス制限 5-2.6-2 起動メッセージ 4-29 初期メッセージ 4-29 無線ネットワークの設定 6-1 呼び出し音一覧ファイル 4-29 呼び出しトーン 4-29

呼び出しトーン名 4-29 電話タイプ 7920の電話タイプでの登録 3-13 Cisco 7920 3-13 Cisco CallManager 3.3(3) SR1 より前の 3-9, 3-15 電話番号、手動割り当て 3-12 電話メニュー 非表示のオプション 9-23

#### と

統計情報、ネットワーク 8-3 登録 Cisco CallManager に関する問題の解決 9-5 トラブルシューティング AP の設定 9-3.9-11 Cisco CallManager のサービス 9\_9 Cisco CallManager の設定 9-8 DHCP 9-12 DNS 9-13 DNS の設定 9-8 IP アドレッシングおよびルーティング 9-7 TFTP の設定 9-6 VLAN の構成 9-13 一般的な情報 9-18 情報のロギング 9-21 設定ユーティリティ 9-31 その他の情報 9-37 ネットワークの接続性 9-6 ネットワークの停止 9-12 非表示のオプションへのアクセス 9-23 無線 IP 電話 7920 9-1

リセットされている電話機 9-13 トリビアルファイル転送プロトコル、「TFTP」を参 照

### に

### 認証

AKM 4-26 LEAP 4-26 オープン 4-26 共有キー 4-26 タイプの選択 5-16

## ね

ネイティブ VLAN 2-14 ネットワーキング プロトコル CCKM 2 - 8CDP 2 - 8DHCP 2 - 8IP 2-9 LEAP 2 - 8RTP 2-9SCCP 2-9 TCP 2-9 TFTP 2 - 10TKIP 2-9 UDP 2-10 WEP 2 - 10WiFi (802.11) 2 - 10WPA 2 - 10サポートされる 2-7

ネットワーク エラー 9-35 セキュリティ 4-26 4-28 ネットワーク セキュリティ 4-26 4-28 AKM 認証 4-26 LEAP 認証 4-26 オープン 4-26 共有キー 4-26 認証タイプ 4-26 ネットワーク機能、設定の概要 1-6 ネットワーク設定値 CallManager 6-4 DHCP Enable 5-4, 6-3 DHCP Server 6-3 DHCP を使用しない起動設定 3 - 29Hostname 6-3 IP Address 6-3 Primary DNS Server 6-3 Primary Gateway 6-3 Primary TFTP Server 6-3 Secondary DNS Server 6-3 Subnet Mask 6-3 値の表示 6-3 現在の設定の表示 6-5 設定 5-1 電話機でのアクセス 5-2 ネットワーク設定メニュー 802.11b メニューの表示 5-11 オプションの編集 5-9 表示 5-2 ネットワーク統計情報、表示 8-3

### ネットワークの接続性、確認 9-6

| ネットワークの停止、確認 | 9-12 |
|--------------|------|
| ネットワーク要件、設置の | 3-2  |

### は

ハードウェア 電話機のバージョンの確認 8-6 ハードウェア要件、設定ユーティリティ 4-2 爆発性ガスの警告 3-17 パスワード LEAP 4-27 管理者変更 4-12 電話機のロック 4-35 電話機のロック、デフォルトへのリセット 4-35, 4-36 無効なエラー 9-36 発信者 ID 7-5 バッテリ 充電完了メッセージ 3-23 使用可能な種類 3-20 図、電話機への取り付け 3-21 説明 3-20 デスクトップ充電器による充電時間 3-26 電源モジュールによる充電時間 3-22 電力レベル インジケータ バー 3-23 取り付けと取り外し 3-20 バッテリの安全性に関する注意 3-17 バッテリの警告 処分 3-18 爆発 3-17 バッテリの注意 3-18 温度 3-19 交換用 3-19

充電 3-18 処分 3-19 損傷した 3-18

#### ひ

非表示のオプション CDP メニュー 9-30 アクセス 9-23 省電力モード 9-25, 9-26 送信電力 9-29 データ レート 9-28 ルートのトレース 9-27 非表示の設定値 9-23 表示、ネットワーク統計情報 8-3

### ιζι

ファームウェア アップロード 4-5 設定と共にアップロード 4-30 設定ユーティリティでアップロード 4-14 **チェックサム エラー** 9-33 バージョンの確認 8-5 ファームウェアのアップロード 4-5.4-30 ファイル **アクセスエラー** 9-33 新しい設定の作成 9-10 形式エラー 9-33 設定ユーティリティ、インストール 4-4 プラグとソケットの警告 3-17

### ほ

ボイス メッセージ システム 7-9 補助 VLAN、説明 2-14 保留音楽 7-8

### ま

マニュアル 関連の xviii トラブルシューティング 9-37 ユーザ用の A-3 ローカライズ版 B-1

### む

無線 IP 電話 7920 3.3(3) SR1 より前の Cisco CallManager への登録 3-9 BAT を使用した追加 3-11 Cisco CallManager データベースの電話タイプ 3-13 Cisco CallManager への手動割り当て 3-12 Cisco CallManager への追加 3-8 Cisco CallManager への登録 3-9, 3-10, 3-11 インストールの概要 3-2 インストール要件 3-2 概要 1-1 **+**- 1-2 機能の概要 1-4 サポートされるネットワーキング プロトコル 2-7自動登録と TAPS を使用した追加 3-10 自動登録を使用した追加 3-9

义 1-2 設定の概要 3-3 設定ファイル 2-20 設定要件 3-2 雷源投入 3-26 電話機のモード、アクティブとスタンバイ 3-28 登録 3-8 トラブルシューティング 9-1 トラブルシューティングのヒント 9-18 バッテリ 3-20 無線 IP 電話、「無線 IP 電話 7920 を参照」 無線ドメイン サーバ(WDS) 2-14 無線ネットワーク 最適化された音声環境 6-11 無線ネットワーク設定値 Authentication 5-13 LEAP 5-13 Network Type 6-7 SSID 5-13 WPA-Pre-shared key 5-13 アクティブ化 5-24 関連付けられている AP の MAC アドレス 6-7 関連付けられている AP の SSID 6-7 設定 6-1 設定値の表示 5-13.6-6 認証タイプ 5-16 無線の規格、「WiFi (802.11)」を参照 無線ローカル エリア ネットワーク、「WLAN」を参照

### め

メッセージ受信 7-7 メニュー 送信電力 9-29 データレート 9-28

### Þ

ユーザ Cisco CallManager への追加 7-16 各国、サポート B-1 必要な情報 A-1 ボイスメッセージへのアクセス A-5 無線 IP 電話の情報 A-2 ~用のマニュアル A-3 ユーザ データグラム プロトコル、「UDP」を参照

### よ

呼び出し音一覧ファイル 4-29 呼び出し音量、調節 7-18 呼び出しトーン 大きな音の 7-17 大きな音のダウンロード 7-17 音量の調節 7-18 カスタマイズ 7-17 電話機のデフォルト 4-29 名前 4-29 呼び出し音一覧ファイル 4-29 IJ

リアルタイム転送プロトコル、「RTP」を参照 リセット 電話機 9-13 電話機を出荷時のデフォルト設定値に 4-15 リダイヤル 7-8

## る

| ルートのト | レース    |      |
|-------|--------|------|
| 実行    | 9-27   |      |
| 電話機   | のオプション | 9-22 |

### 3

| ローカル設定、消去 9-24     |
|--------------------|
| ローミング              |
| CCKM での高速セキュア 2-13 |
| WLSM でのレイヤ 3 2-13  |
| コール中の 2-13         |
| <b>コール前の</b> 2-12  |
| 説明 2-12            |
| 問題の解決 9-11         |
| レイヤ3 2-13          |
| 2-13               |
|                    |
|                    |

# わ

割り込み 7-4